# Manufacturer Recalls Portal (MRP) User Guidance

Date of Issuance: May 12, 2025

Prepared by: U.S. Department of Transportation National Highway Traffic Safety Administration Office of Defects Investigation 1200 New Jersey Avenue, S.E. Washington, D.C. 20590

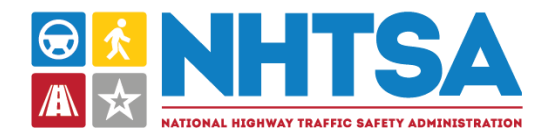

# Table of Contents

| 1.  | Introdu    | uction                                           | 6    |
|-----|------------|--------------------------------------------------|------|
| 2.  | Manuf      | acturer Recalls Portal Account Setup             | 6    |
| 2.1 | New        | v User Account Setup Steps                       | 6    |
| 2.2 | Role       | Types                                            | 7    |
| 2.3 | Con        | tact Types                                       | 7    |
| 2.4 | New        | / Manufacturers                                  | 7    |
| 3.  | MRP L      | ogin                                             | 8    |
| 4.  | Screen     | Resolution                                       | 10   |
| 5.  | Keyboa     | ard Navigation                                   | 11   |
| 6   | ,<br>MRP L | avout                                            | . 11 |
| 6.1 | Hor        | ne Dashboard                                     | 11   |
| 6   | .1.1       | Home Header                                      | 12   |
|     | 6.1.1.1    | Audit Trail                                      | 13   |
| 6   | .1.2       | Recall Management                                | 15   |
|     | 6.1.2.1    | 573 Reports                                      | 15   |
|     | 6.1.2.2    | Documents                                        | 17   |
|     | 6.1.2.3    | Missing Information                              | 20   |
|     | 6.1.2.4    | Completion Reports                               | 22   |
| 6   | .1.3       | Report History                                   | 25   |
| 6.2 | Crea       | te New Recall                                    | 28   |
| 6   | .2.1       | General Information                              | 28   |
|     | 6.2.1.1    | Document Management                              | 30   |
| 6   | .2.2       | Product Information                              | 35   |
|     | 6.2.2.1    | Product Search                                   | 35   |
|     | 6.2.2.2    | Product Details                                  | 35   |
| 6   | .2.3       | Number Potentially Involved                      | 43   |
| 6   | .2.4       | Population                                       | 43   |
| 6   | .2.5       | Defect/Noncompliance Description                 | 44   |
| 6   | .2.6       | Component Manufacturer                           | 45   |
| 6   | .2.7       | Involved Components                              | 48   |
| 6   | .2.8       | Chronology of Defect/Noncompliance Determination | 49   |
| 6   | .2.9       | Description of Remedy                            | 50   |
| 6   | .2.10      | Reimbursement Plan                               | 51   |

| 6.        | 2.11                 | Recall Schedule                           | 53         |  |
|-----------|----------------------|-------------------------------------------|------------|--|
| 6.        | 2.12                 | Manufacturer Comments5                    |            |  |
| 6.3<br>6. | Mar<br>3.1           | nufacturer Management<br>Document Upload  | 56<br>56   |  |
| 6.        | 6.3.2 Document Table |                                           |            |  |
| 7.        | Proces               | ss Flow                                   | 59         |  |
| 7.1       | Crea                 | ating a New Recall                        | 60         |  |
| 7.2       | Filin                | ng an Amendment                           | 88         |  |
| 7.3       | Sub                  | mitting a Manufacturer Reimbursement Plan | 91         |  |
| 7.4       | Owr                  | ner Notification Letter (ONL)             | 92         |  |
| 7.5       | Owr                  | ner Notification Envelope Template        |            |  |
| 7.6<br>7. | Com<br>6.1           | npletion Reports<br>Quarterly Reports     | 101<br>102 |  |
| 7.        | 6.2                  | Annual Reports                            | 105        |  |
| 7.        | 6.3                  | Validation Rules                          |            |  |
| 8.        | Loggin               | ng Out                                    |            |  |
| 9.        | Conclu               | usion                                     | 110        |  |

# Figures

| Figure 1: Create Login.gov Account                                          | 8            |
|-----------------------------------------------------------------------------|--------------|
| Figure 2: Login Warning                                                     | 9            |
| Figure 3: Login with Login.gov Account                                      | 10           |
| Figure 4: Enterprise Portals                                                | 10           |
| Figure 5: MRP Home Dashboard                                                | 12           |
| Figure 6: MRP Home Header                                                   | 12           |
| Figure 7: Audit Trail Elements                                              | 13           |
| Figure 8: Audit Trail Table                                                 | 14           |
| Figure 9: Recall Management Pane                                            | 15           |
| Figure 10: 573 Reports Tab                                                  | 15           |
| Figure 11: Draft 573 Reports Sub-Tab                                        | 16           |
| Figure 12: Rejected 573 Reports Sub-Tab                                     | 17           |
| Figure 13: Documents Tab                                                    | 18           |
| Figure 14: Rejected Documents Sub-Tab                                       | 18           |
| Figure 15: Owner Notification Overdue Sub-Tab                               | 19           |
| Figure 16: Missing Information Tab                                          | 20           |
| Figure 17: Missing Required Information Sub-Tab                             | 21           |
| Figure 18: Outstanding Remedy Sub-Tab                                       | 21           |
| Figure 19: Completion Reports Tab                                           | 22           |
| Figure 20: Draft Completion Reports Sub-Tab                                 | 23           |
| Figure 21: Rejected Completion Reports Sub-Tab                              | 24           |
| Figure 22: Completion Reports Overdue Sub-Tab                               | 25           |
| Figure 23: Report History Section                                           | 26           |
| Figure 24: Report History Record - Fields                                   | 26           |
| Figure 25: Report History Record - Elements                                 | 27           |
| Figure 26: Form 573 - General Information Pane Fields                       | 29           |
| Figure 27: Form 573 - General Information Pane Buttons                      | 29           |
| Figure 28: Document Management                                              | 31           |
| Figure 29: Document Management Table                                        | 32           |
| Figure 30: Documents Uploaded to NHTSA Tab                                  | 32           |
| Figure 31: Documents Uploaded from NHTSA Tab                                | 33           |
| Figure 32: Recall Document Modal                                            | 34           |
| Figure 33: Form 573 - Product Pane Product Search                           | 35           |
| Figure 34: Form 573 - Product Pane Product Details Buttons                  | 36           |
| Figure 35: Form 573 - Product Pane Vehicle Details                          | 37           |
| Figure 36: Form 573 - Product Pane Equipment Details                        | 39           |
| Figure 37: Form 573 - Product Pane Tire Details                             | 40           |
| Figure 38: Form 573 - Product Pane Child Restraint Details                  | 42           |
| Figure 39: Form 573 - Number Potentially Involved Pane                      | 43           |
| Figure 40: Form 573 - Population Pane                                       | 44           |
| Figure 41: Form 573 - Defect/Noncompliance Description Pane Description     | 45           |
| Figure 42: Form 573 - Component Manufacturer Pane                           | 46           |
| Figure 43: Component Manufacturer Pane - Supplier Table                     | 48           |
| Figure 44: 573 Form - Involved Components Pane                              | 48           |
| Figure 45: 5/3 Form - Chronology or Defect/Noncompliance Determination Pane | 49           |
| Figure 46: 573 Form - Description of Remedy Pane                            | 50           |
|                                                                             | <b>– – –</b> |

| Figure 48: 573 Form - Recall Schedule Pane                   | 54  |
|--------------------------------------------------------------|-----|
| Figure 49: 573 Form - Manufacturer Comments Pane             | 55  |
| Figure 50: Manufacturer Management Tab                       | 56  |
| Figure 51: Manufacturer Management Tab - Document Upload     | 57  |
| Figure 52: Manufacturer Management - Document Table Elements | 58  |
| Figure 53: Manufacturer Management - Document Table Columns  | 59  |
| Figure 54. Unsaved Data Detected Message                     | 110 |

# 1. Introduction

Welcome to the National Highway Traffic Safety Administration (NHTSA) Manufacturer Recalls Portal (MRP). As required by Federal Regulation 49 CFR 573, motor vehicle and motor vehicle equipment manufacturers must report to the National Highway Traffic Safety Administration (NHTSA) defects in motor vehicles and motor vehicle equipment and instances of noncompliance with motor vehicle safety standards.

The MRP portal is an online, easy-to-use portal that enables manufacturers to send their Recalls and Recall related information to NHTSA. The MRP was developed to allow users to easily send Recalls, Recalls related documents, completion reports (CR), Owner Notification Letters (ONL), and any other Recall related information to NHTSA.

Users will be able to access the MRP using a modern version of a standard Web browser (e.g., Chrome, Edge, Firefox, and Safari) at the following address: <u>https://portal.nhtsa.gov/</u>. This link will take users to the NHTSA Enterprise Portals and users can select the **Manufacturer Recalls Portal** tile. Only users who have registered with NHTSA will be allowed to access MRP. User's email address, along with a password that users set, will be required to log in to the application.

This guidance replaces previously issued instructions for use of the manufacturer recalls portal.<sup>1</sup> This document is intended to provide instructions for use of the manufacturer recalls portal. It does not replace your own independent evaluation of your legal obligations under the Safety Act and its underlying regulations. This guidance is not legally binding in its own right and will not be relied upon by the Department as a separate basis for affirmative enforcement action or other administrative penalty. Conformity with this guidance document (as distinct from existing statutes and regulations,) is voluntary only, and nonconformity will not affect rights and obligations under existing statutes and regulation.

# 2. Manufacturer Recalls Portal Account Setup

# 2.1 New User Account Setup Steps

If a user's company already has an active MRP account, users will contact their company administrator to establish them as an MRP account user.

- 1. Email the company administrator to request an MRP account.
- 2. Create a Login.gov account. A user's Login.gov account and NHTSA MRP accounts are linked via email address. Ensure that the Login.gov account email matches the email used for NHTSA MRP registration. If the emails do not match, users will not be able to access the MRP.
- 3. Follow the link in the invitation email to activate the account.

NOTE: Each individual Portal User can sign into the MRP tile at least once every 120 days to keep their account

<sup>&</sup>lt;sup>1</sup> The specific guidance replaced are: <u>NHTSA Recalls Portal Quick Start Guide (pdf)</u>, <u>NHTSA Recalls Document</u> <u>Upload Quick Start Guide (pdf)</u>, <u>NHTSA Takata Outreach Document Upload User Guide (pdf)</u>, and <u>Frequently</u> <u>Asked Questions about using the Portal</u>

active. Accessing the Enterprise Portal does not count as logging into the MRP. Users can click on the MRP tile for the system to count the login into the MRP. If a user does not log in within a 120-day period, their account will be **deactivated.** To reactivate an account, send an email to <u>recalls.helpdesk@dot.gov</u>.

**REMINDER:** Login.gov is managed by the General Services Administration (GSA), a government agency outside NHTSA. If you have questions or problems creating a Login.gov account, please visit the <u>Login.gov support page</u>.

# 2.2 Role Types

There are two different types of roles you can have, listed in Table 1 below.

Table 1 Role Types

| Portal | Contact Type | Description                                                                                                    |
|--------|--------------|----------------------------------------------------------------------------------------------------|
| MRP    | Portal Admin | The Portal Admin has the ability to manage the company's user group, including adding, editing, and removing portal account users. Each manufacturer will be allowed two Admin users. This person(s) will receive system generated emails related to Recalls, Information Request Letters (IRs), and Investigations. |
| MRP    | Portal User  | The Portal Users have access to the company's MRP portal account, with the ability to upload responsive material to Recalls, IRs, and Investigations. They will have the ability to manage their own profile information such as job title and contact information.                                                  |

# 2.3 Contact Types

There are three different contact types you can have, listed in Table 2 below.

#### Table 2 Contact Types

| Portal | Contact Type   | Description                                                                   |
|--------|----------------|-------------------------------------------------------------------------------|
| MRP    | Primary        | These users will be sent all email communications generated from the MRP.     |
| MRP    | Secondary      | These users will be CC'ed on all email communications generated from the MRP. |
| MRP    | Do Not Contact | These users will not receive any email communications generated from the MRP. |

# 2.4 New Manufacturers

If your company does not have an MRP account, one will need to be created.

- 1. Email the Manufacturer Inquiry and Support Team (MIST) at <u>odi.mist@dot.gov</u> to request access to the MRP.
- 2. Follow the instructions from MIST to set up your account.
- 3. Once NHTSA activates your MRP account, users can login to the MRP via Login.gov. Your Login.gov

account and your NHTSA MRP accounts are linked via your email address. Ensure that your Login.gov account email matches the email you used for your NHTSA MRP registration. If the emails do not match, users will not be able to access the MRP.

 Unless you already have an existing Login.gov account with an email that matches your MRP account email, set up your Login.gov account by choosing the Create an account option on the Login.gov sign-in page.

| <b>0</b> LO                   | GIN.GOV           |
|-------------------------------|-------------------|
|                               |                   |
| Sign in                       | Create an account |
| Sign in for existi            | ngusers           |
| Email address                 |                   |
|                               |                   |
| Password                      |                   |
| Show password                 |                   |
| Si                            | gn in             |
| Sign in with your government  | employee ID       |
| Forgot your password?         |                   |
| Security Practices and Privac | y Act Statement   |

Figure 1: Create Login.gov Account

# 3. MRP Login

To log into the MRP:

- 1. Navigate to the following address: <u>https://portal.nhtsa.gov/</u>.
- 2. Click the box next to Login only if you AGREE to consent to these terms of use.

| ou are accessing<br>overnment-autho                                                      | a U.S. Government information system. This information system, including all related equipment, networks, and network devices, is provided for U.S.<br>rized only.                                                                                                    |
|------------------------------------------------------------------------------------------|----------------------------------------------------------------------------------------------------|
| Inauthorized or im                                                                       | proper use of this information may result in disciplinary action, as well as civil and criminal penalties.                                                                                                    |
| y using this inforr                                                                      | nation system you consent to the following:                                                                                                    |
| <ul> <li>You have no</li> <li>At any time,<br/>information</li> <li>Any commu</li> </ul> | reasonable expectation of privacy regarding any communications or data transiting this network or stored in this information system;<br>and for any lawful government purpose, the government may monitor, intercept, search and seize any communication or data transiting or stored on this<br>system; and<br>nication or data transiting or stored on this information system may be disclosed or used for any lawful government purpose. |
| ain only if you AG                                                                       | REE to consent to these terms of use.                                                                                                    |
|                                                                                          |                                                                                                    |
|                                                                                          |                                                                                                    |

Figure 2: Login Warning

3. Click the **Login with login.gov** button.

NOTE: Each individual Portal User can sign into the MRP tile at least once every 120 days to keep your account active. Accessing the Enterprise Portal does not count as logging into the MRP. You can click on the MRP tile for the system to count the login into the MRP. If you do not log in within a 120-day period, your account will be deactivated. To reactivate your account, send an email to <u>odi.mist@dot.gov</u>

**REMINDER:** Login.gov is managed by GSA, a government agency outside NHTSA. If you have questions or problems creating a Login.gov account, please visit the <u>Login.gov sign-in page</u>.

4. Enter your email address that is associated with your MRP account and your password.

| NHTSA Enterp<br>Login.gov to allo<br>your account sa      | <b>rise Portal</b> is using<br>ow you to sign in to<br>afely and securely. |
|-----------------------------------------------------------|----------------------------------------------------------------------------|
|                                                           |                                                                            |
| Sign in                                                   | Create an account                                                          |
| Sign in<br>Sign in for exist<br>Email address             | Create an account                                                          |
| Sign in<br>Sign in for exist<br>Email address<br>Password | Create an account                                                          |
| Sign in<br>Sign in for exist<br>Email address<br>Password | Create an account                                                          |
| Sign in for exist                                         | Create an account                                                          |

Figure 3: Login with Login.gov Account

- 5. Click the **Sign In** button.
- 6. Complete the additional security factors you created when you set up your Login.gov account.

**REMINDER:** Login.gov is managed by GSA, a government agency outside NHTSA. If you have questions or problems creating a Login.gov account, please visit the <u>Login.gov sign-in page</u>.

7. In the **NHTSA Enterprise Portals** page, click the **Recalls** portal icon.

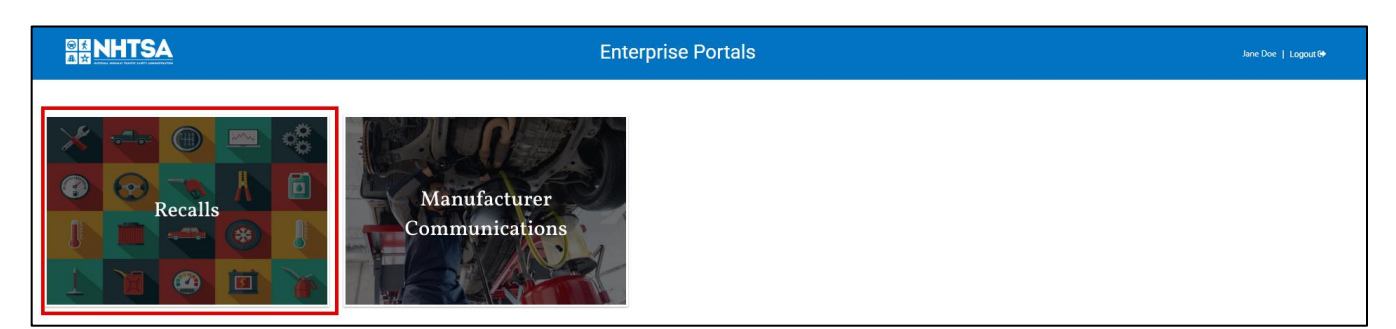

Figure 4: Enterprise Portals

# 4. Screen Resolution

The MRP is a responsive application. However, it is recommended to set your browser at 100% for the best results. Standard laptop screen sizes typically scale to larger monitors and viewports smaller than a standard laptop screen may clip content and, in some cases, trigger a horizontal scroll.

# 5. Keyboard Navigation

To comply with 508 standards<sup>2</sup>, screen reader keyboard navigation has been implemented in MRP. The grid responds to keyboard interactions from the user as well as emitting events when key presses happen on the grid cells. Below shows all the keyboards interactions that can be done with the grid.

If a cell on the first grid row is focused and you press  $\uparrow$ , the focus will be moved into the grid header. The header navigation focus navigation works the same as the grid's: arrows will move up/down/left/right,  $\neg$  Tab will move the focus horizontally until the last header cell and then move on to the next row.

Use Page Up and Page Down to move the scroll up and down by one page. Use Home and End to go to the first and last rows.

**NOTE:** When a header cell is focused, commands like Page Up, Page Down, Home, End,  $\wedge$  Ctrl +  $\leftarrow/\rightarrow$  will not work as they do when a grid cell is focused.

# 6. MRP Layout

This section will provide an explanation to the MRP portal layout with three main navigation pages: **Home**, **Create New Recall**, and **Manufacturer Management**.

# 6.1 Home Dashboard

The Home dashboard has three sections: the Home Dashboard (1) header, the Recall Management (2) pane, and the Report History (3) pane.

<sup>&</sup>lt;sup>2</sup> Section 508 of the Rehabilitation Act (29 U.S.C. 794d), as amended in 1998.

|                                | 0    | Recalls                          |                             | Jane Doe Return to Portal 🛛 🕪  |
|--------------------------------|------|----------------------------------|-----------------------------|--------------------------------|
|                                |      |                                  | Manufacturer: MC Acme, Inc. | ► <b>Audit</b>                 |
|                                | Home | Create New Recall                | Manufacturer Management     |                                |
| Action Items ()                |      |                                  |                             |                                |
| Owner Notifications Overdue: 1 |      | Missing Required Information: 16 |                             | Completion Reports Overdue: 71 |
| MC Acme, Inc.                  |      |                                  |                             |                                |
| Recall Management 0            | 2    |                                  |                             | >                              |
| Report History                 | 3    |                                  |                             | >                              |

# Figure 5: MRP Home Dashboard

# 6.1.1 Home Header

As shown in Figure 6 and Table 3 below, the **Home Dashboard** header is made up of eight elements: **Profile Information** (1), **Return to Portal (2)** hyperlink, **Help (3)** hyperlink, **Manufacturer Selection (4)** drop-down, **Audit (5)** button, **Navigation** (6) bar, **Action Items (7)** table, and **Manufacturer Name (8)**.

|                                |      | Recalls                          |                             | Jane Doe Return to Portal G<br>3 Help |
|--------------------------------|------|----------------------------------|-----------------------------|---------------------------------------|
|                                |      | 4                                | Manufacturer: MC Acme, Inc. | $\sim 5$ $\equiv$ Audit               |
| 6                              | Home | Create New Recall                | Manufacturer Management     |                                       |
| Action Items <b>1</b>          |      |                                  |                             |                                       |
| Owner Notifications Overdue: 1 |      | Missing Required Information: 16 |                             | Completion Reports Overdue: 71        |
| MC Acme, Inc. 8                |      |                                  |                             |                                       |

## Figure 6: MRP Home Header

#### Table 3: MRP Home Header Elements

| # | Element                | Description                                                                                                    |
|---|------------------------|----------------------------------------------------------------------------------------------------|
| 1 | Profile Information    | The hyperlinked name of the logged in user enables users to view their profile information (e.g., phone number, address, etc. associated with their account). |
| 2 | Return to Portal       | The <b>Return to Portal</b> hyperlink enables users to log out of the <b>MRP</b> and return to the <b>Enterprise Portals</b> landing page.                    |
| 3 | Help                   | The <b>Help</b> hyperlink enables users to open this user guide.                                                                                              |
| 4 | Manufacturer Selection | The <b>Manufacturer Selection</b> drop-down enables users to select between all manufacturer accounts they have access to.                                    |
| 5 | Audit                  | The <b>Audit</b> button enables users to view an audit trail which lists the actions taken in the <b>MRP</b> for the manufacturer account they are viewing.   |

| # | Element           | Description                                                                                                    |
|---|-------------------|----------------------------------------------------------------------------------------------------|
| 6 | Navigation        | The Navigation bar has four tabs: Home, Create New Recall, Message Center, and Manufacturer Management.                                                                                                    |
| 7 | Action Items      | The Action Items table has three sections: <b>Owner Notifications Overdue</b> , <b>Missing</b><br><b>Required Information</b> , and <b>Completion Reports Overdue</b> . <b>Owner Notifications</b><br><b>Overdue</b> will show the number of owner notifications that are overdue for the<br>selected manufacturer account. <b>Missing Required Information</b> will show the distinct<br>number of missing pieces of information across all recalls. <b>Completion Reports</b><br><b>Overdue</b> will show the number of completion reports that are overdue for the<br>selected manufacturer's recalls. |
| 8 | Manufacturer Name | The <b>Manufacturer Name</b> enables users to view the name of the manufacturer for the selected manufacturer account.                                                                                                    |

# 6.1.1.1 Audit Trail

The Audit button opens into a separate Audit Trail page.

As shown in Figure 7 and Table 4 below, the **Audit Trail** page is made of two elements: **Date Filter (1)** and **Audit Trail Table (2)**.

|                      |                                                        | Recalls                                         | ,<br>Jane Doe j Return to Portal _ <b>ۥ</b><br>Help |
|----------------------|--------------------------------------------------------|-------------------------------------------------|-----------------------------------------------------|
| Home > Audit Trail   |                                                        |                                                 |                                                     |
| MC Acme, Inc.        |                                                        |                                                 |                                                     |
| 10 2 records pe      | r page Date Begin: 2025-Mar-04 🛗 Date End:             | 2025-Apr-03 🛱 💿 🚺                               |                                                     |
| Create Date          | Record Identifier                                      | Description                                     | User Name                                           |
| 2025-Apr-02 06:21 PM | Conduct an Artemis Unified Search_040125_INPROGRESS.do | cx - Document - Deleted                         | Doe, Jane                                           |
| 2025-Apr-02 06:21 PM | Conduct an Artemis Unified Search_040125_INPROGRESS.do | cx - New Document submitted by the Manufacturer | Doe, Jane                                           |
| 2025-Apr-02 06:12 PM | 250050260987-10                                        | Recall Report Revised by the Manufacturer       | Doe, Jane                                           |
| 2025-Apr-02 05:55 PM | 250050260987-10                                        | Recall Report Revised by the Manufacturer       | Doe, Jane                                           |
| 2025-Apr-02 05:55 PM | 250050260987-10                                        | New Recall submitted by the Manufacturer        | Doe, Jane                                           |
| 2025-Apr-01 03:35 PM | 250050260952-11                                        | Recall Report Revised by the Manufacturer       | Smith, John                                         |
| 2025-Apr-01 03:35 PM | 250050260952-11                                        | Recall Report Revised by the Manufacturer       | Smith, John                                         |
| 2025-Apr-01 03:35 PM | 250050260952-11                                        | Recall Report Revised by the Manufacturer       | Smith, John                                         |
| 2025-Apr-01 03:18 PM | 250050260952-10                                        | Recall Report Revised by the Manufacturer       | Smith, John                                         |
| 2025-Apr-01 03:18 PM | 250050260952-10                                        | Recall Report Revised by the Manufacturer       | Smith, John                                         |
|                      |                                                        | 1 2 3 4 5                                       | 13 Next > Showing 1 to 10 of 129 entries            |

Figure 7: Audit Trail Elements

## Table 4: Audit Trail Elements

| # | Element           | Description                                                                                                    |
|---|-------------------|----------------------------------------------------------------------------------------------------|
| 1 | Date Filter       | The <b>Date Filter</b> provides a way to narrow down the <b>Audit Trail Table</b> results. Click the calendar icon next in the <b>Date Begin</b> and <b>Date End</b> fields to open the calendar and select the desired dates for the display range. |
| 2 | Audit Trail Table | The <b>Audit Trail Table</b> displays the changes made to any records in a given manufacturer account for the time period selected in the <b>Date Filter</b> .                                                                                       |

As shown in Figure 8 and Table 5 below, the Audit Trail Table has four columns: Create Date (1), Record Identifier (2), Description (3), and User Name (4).

|                             | :                                                    | Recalls                                    |           | Jane Doe   Return to Portal 🛛 🕪    |
|-----------------------------|------------------------------------------------------|--------------------------------------------|-----------|------------------------------------|
| Home > Audit Trail          |                                                      |                                            |           |                                    |
| MC Acme, Inc.               |                                                      |                                            |           |                                    |
| records per page            | 2 Begin: 2025-Mar-04 🛱 Date End: 202                 | 5-Apr 3 🛱 💿                                |           | 4                                  |
| Create Date Recor           | rd Identifier                                        | Description                                |           | User Name                          |
| 2025-Apr-02 06:21 PM Conduc | t an Artemis Unified Search_040125_INPROGRESS.docx - | Document - Deleted                         |           | Doe, Jane                          |
| 2025-Apr-02 06:21 PM Conduc | t an Artemis Unified Search_040125_INPROGRESS.docx - | New Document submitted by the Manufacturer |           | Doe, Jane                          |
| 2025-Apr-02 06:12 PM 250050 | 260987-10                                            | Recall Report Revised by the Manufacturer  |           | Doe, Jane                          |
| 2025-Apr-02 05:55 PM 250050 | 260987-10                                            | Recall Report Revised by the Manufacturer  |           | Doe, Jane                          |
| 2025-Apr-02 05:55 PM 250050 | 260987-10                                            | New Recall submitted by the Manufacturer   |           | Doe, Jane                          |
| 2025-Apr-01 03:35 PM 250050 | 260952-11                                            | Recall Report Revised by the Manufacturer  |           | Smith, John                        |
| 2025-Apr-01 03:35 PM 250050 | 260952-11                                            | Recall Report Revised by the Manufacturer  |           | Smith, John                        |
| 2025-Apr-01 03:35 PM 250050 | 260952-11                                            | Recall Report Revised by the Manufacturer  |           | Smith, John                        |
| 2025-Apr-01 03:18 PM 250050 | 260952-10                                            | Recall Report Revised by the Manufacturer  |           | Smith, John                        |
| 2025-Apr-01 03:18 PM 250050 | 260952-10                                            | Recall Report Revised by the Manufacturer  |           | Smith, John                        |
|                             |                                                      | 1 2 3 4                                    | 5 13 Next | t > Showing 1 to 10 of 129 entries |

# Figure 8: Audit Trail Table

# Table 5: Audit Trail Table Columns

| # | Columns           | Description                                                                                           |
|---|-------------------|----------------------------------------------------------------------------------------------------|
| 1 | Create Date       | The Create Date field displays the date the record was updated.                                       |
| 2 | Record Identifier | The <b>Record Identifier</b> field displays the unique identification of the record that was updated. |
| 3 | Description       | The <b>Description</b> field provides a brief description of the changes that were made.              |
| 4 | User Name         | The User Name field displays the name of the person who made the changes.                             |

# 6.1.2 Recall Management

As shown in Figure 9 and Table 6 below, the **Recall Management** pane is made up of four tabs: **573 Reports (1)**, **Documents (2)**, **Missing Information (3)**, and **Completion Reports (4)**.

| Recatanageme           | ent 🛛 🔁                  | 3                          | 4                  |  |                                   |                   |   | ~ |
|------------------------|--------------------------|----------------------------|--------------------|--|-----------------------------------|-------------------|---|---|
| 573 Reports            | Documents                | <b>Missing Information</b> | Completion Reports |  |                                   |                   |   |   |
| Draft 573 Reports (18) | Rejected 573 Reports (4) |                            |                    |  |                                   |                   |   |   |
| NHTSA Recall #         | Manufacturer Recall #    | Transaction ID             | Recall Subject     |  | Number<br>Potentially<br>Involved | Saved ↓<br>Date ↓ |   |   |
| <u>25VXXX</u>          | 1234                     | <u>25-00502-32722-11</u>   | ODI-SUPPLIED       |  | 9                                 | 2025-Mar-14       | 1 | Î |
| <u>25VXXX</u>          | 1235                     | <u>25-00502-32733-11</u>   | ODI-SUPPLIED       |  | 4,247                             | 2025-Mar-14       | / | Î |

#### Figure 9: Recall Management Pane

#### Table 6: Recall Management Tabs

| # | Tab                 | Description                                                                                                    |
|---|---------------------|----------------------------------------------------------------------------------------------------|
| 1 | 573 Reports         | The <b>573 Reports</b> tab lists all existing Part 573 Report drafts and any rejected Part 573 Reports.                                             |
| 2 | Documents           | The <b>Documents</b> tab lists any rejected documents and any recalls with overdue owner notification letters.                                      |
| 3 | Missing Information | The <b>Missing Information</b> tab lists missing information that is still outstanding in a given Part 573 Report.                                  |
| 4 | Completion Reports  | The <b>Completion Reports</b> tab lists all existing completion report drafts, any rejected completion reports, and any overdue completion reports. |

# 6.1.2.1 573 Reports

As shown in Figure 10 and Table 7 below, the **573 Report** tab is made up of two sub-tabs: **Draft 573 Reports (1)** and **Rejected 573 Reports (2)**.

| 573 Reports            | Documents                | Missing Information      | Completion Reports |                                   |                 |   |   |
|------------------------|--------------------------|--------------------------|--------------------|-----------------------------------|-----------------|---|---|
| Draft 573 Reports (18) | Rejected 573 Reports (4) |                          |                    |                                   |                 |   |   |
| NHTSA Recall #         | Manufacturer Recall #    | Transaction ID           | Recall Subject     | Number<br>Potentially<br>Involved | Saved ↓<br>Date |   |   |
| <u>25VXXX</u>          | 1234                     | <u>25-00502-32722-11</u> | ODI-SUPPLIED       | 9                                 | 2025-Mar-14     |   | Î |
| <u>25VXXX</u>          | 1235                     | <u>25-00502-32733-11</u> | ODI-SUPPLIED       | 4,247                             | 2025-Mar-14     | - | Î |

Figure 10: 573 Reports Tab

#### Table 7: 573 Reports Sub-Tabs

| # | Sub-Tab              | Description                                                                             |
|---|----------------------|-----------------------------------------------------------------------------------------|
| 1 | Draft 573 Reports    | The Draft 573 Reports tab lists all existing Part 573 Report drafts. The Draft 573      |
|   |                      | <b>Reports</b> tab name displays the number of draft reports in parenthesis.            |
| 2 | Rejected 573 Reports | The Rejected 573 Reports tab lists all existing rejected Part 573 Reports. The Rejected |
|   |                      | 573 Reports tab name displays the number of rejected reports in parenthesis.            |

# 6.1.2.1.1 Draft 573 Reports

As shown in Figure 11 and Table 8 below, the **Draft 573 Reports** tab has eight columns: **NHTSA Recall # (1)**, **Manufacturer Recall # (2)**, **Transaction ID (3)**, **Recall Subject (4)**, **Number Potentially Involved (5)**, **Saved Date (6)**, **Edit (7)**, and **Delete (8)**.

| Recall Management 0  |                                   |                            |                    |  |                         |             |   |   |  |
|----------------------|-----------------------------------|----------------------------|--------------------|--|-------------------------|-------------|---|---|--|
| 573 Reports          | Documents                         | <b>Missing Information</b> | Completion Reports |  |                         |             |   |   |  |
| Draft 57 aports (18) | Reject 2 <sup>3</sup> Reports (4) | 3                          | 4                  |  | 5<br>Number             | 6<br>Saved  | 7 | 8 |  |
| NHTSA Recall #       | Manufacturer Recall #             | Transaction ID             | Recall Subject     |  | Potentially<br>Involved | Date V      |   |   |  |
| <u>25VXXX</u>        | 1234                              | <u>25-00502-32722-11</u>   | ODI-SUPPLIED       |  | 9                       | 2025-Mar-14 |   | Î |  |
| <u>25VXXX</u>        | 1235                              | <u>25-00502-32733-11</u>   | ODI-SUPPLIED       |  | 4,247                   | 2025-Mar-14 | / | Î |  |

# Figure 11: Draft 573 Reports Sub-Tab

## Table 8: Draft 573 Reports Sub-Tab Columns

| # | Column                         | Description                                                                                                    |
|---|--------------------------------|----------------------------------------------------------------------------------------------------|
| 1 | NHTSA Recall #                 | If applicable, the hyperlinked <b>NHTSA Recall #</b> column will display the ID assigned to the recall by NHTSA and will enable users to access a read-only view of the Part 573 Report. If the recall has not yet been assigned a NHTSA Recall #, this field will indicate TBD. |
| 2 | Manufacturer Recall #          | The <b>Manufacturer Recall Number</b> column will display the manually added manufacturer ID, if entered.                                                                                                    |
| 3 | Transaction ID                 | The <b>Transaction ID</b> column displays the system generated ID assigned to the Part 573 Report.                                                                                                    |
| 4 | Recall Subject                 | The <b>Recall Subject</b> field will display the description assigned to the recall by NHTSA and provides a general description of the recall.                                                                                                    |
| 5 | Number Potentially<br>Involved | The <b>Number Potentially Involved</b> column will display the total potentially involved population across all products as detailed in the <b>Population</b> pane in the Part 573 Report.                                                                                       |
| 6 | Saved Date                     | The Saved Date column will display the date the report was last saved.                                                                                                    |
| 7 | Edit                           | The <b>Pencil</b> icon navigates users to an editable copy of the draft Part 573 Report.                                                                                                    |
| 8 | Delete                         | The <b>Delete</b> icon deletes the Part 573 Report draft.                                                                                                    |

# 6.1.2.1.2 <u>Rejected 573 Reports</u>

As shown in Figure 12 and Table 9 below, the **Rejected 573 Reports** tab has eight columns: **NHTSA Recall # (1)**, **Manufacturer Recall # (2)**, **Transaction ID (3)**, **Reason for Rejection (4)**, **Number Potentially Involved (5)**, **Original Submitted Date (6)**, **Edit (7)**, and **Delete (8)**.

| Recall Manager       | Recall Management 0 ~    |                          |                                                                                    |                                                                               |                                   |                               |          |   |  |  |
|----------------------|--------------------------|--------------------------|------------------------------------------------------------------------------------|-------------------------------------------------------------------------------|-----------------------------------|-------------------------------|----------|---|--|--|
| 573 Reports          | Documents                | s Missing                | Information                                                                        | Completion Repo                                                               | orts                              |                               |          |   |  |  |
| Draft 5 Peports (18) | 2 jected 573 Rep         | ports (4)                | 4                                                                                  | ·                                                                             | 5                                 | 6                             | 7        | 8 |  |  |
| NHTSA Recall #       | Manufacturer<br>Recall # | Transaction ID           | Reason for Rejection                                                               | on                                                                            | Number<br>Potentially<br>Involved | Original<br>Submitted<br>Date |          |   |  |  |
| TBD                  | 1234                     | <u>15-00502-16313-11</u> | Converted from a ve<br>since it is for service                                     | ehicle recall to an equipment<br>e parts only.                                | 375                               | 2015-Feb-23                   | <b>,</b> | Î |  |  |
| TBD                  | 1235                     | <u>16-00502-18230-12</u> | Amendment 3 will be<br>could conflict with th<br>so this one is unnec<br>rejected. | e accepted. Amendment 2<br>le accepted amendment 3<br>essary and is currently | 766,680                           | 2016-Aug-02                   | <b>1</b> | Î |  |  |

#### Figure 12: Rejected 573 Reports Sub-Tab

#### Table 9: Rejected 573 Reports Sub-Tab Columns

| # | Column                           | Description                                                                                                    |
|---|----------------------------------|----------------------------------------------------------------------------------------------------|
| 1 | NHTSA Recall #                   | If applicable, the hyperlinked <b>NHTSA Recall #</b> column will display the ID assigned to the recall by NHTSA and will enable users to access a read-only view of the Part 573 Report. If the recall has not yet been assigned a NHTSA Recall #, this field will indicate TBD. |
| 2 | Manufacturer Recall #            | The <b>Manufacturer Recall Number</b> column will display the manually manufacturer ID, if entered.                                                                                                    |
| 3 | Transaction ID                   | The <b>Transaction ID</b> column displays the system generated ID assigned to the Part 573 Report.                                                                                                    |
| 4 | Reason for Rejection             | The <b>Reason for Rejection</b> column displays the reason NHTSA rejected the Part 573 Report.                                                                                                    |
| 5 | Number Potentially<br>Involved   | The <b>Number Potentially Involved</b> column will display the total potentially involved population across all products as detailed in the <b>Population</b> pane in the Part 573 Report.                                                                                       |
| 6 | <b>Originally Submitted Date</b> | The Original 573 Date column will display the date the original report was submitted.                                                                                                    |
| 7 | Edit                             | The Pencil icon navigates users to an editable copy of the rejected Part 573 Report.                                                                                                    |
| 8 | Delete                           | The <b>Delete</b> icon deletes the rejected Part 573 Report.                                                                                                    |

#### 6.1.2.2 Documents

As shown in Figure 13 and Table 10 below, the **Documents** tab is made up of two sub-tabs: **Rejected Documents (1)** and **Owner Notification Overdue (2)**.

| Recall Manageme        | ent 🕕                  |                     |                                  |                     |                                                                                 |              |                                                                                  |                | *     |
|------------------------|------------------------|---------------------|----------------------------------|---------------------|---------------------------------------------------------------------------------|--------------|----------------------------------------------------------------------------------|----------------|-------|
| 573 Poports            | Documents 2            | Missing Information | on                               | Comple              | etion Reports                                                                   |              |                                                                                  |                |       |
| Rejected Documents (2) | Owner Notification Ove | erdue (0)           |                                  |                     |                                                                                 |              |                                                                                  |                |       |
| NHTSA Recall #         | Manufacturer Recall #  | Transaction ID      | File Type                        |                     | Rejected Document                                                               |              | Reason for Rejection                                                             | Submitted Date | Sweep |
| <u>24VXXX</u>          |                        | 240050232204-1      | Remedy (<br>Notificatio<br>Draft | Owner<br>n Letter - | RDCONL-24VXXX-<br>4220.pdf (2456_24VX<br>Owner Letter DRAFT.                    | KXX<br>.pdf) | Please submit this letter<br>as an interim letter instead<br>of an owner letter. | 12/20/2024     | 1     |
| 24VXXX                 |                        | 240050231494-1      | Remedy (<br>Notificatio<br>Draft | Dwner<br>n Letter - | RDCONL-24VXXX-<br>3363.pdf (2456 Draft<br>Owner Letter Remedy<br>Available.pdf) | у            | Re-upload it as a (second) interim letter                                        | 08/09/2024     | 4     |

# Figure 13: Documents Tab

#### Table 10: Documents Sub-Tabs

| # | Sub-Tab                       | Description                                                                                                    |
|---|-------------------------------|----------------------------------------------------------------------------------------------------|
| 1 | Rejected Documents            | The <b>Rejected Documents</b> tab lists all existing rejected documents associated with Part 573 Reports. The <b>Rejected Documents</b> tab name displays the number of rejected reports in parenthesis.                                |
| 2 | Owner Notification<br>Overdue | The <b>Owner Notification Overdue</b> tab lists all existing recalls with an overdue Owner Notification Letter (ONL). The <b>Owner Notification Overdue</b> tab name displays the number of recalls with an overdue ONL in parenthesis. |

# 6.1.2.2.1 <u>Rejected Documents</u>

As shown in Figure 14 and Table 11 below, the **Rejected Documents** tab has eight columns: **NHTSA Recall # (1)**, **Manufacturer Recall # (2)**, **Transaction ID (3)**, **File Type (4)**, **Rejected Document (5)**, **Reason for Rejection (6)**, **Submitted Date (7)**, and **Sweep (8)**.

| Recall Manageme    | Recall Management 0   |                  |                                    |                                                                                               |                                                                                    |                |       |  |  |  |
|--------------------|-----------------------|------------------|------------------------------------|-----------------------------------------------------------------------------------------------|------------------------------------------------------------------------------------|----------------|-------|--|--|--|
| 573 Reports        | Documents             | Missing Informat | ion                                | Completion Reports                                                                            |                                                                                    |                |       |  |  |  |
| Reject Cuments (2) | Ov 2 ptification Ov   | erdue (0)        | 4                                  | 5                                                                                             | 6                                                                                  | 7              | 8     |  |  |  |
| NHTSA Recall #     | Manufacturer Recall # | Transaction ID   | File Type                          | Rejected Document                                                                             | Reason for Rejection                                                               | Submitted Date | Sweep |  |  |  |
| <u>24VXXX</u>      |                       | 240050232204-1   | Remedy Ov<br>Notification<br>Draft | vner RDCONL-24VXXX-<br>Letter - 4220.pdf (2456_24VXXX<br>Owner Letter DRAFT.pdf)              | Please submit this letter<br>as an interim letter instead<br>) of an owner letter. | 12/20/2024     | 1     |  |  |  |
| 24VXXX             |                       | 240050231494-1   | Remedy Ov<br>Notification<br>Draft | vner RDCONL-24VXXX-<br>Letter - 3363.pdf (2456 Draft<br>Owner Letter Remedy<br>Available.pdf) | Re-upload it as a (second)<br>interim letter                                       | 08/09/2024     | 4     |  |  |  |

Figure 14: Rejected Documents Sub-Tab

#### Table 11: Rejected Documents Sub-Tab Columns

| # | Column                | Description                                                                                                    |
|---|-----------------------|----------------------------------------------------------------------------------------------------|
| 1 | NHTSA Recall #        | If applicable, the hyperlinked <b>NHTSA Recall #</b> column will display the ID assigned to the recall by NHTSA and will enable users to access a read-only view of the Part 573 Report. If the recall has not yet been assigned a NHTSA Recall #, this field will indicate TBD. |
| 2 | Manufacturer Recall # | The <b>Manufacturer Recall Number</b> column will display the manually added manufacturer ID, if entered, of the recall the rejected document belongs to.                                                                                                    |
| 3 | Transaction ID        | The <b>Transaction ID</b> column displays the system generated ID assigned to the Part 573 Report.                                                                                                    |
| 4 | File Type             | The <b>File Type</b> column displays the type of file that has been rejected (e.g., Remedy Owner Notification Letter, Interim Owner Notification Letter, Notices to Dealers).                                                                                                    |
| 5 | Rejected Document     | The <b>Rejected Document</b> column displays the name of the document that was rejected.                                                                                                    |
| 6 | Reason for Rejection  | The <b>Reason for Rejection</b> column displays an explanation of why NHTSA rejected the document.                                                                                                    |
| 7 | Submitted Date        | The <b>Submitted Date</b> column displays the date the rejected document was originally submitted.                                                                                                    |
| 8 | Sweep                 | The <b>Sweep</b> icon enables users to remove the rejected document from this table view.                                                                                                    |

# 6.1.2.2.2 <u>Owner Notification Overdue</u>

As required by 49 CFR Part 577.7, recall notification letters must be mailed to owners within 60 days of filing a Part 573 Report with NHTSA. The **Owner Notification** Overdue tab includes both recalls that do not have an initial draft of an owner notification letter and recalls that have a draft ONL submitted but the mailed copy is past the due date. As shown in Figure 15 and Table 12 below, the **Owner Notification Overdue** tab has five columns: **NHTSA Recall # (1)**, **Manufacturer Recall # (2)**, **Due Date (3)**, **Recall Subject (4)**, and **Number Potentially Involved (5)**.

| 573 Reports        | Documents          | Missing Information | Completion Reports |                             |
|--------------------|--------------------|---------------------|--------------------|-----------------------------|
| Reje 1 cuments (5) | Owner Notific 2 ve | erdue (1)           | 4                  | 5                           |
| NHTSA Recall # ↓   | Manufacturer Re    | ecall # Due Da      | e Recall Subj      | Number potentially Involved |
| <u>25VXXX</u>      |                    | 06/0                | 2025 Engine Oil Le | ak 14,756                   |

Figure 15: Owner Notification Overdue Sub-Tab

#### Table 12: Owner Notification Overdue Sub-Tab Columns

| # | Column                | Description                                                                                                    |
|---|-----------------------|----------------------------------------------------------------------------------------------------|
| 1 | NHTSA Recall #        | The hyperlinked <b>NHTSA Recall #</b> column will display the ID assigned by NHTSA of the recall with an overdue ONL and will enable users to access a read-only view of the Part 573 Report. |
| 2 | Manufacturer Recall # | The <b>Manufacturer Recall Number</b> column will display the manually added manufacturer ID, if entered, of the recall with an overdue ONL.                                                  |

| # | Column                         | Description                                                                                                    |
|---|--------------------------------|----------------------------------------------------------------------------------------------------|
| 3 | Due Date                       | The <b>Due Date</b> column will display the final date the ONL must be mailed to owners (i.e. within 60 days of filing a Part 573 Report with NHTSA). If the draft has already been submitted and NHTSA is awaiting the mailed copy, a copy of the mailed ONL is due to NHTSA within five days of mailing it to owners. |
| 4 | Recall Subject                 | The <b>Recall Subject</b> field will display the description assigned to the recall by NHTSA and provides a general description of the recall.                                                                                                    |
| 5 | Number Potentially<br>Involved | The <b>Number Potentially Involved</b> column will display the total potentially involved population across all products as detailed in the <b>Population</b> pane in the Part 573 Report.                                                                                                    |

# 6.1.2.3 Missing Information

As shown in Figure 16 and Table 13 below, the **Missing Information** tab is made up of two sub-tabs: **Missing Required Information (1)** and **Outstanding Remedy (2)**.

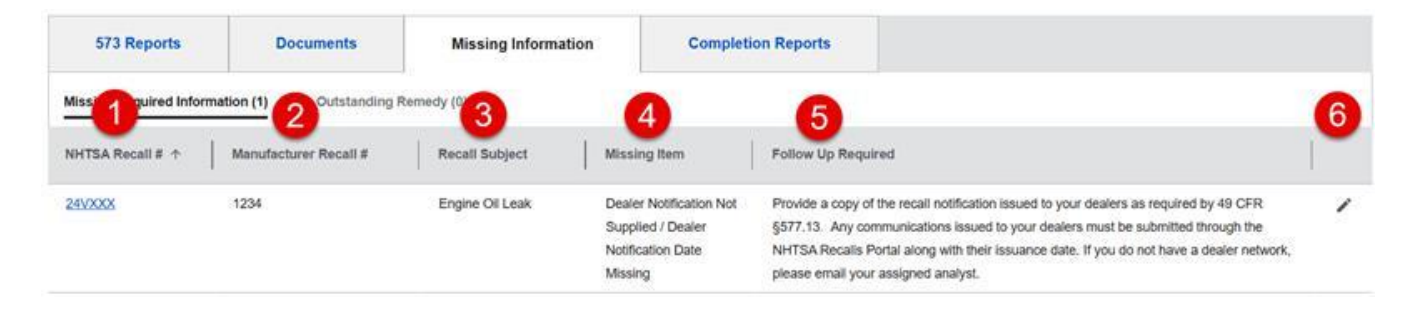

#### Figure 16: Missing Information Tab

#### Table 13: Missing Information Sub-Tabs

| # | Sub-Tab                         | Description                                                                                                    |
|---|---------------------------------|----------------------------------------------------------------------------------------------------|
| 1 | Missing Required<br>Information | The <b>Missing Required Information</b> tab lists all existing recalls with missing information that is required to be provided to NHTSA. The <b>Missing Required Information</b> tab name displays the number of missing items in parenthesis. |
| 2 | Outstanding Remedy              | The <b>Outstanding Remedy</b> tab lists all existing recalls with outstanding remedies. The <b>Outstanding Remedy</b> tab name displays the number of recalls with outstanding remedies in parenthesis.                                         |

# 6.1.2.3.1 Missing Required Information

As shown in Figure 17 and Table 14 below, the **Missing Required Information** tab has five columns: **NHTSA Recall #** (1), **Manufacturer Recall #** (2), **Recall Subject (3)**, **Missing Items (4)**, **Follow Up Request (5)**, and **Edit (6)**.

| 573 Reports      | Documents                | Missing Information | Completi                                                                     | on Reports                                                                                                    |   |
|------------------|--------------------------|---------------------|------------------------------------------------------------------------------|----------------------------------------------------------------------------------------------------|---|
|                  | nation (1) Outstanding F | temedy (0           | 4                                                                            | 5                                                                                                    | 6 |
| NHTSA Recall # 个 | Manufacturer Recall #    | Recall Subject      | Missing Item                                                                 | Follow Up Required                                                                                                    | - |
| 24VXXX           | 1234                     | Engine Oil Leak     | Dealer Notification Not<br>Supplied / Dealer<br>Notification Date<br>Missing | Provide a copy of the recall notification issued to your dealers as required by 49 CFR<br>§577.13. Any communications issued to your dealers must be submitted through the<br>NHTSA Recalls Portal along with their issuance date. If you do not have a dealer network,<br>please email your assigned analyst. | 1 |

#### Figure 17: Missing Required Information Sub-Tab

## Table 14: Missing Required Information Sub-Tab Columns

| # | Column                | Description                                                                                                    |
|---|-----------------------|----------------------------------------------------------------------------------------------------|
| 1 | NHTSA Recall #        | The hyperlinked <b>NHTSA Recall #</b> column will display the ID assigned by NHTSA of the recall with missing required information and will enable users to access a read-only view of the Part 573 Report. |
| 2 | Manufacturer Recall # | The <b>Manufacturer Recall Number</b> column will display the manually added manufacturer ID, if entered, of the recall with missing required information.                                                  |
| 3 | Recall Subject        | The <b>Recall Subject</b> field will display the description assigned to the recall by NHTSA and provides a general description of the recall.                                                              |
| 4 | Missing Item          | The <b>Missing Item</b> column will display the field names of the missing information from the recall.                                                                                                    |
| 5 | Follow Up Required    | The <b>Follow Up Required</b> column enumerates the action needed to be taken by the user and describes how to provide the missing information to NHTSA.                                                    |
| 6 | Edit                  | The <b>Edit</b> icon navigates users to an editable copy of the Part 573 Report.                                                                                                    |

# 6.1.2.3.2 <u>Outstanding Remedy</u>

As shown in Figure 18 and Table 15 below, the **Outstanding Remedy** tab has six columns: **NHTSA Recall # (1)**, **Manufacturer Recall # (2)**, **Interim Owner Notification Begin Date (3)**, **Days Since Interim Owner Notification (4)**, **Recall Subject (5)**, and **Number Potentially Involved (6)**.

| 573 Reports             | Documents               | Missing Information                      | Completion Reports                       |                             |                                |
|-------------------------|-------------------------|------------------------------------------|------------------------------------------|-----------------------------|--------------------------------|
| Missin 1 uired Informat | tion (0) 2 utstanding R | emedy (15)                               | 4                                        | 5                           | 6                              |
| NHTSA Recall # ↑        | Manufacturer Recall #   | Interim Owner Notification<br>Begin Date | Days Since Interim Owner<br>Notification | Recall Subject              | Number Potentially<br>Involved |
| <u>23VXXX</u>           | 1234                    | 2023-Jul-14                              | 627                                      | Engine Oil Leak             | 14,452                         |
| 23VXXX                  | 1235                    | 2024-Jan-29                              | 428                                      | Rearview Camera Might Break | 112,965                        |

Figure 18: Outstanding Remedy Sub-Tab

## Table 15: Outstanding Remedy Sub-Tab Columns

| # | Column                                   | Description                                                                                                    |
|---|------------------------------------------|----------------------------------------------------------------------------------------------------|
| 1 | NHTSA Recall #                           | The hyperlinked <b>NHTSA Recall #</b> column will display the ID assigned by NHTSA of the recall with an outstanding remedy and will enable users to access a read-only view of the Part 573 Report. |
| 2 | Manufacturer Recall #                    | The <b>Manufacturer Recall Number</b> column will display the manually added manufacturer ID, if entered, or the recall with an outstanding remedy.                                                  |
| 3 | Interim Owner<br>Notification Begin Date | The Interim Owner Notification Begin Date column will display the date that the Interim Owner Notification began.                                                                                    |
| 4 | Days Since Interim<br>Owner Notification | The <b>Days Since Interim Owner Notification</b> column will display how long is has been since the Interim Owner Notification in days.                                                              |
| 5 | Recall Subject                           | The <b>Recall Subject</b> field will display the description assigned to the recall by NHTSA and provides a general description of the recall.                                                       |
| 6 | Number Potentially<br>Involved           | The <b>Number Potentially Involved</b> column will display the total potentially involved population across all products as detailed in the <b>Population</b> pane in the Part 573 Report.           |

# 6.1.2.4 Completion Reports

As shown in Figure 19 and Table 16 below, the **Completion Reports** tab is made up of three sub-tabs: **Draft Completion Reports (1)**, **Rejected Completion Reports (2)**, and **Completion Reports Overdue (3)**.

| 573 Peports              | Documents             | Missing Info    | rmation              | Completion Reports      |                                |             |   |   |
|--------------------------|-----------------------|-----------------|----------------------|-------------------------|--------------------------------|-------------|---|---|
| Draft Completion Reports | (3) Rejected Completi | ion Reports (0) | Completion Reports O | verdue (0)              |                                |             |   |   |
| NHTSA Recall #           | Manufacturer Recall # | Report #        | Completion Report T  | ype Reporting<br>Period | Number Potentially<br>Involved | Saved Date  |   |   |
| <u>18VXXX</u>            | 1234                  | Z               | Quarterly Report     | 2021-1                  | 1,282,596                      | 2021-Apr-21 | 1 | Î |
| 18EXXX                   | 1235                  | 3               | Quarterly Report     | 2019-3                  | 49,197                         | 2020-Apr-20 | 1 | Î |
| <u>16VXXX</u>            | 1236                  | Z               | Quarterly Report     | 2019-3                  | 1,892,343                      | 2025-Mar-28 | 1 | Î |

# Figure 19: Completion Reports Tab

# Table 16: Completion Reports Sub-Tabs

| # | Sub-Tab                        | Description                                                                                                    |
|---|--------------------------------|----------------------------------------------------------------------------------------------------|
| 1 | Draft Completion<br>Reports    | The <b>Draft Completion Reports</b> tab lists all existing completion reports drafts. The <b>Draft Completion Reports</b> tab name displays the number of draft reports in parenthesis.                  |
| 2 | Rejected Completion<br>Reports | The <b>Rejected Completion Reports</b> tab lists all existing rejected completion reports.<br>The <b>Rejected Completion Reports</b> tab name displays the number of rejected reports<br>in parenthesis. |
| 3 | Completion Reports<br>Overdue  | The <b>Completion Reports Overdue</b> tab lists all overdue completion reports. The <b>Completion Reports Overdue</b> tab name displays the number of overdue reports in parenthesis.                    |

# 6.1.2.4.1 <u>Completion Report Sub-Tabs</u>

# 6.1.2.4.1.1 Draft Completion Reports

As shown in Figure 20 and Table 17 below, the **Draft Completion Reports** tab has nine columns: **NHTSA Recall # (1)**, **Manufacturer Recall # (2)**, **Report # (3)**, **Completion Report Type (4)**, **Reporting Period (5)**, **Number Potentially Involved (6)**, and **Saved Date (7)**, **Edit (8)**, and **Delete (9)**.

| 573 Reports        | Documents Missing Information |             |                  | Completion       | n Reports           |                                |             |   |   |
|--------------------|-------------------------------|-------------|------------------|------------------|---------------------|--------------------------------|-------------|---|---|
| Draft Conn Reports | (3) 2 ted Complet             | ion R 3 (0) | Complet 4        | orts Overdue (0) | 5                   | 6                              | 7           | 8 | 9 |
| NHTSA Recall #     | Manufacturer Recall #         | Report #    | Completion Re    | port Type        | Reporting<br>Period | Number Potentially<br>Involved | Saved Date  |   |   |
| <u>18VXXX</u>      | 1234                          | <u>Z</u>    | Quarterly Report | rt               | 2021-1              | 1,282,596                      | 2021-Apr-21 | 1 | Î |
| <u>18EXXX</u>      | 1235                          | <u>3</u>    | Quarterly Report | rt               | 2019-3              | 49,197                         | 2020-Apr-20 | / | Î |
| 16VXXX             | 1236                          | Z           | Quarterly Report | rt               | 2019-3              | 1,892,343                      | 2025-Mar-28 | / | Î |

#### Figure 20: Draft Completion Reports Sub-Tab

#### Table 17: Draft Completion Reports Sub-Tab Columns

| # | Column                         | Description                                                                                                    |
|---|--------------------------------|----------------------------------------------------------------------------------------------------|
| 1 | NHTSA Recall #                 | The hyperlinked <b>NHTSA Recall #</b> column will display the ID assigned to the recall by NHTSA and will enable users to access a read-only view of the Part 573 Report.                          |
| 2 | Manufacturer Recall #          | The <b>Manufacturer Recall Number</b> column will display the manually added manufacturer ID, if entered.                                                                                          |
| 3 | Report #                       | The hyperlinked <b>Report #</b> column displays the sequence number of the report (e.g., 3 indicates it is the third report for that specific recall) and will enable users open the draft report. |
| 4 | Completion Report Type         | The <b>Completion Report Type</b> column will display the type of report the draft is for (e.g., Quarterly Report or Annual Report).                                                               |
| 5 | Reporting Period               | The <b>Reporting Period</b> column will display what reporting period is covered in the draft report (e.g., 2023-4).                                                                               |
| 6 | Number Potentially<br>Involved | The <b>Number Potentially Involved</b> column will display the total potentially involved population across all products as detailed in the <b>Population</b> pane in the Part 573 Report.         |
| 7 | Saved Date                     | The Saved Date column will display the last time the report was saved.                                                                                                    |
| 8 | Edit                           | The Pencil icon navigates users to an editable copy of the completion report.                                                                                                    |
| 9 | Delete                         | The <b>Delete</b> icon deletes the draft completion report.                                                                                                    |

# 6.1.2.4.1.2 Rejected Completion Reports

As shown in Figure 21 and Table 18 below, the Report Completion Reports tab has eight columns: NHTSA Recall #

(1), Manufacturer Recall # (2), Report # (3), Completion Report Type (4), Reason for Rejection (5), Reporting Period (6), Number Potentially Involved (7), Saved Date (8), and Edit (9).

| 573 Reports            | Documents                                     | Missing Inf | ormation                             | Co         | mpletion Reports                                                                |             |             |                                     |                 |   |
|------------------------|-----------------------------------------------|-------------|--------------------------------------|------------|---------------------------------------------------------------------------------|-------------|-------------|-------------------------------------|-----------------|---|
| Draft Deletion Reports | (0) 2 jected Complet<br>Manufacturer Recall # | Report #    | Comp 4 Rep<br>Completion Rep<br>Type | orts Overd | Reason for<br>Rejection                                                         | Rep<br>Peri | 6<br>orting | 7<br>Number Potentially<br>Involved | 8<br>Saved Date | 9 |
| <u>19VXXX</u>          |                                               | 14          | Quarterly Report                     | (          | No more reports are<br>needed the report is<br>at 100% completion.<br>Thank you | 202         | -2          | 4                                   | 2023-Jul-20     | i |

#### Figure 21: Rejected Completion Reports Sub-Tab

## Table 18: Rejected Completion Reports Sub-Tab Columns

| # | Column                         | Description                                                                                                    |
|---|--------------------------------|----------------------------------------------------------------------------------------------------|
| 1 | NHTSA Recall #                 | The hyperlinked <b>NHTSA Recall #</b> column will display the ID assigned to the recall by NHTSA and will enable users to access a read-only view of the Part 573 Report.                                      |
| 2 | Manufacturer Recall #          | The <b>Manufacturer Recall Number</b> column will display the manually added manufacturer ID, if entered.                                                                                                    |
| 3 | Report #                       | The hyperlinked <b>Report #</b> column displays the sequence number of the rejected report (e.g., 3 indicates it is the third report for that specific recall) and will enable users open the rejected report. |
| 4 | Completion Report Type         | The <b>Completion Report Type</b> column will display the type of report the rejected report is for (e.g., Quarterly Report or Annual Report).                                                                 |
| 5 | Reason for Rejection           | The Reason for Rejection column displays the reason NHTSA rejected the report.                                                                                                    |
| 6 | Reporting Period               | The <b>Reporting Period</b> column will display what reporting period is covered in the rejected report (e.g., 2023-4).                                                                                        |
| 7 | Number Potentially<br>Involved | The <b>Number Potentially Involved</b> column will display the total potentially involved population across all products as detailed in the <b>Population</b> pane in the Part 573 Report.                     |
| 8 | Saved Date                     | The Saved Date column will display the last time the report was saved.                                                                                                    |
| 9 | Edit                           | The <b>Pencil</b> icon navigates users to an editable copy of the completion report.                                                                                                    |

# 6.1.2.4.1.3 Completion Reports Overdue

As shown in Figure 22 and Table 19 below, the **Completion Reports Overdue** tab has eight columns: **NHTSA Recall #** (1), **Manufacturer Recall #** (2), **Report #** (3), **Completion Report Type (4)**, **Reporting Period (5)**, **Date Due (6)**, **Number Potentially Involved (7)**, **Recall Subject (8)**, and **Edit (9)**.

| 573 Reports      | Documents                                            | Missing In | formation         | С        | ompletion Reports |               |   |                         |  |                                |   |   |
|------------------|------------------------------------------------------|------------|-------------------|----------|-------------------|---------------|---|-------------------------|--|--------------------------------|---|---|
| Draft On Reports | (0) <b>2</b> ejected Completi<br>Manufacturer Recall | Report #   | Completion Report | orts Ove | Reporting         | 6<br>Date Due | 1 | 7<br>Number Potentially |  | 8<br>Recall Subject            | 1 | 9 |
| <u>20VXXX</u>    | #                                                    | 1          | Annual Report     |          | 2022-4 to 2023-3  | 2023-Oct-29   |   | 83                      |  | Engine Oil Leak                | 1 | / |
| 20VXXX           |                                                      | 2          | Annual Report     |          | 2023-4 to 2024-3  | 2024-Oct-29   |   | 83                      |  | Rearview Camera<br>Might Break |   |   |

# Figure 22: Completion Reports Overdue Sub-Tab

# Table 19: Completion Reports Overdue Sub-Tab Columns

| # | Column                         | Description                                                                                                    |
|---|--------------------------------|----------------------------------------------------------------------------------------------------|
| 1 | NHTSA Recall #                 | The hyperlinked <b>NHTSA Recall #</b> column will display the ID assigned to the recall by NHTSA and will enable users to access a read-only view of the Part 573 Report.                  |
| 2 | Manufacturer Recall #          | The <b>Manufacturer Recall Number</b> column will display the manually added manufacturer ID, if entered.                                                                                  |
| 3 | Report #                       | The <b>Report #</b> column displays the sequence number of the overdue completion report (e.g., 3 indicates it is the third report for that specific recall).                              |
| 4 | Completion Report Type         | The <b>Completion Report Type</b> column will display the type of report that is overdue (e.g., Quarterly Report or Annual Report).                                                        |
| 5 | Reporting Period               | The <b>Reporting Period</b> column will display what reporting period is overdue (e.g., 2023-4).                                                                                           |
| 6 | Date Due                       | The <b>Due Date</b> column displays the date that the report was due on.                                                                                                    |
| 7 | Number Potentially<br>Involved | The <b>Number Potentially Involved</b> column will display the total potentially involved population across all products as detailed in the <b>Population</b> pane in the Part 573 Report. |
| 8 | Recall Subject                 | The <b>Recall Subject</b> field will display the description assigned to the recall by NHTSA and provides a general description of the recall.                                             |
| 9 | Edit                           | The <b>Pencil</b> icon navigates users to an editable copy of the completion report.                                                                                                    |

# 6.1.3 Report History

The Report History pane shows the history of all Part 573 Reports submitted.

As shown in Figure 23 and Table 20 below, the **Report History** section has five elements: **Section Title (1)**, **Search (2)**, **Filter (3)**, **Record (4)**, and **Pagination (5)**.

| Report History                                                                                                    |                                                                                                    | ~                                           |  |  |  |  |  |  |  |
|----------------------------------------------------------------------------------------------------|----------------------------------------------------------------------------------------------------|---------------------------------------------|--|--|--|--|--|--|--|
| Report History                                                                                                    | 3                                                                                                    |                                             |  |  |  |  |  |  |  |
| 2 Search: NHTSA ID / Trans. ID / MFR Recall #                                                                                      | ● Last 10 Recall Reports or Past 30 Days   ○ P                                                                | Past 60 Days O Past 6 Months O Alerts O All |  |  |  |  |  |  |  |
| 4                                                                                                    |                                                                                                    |                                             |  |  |  |  |  |  |  |
| NHTSA Recall Number:         25VXXX         Recall Subject:         ODI-SUPPLIED         Manage Documents         Create Amendment |                                                                                                    |                                             |  |  |  |  |  |  |  |
| Original 573 Date: 2025-Apr-01 Recall Status: Under Review                                                                         | Original 573 Date: 2025-Apr-01 Recall Status: Under Review                                                    |                                             |  |  |  |  |  |  |  |
| Amendment 1 Manufacturer Recall Number: Number Potenti                                                                             | ally Involved: 12 345 678 Submitted 573 Date: 2025-Apr-01                                                     |                                             |  |  |  |  |  |  |  |
| > Previous Report(s)                                                                                                    | ······································                                                                        |                                             |  |  |  |  |  |  |  |
| NHTSA Recall Number: 25VXXX Recall Subject: Engl                                                                                   | ine Oil Leak                                                                                                  | Manage Documents Create Amendment           |  |  |  |  |  |  |  |
| Original 573 Date: 2025-Feb-28 Recall Status: Published                                                                            |                                                                                                    |                                             |  |  |  |  |  |  |  |
|                                                                                                    |                                                                                                    |                                             |  |  |  |  |  |  |  |
| Amendment 1 Manufacturer Recall Number: 1235 Number Po                                                                             | Amendment 1 Manufacturer Recall Number: 1235 Number Potentially Involved: 355 Submitted 573 Date: 2025-Mar-24 |                                             |  |  |  |  |  |  |  |
| > Previous Report(s)                                                                                                    |                                                                                                    |                                             |  |  |  |  |  |  |  |
|                                                                                                    |                                                                                                    | 5 Showing 1 to 2 of 2 entries               |  |  |  |  |  |  |  |

#### Figure 23: Report History Section

#### Table 20: Report History Section Elements

| # | Element       | Description                                                                                                    |
|---|---------------|----------------------------------------------------------------------------------------------------|
| 1 | Section Title | The section title is shown as <b>Report History</b> .                                                                                                    |
| 2 | Search        | The <b>Search</b> feature enables the user to enter a <b>NHTSA ID</b> , <b>Transaction ID</b> , or <b>MFR</b><br><b>Recall #</b> to limit the recalls report results. The search filter works by contains,<br>meaning that if any part of the string is found, the recall will appear below.                                                                                                    |
| 3 | Filter        | The <b>Filter</b> feature enables the user to limit the recalls reports they want to display.<br>You can use the radio buttons to select <b>Last 10 Recalls Reports or Past 30 Days</b> , <b>Past 60 Days</b> , <b>Past 6 Months</b> , <b>Alerts</b> , or <b>All</b> . The Alerts filter allows the user to find any recalls that have an alert icon, regardless of time period. By default, the <b>Last 10 Recalls Reports or Past 30 Days</b> view will display. |
| 4 | Record        | The record displays a snapshot view of the recall. See Figure 24 and Table 21 for a breakdown of the record fields. See Figure 25 and Table 22 for a breakdown of the record elements.                                                                                                    |
| 5 | Pagination    | The <b>Report History</b> section has standard pagination. Each page will display up to 10 records.                                                                                                    |

As shown in Figure 24 and Table 21 below, the **Report History** record has eight fields: **NHTSA Recall Number (1)**, **Recall Subject (2)**, **Original 573 Date (3)**, **Recall Status (4)**, **Report Number (5)**, **Manufacturer Recall Number (6)**, **Number Potentially Involved (7)**, and **Submitted 573 Date (8)**.

| NHTSA Recall Number: 25VXXX Recall Subject: Engine Oil Leak                                                   | Manage Documents | Create Amendment |
|----------------------------------------------------------------------------------------------------|------------------|------------------|
| Original 573 Date: 2025-Feb-28 Recall Status: Published                                                       |                  |                  |
| Amendment 1 Manufacturer Recall Number: 1235 Number Potentially Involved: 355 Submitted 573 Date: 2025-Mar-24 |                  |                  |

Figure 24: Report History Record - Fields

#### Table 21: Report History Record Fields

| # | Fields                         | Description                                                                                                    |
|---|--------------------------------|----------------------------------------------------------------------------------------------------|
| 1 | NHTSA Recall Number            | The hyperlinked <b>NHTSA Recall Number</b> field will display the ID assigned to the recall by NHTSA and will enable users to access a read-only view of the Part 573 Report.                                                                                                    |
| 2 | Recall Subject                 | The <b>Recall Subject</b> field will display the description assigned to the recall by NHTSA and provides a general description of the recall.                                                                                                    |
| 3 | Original 573 Date              | The Original 573 Date field will display the date the original report was submitted.                                                                                                    |
| 4 | Recall Status                  | The <b>Recall Status</b> field will display the status of the Part 573 Report (i.e., <b>Under Review</b> , <b>Published</b> , <b>Not Conducting Recall</b> , <b>Out of Business</b> , <b>Petition Pending</b> , <b>Petition Granted</b> , <b>Petition Expected</b> , <b>Petition Denied</b> , <b>Other</b> ). |
| 5 | Report Number                  | The <b>Report Number</b> field will display either <b>Original Report</b> (if it this is the original Part 573 Report) or <b>Amendment #</b> (with the number of amendment that the Part 573 Report is on).                                                                                                   |
| 6 | Manufacturer Recall<br>Number  | The <b>Manufacturer Recall Number</b> field will display the manually added manufacturer ID, if entered.                                                                                                    |
| 7 | Number Potentially<br>Involved | The <b>Number Potentially Involved</b> field will display the total potentially involved population across all products as detailed in the <b>Population</b> pane in the Part 573 Report.                                                                                                    |
| 8 | Submitted 573 Date             | The <b>Submitted 573 Date</b> field will display the date the current report was submitted.                                                                                                    |

As shown in Figure 25 and Table 22 below, the **Report History** record has four elements: **Manage Documents (1)**, **Create Amendment (2)**, **Completion Reports (3)**, and **Previous Reports (4)**.

|                                                                                                    | 1                | 2                | 3                  |
|----------------------------------------------------------------------------------------------------|------------------|------------------|--------------------|
| NHTSA Recall Number: 24VXXX Recall Subject: Engine Oil Leak                                                       | Manage Documents | Create Amendment | Completion Reports |
| Original 573 Date: 2024-May-24 Recall Status: Published                                                           |                  |                  |                    |
| Amendment 1 Manufacturer Recall Number: 1235 Number Potentially Involved: 109,283 Submitted 573 Date: 2024-Sep-13 |                  |                  |                    |
| > Previous Report(s) 4                                                                                            |                  |                  |                    |

## Figure 25: Report History Record - Elements

## Table 22: Report History Record Elements

| # | Element          | Description                                                                                                    |
|---|------------------|----------------------------------------------------------------------------------------------------|
| 1 | Manage Documents | The <b>Manage Documents</b> button navigates users to the Document Upload page, allowing users to upload documents related to a specific recall (e.g., Remedy Owner Notification Letter, Interim Owner Notification Letter, Notices to Dealers).                                                                                               |
| 2 | Create Amendment | The <b>Create Amendment</b> button enables users to create a new amendment. This button will be grayed out and disabled until NHTSA has processed the original Part 573 Report. Until the Part 573 Report has been reviewed, users can edit the Part 573 Report, but once it has been accepted users must submit an amendment to make changes. |

| # | Element            | Description                                                                                                    |
|---|--------------------|----------------------------------------------------------------------------------------------------|
| 3 | Completion Reports | The <b>Completion Reports</b> button navigates users to the <b>Completion Report</b><br><b>Overview</b> page for the given recall. This button will be hidden for recalls that are<br>not eligible to submit a completion report. Once a recall becomes eligible, the<br>button will appear, allowing users to submit completion reports.                                                             |
| 4 | Previous Report(s) | The <b>Previous Report(s)</b> accordion enables users to view a list of previously submitted versions of the Part 573 Report. Users can click the <b>Right Arrow</b> icon to expand the accordion and view the list of all previous Part 573 Reports with the <b>Version, Manufacturer Recall Number, Original 573 Date, Number Potentially Involved</b> , and <b>Recall Status</b> fields displayed. |

The **Report History** section contain icons to alert users of rejected, missing, overdue, or coming soon content. The legend for the icons is shown in Table 23 below.

#### Table 23: Recall Management Alerts

| # | Alert                                     | Icon                    |
|---|-------------------------------------------|-------------------------|
| 1 | Rejected 573                              | $\bigotimes$            |
| 2 | Rejected Document                         | U                       |
| 3 | Rejected Completion Report                | th                      |
| 4 | Missing Required Information              | 2                       |
| 5 | Owner Notification Letter Overdue         | <b>A</b>                |
| 6 | Completion Report Overdue                 | A                       |
| 7 | Completion Report Due Soon                | $\overline{\mathbb{O}}$ |
| 8 | <b>Owner Notification Letter Due Soon</b> | $\overline{\mathbb{O}}$ |

# 6.2 Create New Recall

When you create a recall, the recall form is made up of 11 panes: General Information, Product Information, Number Potentially Involved, Population, Defect/Noncompliance Description, Component Manufacturer, Involved Components, Chronology of Defect/Noncompliance Determination, Description of Remedy, Reimbursement Plan, Recall Schedule, and Manufacturer Comments.

# 6.2.1 General Information

As shown in Figure 26 and Table 24 below, the **General Information** pane has five fields: **Recall Type (1)**, **Are you reporting a Safety Defect or Noncompliance (2)**, **Petition (3)**, **Transaction ID (4)**, and **Manufacturer's identification code for this recall (5)**.

| Recall Type 2<br>Vehicle •                                          | Are you reporting a*  Safety Defect  Noncompliance Please select this box if you intend to file a petition pursuant to 49 CFR 556 |
|---------------------------------------------------------------------|----------------------------------------------------------------------------------------------------|
| Transaction ID: (Original Report)                                   | Manage Documents                                                                                                    |
| Required fields indicated with *                                    | PDF Preview Save Draft                                                                                                    |
| Manufacturer's identification code for this recall (if applicable): | Collapse All   Expand All                                                                                                    |

Figure 26: Form 573 - General Information Pane Fields

| Table 24 · F | orm 573 - ( | General I | nformation | Pane Fields  |
|--------------|-------------|-----------|------------|--------------|
| 10010 24.1   | 01111 37 3  | Generali  | mormation  | i une rielus |

| # | Fields                                                   | Description                                                                                                    | Values                                       |
|---|----------------------------------------------------------|----------------------------------------------------------------------------------------------------|----------------------------------------------|
| 1 | Recall Type                                              | The <b>Recall Type</b> drop-down field enables users to select the type of recall they are submitting. The <b>Recall Type</b> selections are <b>Vehicle</b> , <b>Equipment</b> , <b>Tire</b> , and <b>Child Restraint</b> . Once a draft of the Part 573 Report has been saved, this field cannot be changed. | Vehicle; Equipment;<br>Tire; Child Restraint |
| 2 | Are you reporting a Safety<br>Defect or Noncompliance    | The <b>Safety Defect</b> and <b>Noncompliance</b> radio buttons enable<br>a user to select whether they are reporting a safety defect<br>or noncompliance.                                                                                                    | Safety Defect;<br>Noncompliance              |
| 3 | Petition                                                 | The <b>Petition</b> checkbox is a checkbox that users should select if they intend to file a petition pursuant to 49 CFR 556.                                                                                                    | Checkbox                                     |
| 4 | Transaction ID                                           | The <b>Transaction ID</b> read-only field displays the system generated ID assigned to the Part 573 Report.                                                                                                    | System Generated                             |
| 5 | Manufacturer's<br>identification code for this<br>recall | The <b>Manufacturer's identification code for this recall</b><br>enables users with the option to enter their own<br>identification code for the Part 573.                                                                                                    | Text Field                                   |

As shown in Figure 27 and Table 25 below, the **General Information** pane has five buttons: **Manage Documents (1)**, **PDF Preview (2)**, **Save Draft (3)**, **Collapse All (4)**, and **Expand All (5)**.

| Recall Type<br>Vehicle                                              | Are you reporting a* <ul> <li>Safety Defect</li> <li>Noncompliance</li> </ul> <li>Please select this box if you intend to file a petition pursuant to 49 CFR 556</li> |
|---------------------------------------------------------------------|----------------------------------------------------------------------------------------------------|
| Transaction ID: (Original Report)                                   | Manage Documents                                                                                                    |
| Required fields indicated with *                                    | PDF Preview Save Draft                                                                                                    |
| Manufacturer's identification code for this recall (if applicable): |                                                                                                    |

Figure 27: Form 573 - General Information Pane Buttons

#### Table 25: Form 573 - General Information Pane Buttons

| # | Button           | Description                                                                   |
|---|------------------|-------------------------------------------------------------------------------|
| 1 | Manage Documents | The Manage Documents button brings users to the Recall Management ->          |
|   |                  | <b>Documents</b> section in the MRP.                                          |
| 2 | PDF Preview      | The <b>PDF Preview</b> opens a PDF preview of the Part 573 form in a new tab. |
| 3 | Save Draft       | The Save Draft button saves a draft of the Part 573 form.                     |
| 4 | Collapse All     | The Collapse All hyperlink collapses all the panes in the Part 573 form.      |
| 5 | Expand All       | The Expand All hyperlink expands all the panes in the Part 573 form.          |

# 6.2.1.1 Document Management

Clicking on the **Manage Documents** button navigates to the **Documents Management** page for that 573 report.

As shown in Figure 28 and Table 26 below, the **Documents Management** section has seven fields: **Document Type (1)**, **Issue Date Begin (2)**, **Issue Date End (3)**, **Contains PII (4)**, **Document Upload (5)**, **Concise Summary (6)**, and **Comments to NHTSA Staff (7)**.

| NC Acme, Inc.                                                                                                    |                           |
|----------------------------------------------------------------------------------------------------|---------------------------|
| 24VXXX Required                                                                                                    | I fields indicated with * |
| Document Type • Select Document Type • •                                                                                                    |                           |
| ssue Date Begin: 🔲 Issue Date End:                                                                                                    |                           |
| Jpload Document 2 3 4 c                                                                                                    | ontains PII 💧             |
| Maximum size allowed per file is 5 GB     The entire filename, including the source file path, can not exceed 256 characters     Following file types are allowed: .doc, .docx, .pdf, .xls, .xlsx, .csv                                                                                                    |                           |
| 5 🚯 Drag & Drop or <u>browse files</u>                                                                                                    |                           |
|                                                                                                    |                           |
| Concise Summary:<br>f this document is a communication to a manufacturer's dealers or to owners or purchasers, you must provide a concise summary of the subject matter of the communication<br>nere per 49 USC 30166(f). If the above does not apply to this document, leave this Concise Summary field blank. |                           |
|                                                                                                    |                           |
|                                                                                                    |                           |
|                                                                                                    |                           |
| Remaining Characters: 6,000                                                                                                    |                           |
| <b>7</b>                                                                                                    |                           |
| Comments to NHTSA Staff:                                                                                                    |                           |
|                                                                                                    |                           |
| Remaining Characters: 1,000                                                                                                    |                           |
| lote on Confidential Business Information (CBI) 💿                                                                                                    | Submit                    |
|                                                                                                    | Submit                    |

# Figure 28: Document Management

## Table 26: Document Management Fields

| # | Field            | Description                                                                                                    | Values     |
|---|------------------|----------------------------------------------------------------------------------------------------|------------|
| 1 | Document Type    | The <b>Document Type</b> drop-down enables users to select the type of file they are uploading.                                                                                                    | Drop-down  |
| 2 | Issue Date Begin | The Issue Date Begin date field enables users to enter the date mailing<br>began. This field will not be present for specific file types (i.e., this field<br>will not display for Owner Communications -> Interim Owner<br>Notification Letter – Draft, Remedy Owner Notification Letter – Draft,<br>and Renotification Draft file types or for Other Recall Documents -><br>Later 577 Explanation, Chronology, and Purchaser List file types) and will<br>only be required for specific file types (i.e., this field is required for<br>Owner Communication -> Interim Owner Notification Letter – Mailed,<br>Remedy Owner Notification Letter – Mailed, Renotification – Mailed,<br>and OTA Remedy Release or all Dealer Communications file types). | Date Field |

| # | Field                      | Description                                                                                                    | Values          |
|---|----------------------------|----------------------------------------------------------------------------------------------------|-----------------|
| 3 | Issue Date End             | The Issue Date End date field enables users to enter the date mailing<br>ended. This field will not be present for specific file types (i.e., this field<br>will not display for Owner Communications -> Interim Owner<br>Notification Letter – Draft, Remedy Owner Notification Letter – Draft,<br>and Renotification Draft file types or for Other Recall Documents -><br>Later 577 Explanation, Chronology, and Purchaser List file types) and will<br>only be required for specific file types (i.e., this field is required for<br>Owner Communication -> Interim Owner Notification Letter – Mailed,<br>Remedy Owner Notification Letter – Mailed, Renotification – Mailed,<br>and OTA Remedy Release or all Dealer Communications file types). | Date Field      |
| 4 | Contains PII               | The <b>Contains PII</b> checkbox enables users to indicate if the document contains PII.                                                                                                    | Checkbox        |
| 5 | File Upload                | The <b>Document Upload</b> section enables users to upload files using the <b>Drag &amp; Drop</b> feature or by browsing to their local file explorer.                                                                                                    | Document Upload |
| 6 | Concise Summary            | The <b>Concise Summary</b> field enables users to provide a concise summary of the subject matter of the communication. This information is required if the document is a communication to a manufacturer's dealer or to owners or purchasers.                                                                                                    | Text Field      |
| 7 | Comments to<br>NHTSA Staff | The <b>Comments to NHTSA</b> field enables users to enter any comments they want to make to the NHTSA staff. This field is not published and displayed only to NHTSA.                                                                                                    | Text Field      |

As shown in Figure 29 Table 26 below, the **Documents Management Table** has two tabs: **Documents Uploaded to NHTSA** (1) and **Documents Uploaded from NHTSA** (2).

| 1                                      | 2               |                      |                                            |     |           |                |   |
|----------------------------------------|-----------------|----------------------|--------------------------------------------|-----|-----------|----------------|---|
| Documents Uploaded to NHTSA (1)        | Documents Uploa | aded from NHTSA (0)  |                                            |     |           |                |   |
| Filename                               | Details         | Category             | Description                                | PII | Status    | Submitted Date |   |
| 1 RDIONL-250050232722-0794.docx<br>ONL | <u>ب</u> م      | Owner Communications | Interim Owner Notification Letter - Mailed | N   | Submitted | 2025-Apr-03    | î |
|                                        |                 |                      |                                            |     |           |                |   |

#### Figure 29: Document Management Table

As shown in Figure 30 and Table 27 below, the **Documents Uploaded to NHTSA** tab has eight columns: **Filename (1)**, **Details (2)**, **Category (3)**, **Description (4)**, **PII (5)**, **Status (6)**, **Submitted Date (7)**, and **Delete (8)**.

| Documents Uploaded to NHTSA (1)        | Docu     | ments Uploa | ded from NHTSA (0)   | 4<br>Description                           | 5<br>PII | 6<br>Status | 7<br>Submitted Date | 8 |
|----------------------------------------|----------|-------------|----------------------|--------------------------------------------|----------|-------------|---------------------|---|
| 1 RDIONL-250050232722-0794.docx<br>ONL | <u>+</u> | Q           | Owner Communications | Interim Owner Notification Letter - Mailed | N        | Submitted   | 2025-Apr-03         | Î |
|                                        |          |             |                      |                                            |          |             |                     |   |

Figure 30: Documents Uploaded to NHTSA Tab

#### Table 27: Documents Uploaded to NHTSA Columns

| # | Column         | Description                                                                                                    |
|---|----------------|----------------------------------------------------------------------------------------------------|
| 1 | Filename       | The hyperlinked <b>Filename</b> column displays the system generated name of the uploaded file with the original filename displayed below. Click on the hyperlinked filename or the download icon to download the document.                                                                |
| 2 | Details        | The <b>Details</b> column displays a magnifying glass icon. Hover over the magnifying glass icon to see a <b>Recall Document</b> modal that displays all the information for the given document (see Figure 32 and Table 29).                                                              |
| 3 | Category       | The <b>Category</b> column displays the top category of the selected <b>Document Type</b> (e.g., for a document with the <b>Document Type</b> of <b>Interim Owner Notification Letter – Draft</b> , the <b>Category</b> will display <b>Owner Communications</b> ).                        |
| 4 | Description    | The Description column displays the category of the selected Document Type.                                                                                                    |
| 5 | PII            | The <b>PII</b> column indicates if the document was flagged as containing PII.                                                                                                    |
| 6 | Status         | The <b>Status</b> column displays the status of the uploaded file. The <b>Status</b> types are <b>Submitted</b> (files that have been submitted to NHTSA), <b>Accepted</b> (files that NHTSA has received and accepted), and <b>Rejected</b> (files that NHTSA has received and rejected). |
| 7 | Submitted Date | The <b>Submitted Date</b> column displays the date that the user submitted the document.                                                                                                    |
| 8 | Delete         | The <b>Delete</b> icon allows users to delete documents that have a <b>Status</b> of <b>Submitted</b> or <b>Rejected</b> . If the user has submitted the file and the <b>Status</b> is <b>Accepted</b> , the file cannot be deleted.                                                       |

As shown in Figure 31 and Table 28 below, the **Documents Uploaded from NHTSA** tab has five columns: **Filename (1)**, **Details (2)**, **Category (3)**, **Description (4)**, and **Received Date (5)**.

| Documents Uploaded to NHTSA (3)                    | Documents Uploaded from | NHTSA (0)            | 4                                        | 5             |
|----------------------------------------------------|-------------------------|----------------------|------------------------------------------|---------------|
| Filename                                           | Details                 | Category             | Description                              | Received Date |
| 1 RDCONL-25VXXX-1382.pdf<br>Draft Owner Letter.pdf | <u>ب</u> م              | Owner Communications | Remedy Owner Notification Letter - Draft | 2025-Mar-24   |

## Figure 31: Documents Uploaded from NHTSA Tab

#### Table 28: Documents Uploaded from NHTSA Columns

| # | Column      | Description                                                                                                    |
|---|-------------|----------------------------------------------------------------------------------------------------|
| 1 | Filename    | The hyperlinked <b>Filename</b> column displays the system generated name of the uploaded file with the original filename displayed below. Click on the hyperlinked filename or the download icon to download the document.                                                      |
| 2 | Details     | The <b>Details</b> column displays a magnifying glass icon. Hover over the magnifying glass icon to see a <b>Recall Document</b> modal that displays all the information for the given document (see Figure 32 and Table 29).                                                    |
| 3 | Category    | The <b>Category</b> column displays the top category of the selected <b>Document Type</b><br>(e.g., for a document with the <b>Document Type</b> of <b>Interim Owner Notification</b><br><b>Letter – Draft</b> , the <b>Category</b> will display <b>Owner Communications</b> ). |
| 4 | Description | The <b>Description</b> column displays the category of the selected <b>Document Type</b> .                                                                                                    |

| # | Column        | Description                                                                                         |
|---|---------------|----------------------------------------------------------------------------------------------------|
| 5 | Received Date | The <b>Received Date</b> column displays the date that NHTSA sent the document to the manufacturer. |

As shown in Figure 32 and Table 29 below, the **Recall Document** modal has eight fields: **Transaction ID / NHTSA Recall Number (1), Filename (2), MFR Filename (3), Description (4), PII (5), Issue Date (6), Concise Summary (7),** and **Comments to NHTSA Staff (8)**.

|                                     |    | Recall Document: RDCONL-25               | /XXX-1382.pdf ×                          |
|-------------------------------------|----|------------------------------------------|------------------------------------------|
| Documents Uploaded to NHTSA (3)     | 1  | Transaction ID / NHTSA Recall<br>Number: | 25-00502-32464-11 / 25VXXX               |
| Filename                            | 2  | Filename:                                | RDCONL-25VXXX-1382.pdf                   |
| RDCONL-25VXXX-1382.pdf              | 3  | MFR Filename:                            | Draft Owner Letter.pdf                   |
| <sup>1</sup> Draft Owner Letter.pdf | -4 | Description:                             | Remedy Owner Notification Letter - Draft |
|                                     | 5  | PII:                                     | No                                       |
|                                     | 6  | Issue Date:                              | N/A / N/A                                |
|                                     | 7  | Concise Summary:                         | Draft owner letter                       |
|                                     | 8  | Comments to NHTSA staff:                 | Draft owner letter                       |

#### Figure 32: Recall Document Modal

#### Table 29: Recall Document Modal Fields

| # | Field                   | Description                                                                                                    |
|---|-------------------------|----------------------------------------------------------------------------------------------------|
| 1 | Transaction ID / NHTSA  | The Transaction ID / NHTSA Recall Number displays the document upload                                                                                              |
|   | Recall Number           | transaction number and the Recall identification number.                                                                                                    |
| 2 | Filename                | The Filename field displays the system generated name of the uploaded file.                                                                                        |
| 3 | MFR Filename            | The <b>MFR Filename</b> field displays the original filename of the uploaded file.                                                                                 |
| 4 | Description             | The <b>Description</b> field displays the category of the selected <b>Document Type</b> .                                                                          |
| 5 | PII                     | The <b>PII</b> field indicates if the document was flagged as containing PII.                                                                                      |
| 6 | Issue Date              | If entered by the user, the Issue Date field displays the Issue Date Begin and Issue                                                                               |
|   |                         | Date End.                                                                                                    |
| 7 | Concise Summary         | If entered by the user, the <b>Concise Summary</b> field displays the concise summary of                                                                           |
|   |                         | the subject matter of the communication.                                                                                                    |
| 8 | Comments to NHTSA Staff | If entered by the user, the <b>Comments to NHTSA</b> field displays any comments sent to the NHTSA staff. This field is not published and displayed only to NHTSA. |

# 6.2.2 Product Information

The Product Information pane has two sections: Product Search (1) and Product Details (2).

# 6.2.2.1 Product Search

As shown in Figure 33 and Table 30 below, the **Product Information** pane -> **Product Search** section has three elements: **Product (1)**, **Add Product (2)**, and **New Product (3)**.

| Product                              | 2           | 3           |
|--------------------------------------|-------------|-------------|
| Type at least 3 characters to search | Add Product | New Product |

## Figure 33: Form 573 - Product Pane Product Search

Table 30: Form 573 - Product Pane Product Elements

| # | Element     | Description                                                                                                    |
|---|-------------|----------------------------------------------------------------------------------------------------|
| 1 | Product     | The <b>Product</b> search bar enables users to enter three or more characters to search for an existing product.      |
| 2 | Add Product | The <b>Add Product</b> button enables users to add the product they have selected from the <b>Product</b> search box. |
| 3 | New Product | The <b>New Product</b> button enables users to add a product that does not exist in the <b>Product</b> search box.    |

# 6.2.2.2 Product Details

As shown in Figure 34 and Table 31 below, the **Product Information** pane -> **Product Details** section has two buttons: **Delete (1)** and **Save Product (2)**.

|                                                  | V10                                           |                                                    |                                        |                    |                  |                          |     |
|--------------------------------------------------|-----------------------------------------------|----------------------------------------------------|----------------------------------------|--------------------|------------------|--------------------------|-----|
| Make *                                           | Model *                                       | Product Category                                   | Product Type                           | Model Year Begin * | Model Year End * | Fuel / Propulsion Type 🕕 | 6   |
| V-ICKLE                                          | V10                                           | Light Vehicles                                     | Select Sub Typ                         | e • 2025 •         | 2025 •           | Select Fuel/Propul •     | î   |
| Production Da                                    | te Begin *                                    | r Pr                                               | oduction Date End *                    | tan<br>B           |                  |                          |     |
| escriptive in                                    | ormation to includ                            | e *                                                |                                        |                    |                  |                          |     |
| <ul><li>The basis i</li><li>How the re</li></ul> | or how the recall po<br>called products diffe | pulation was determine<br>er from products that we | d and<br>re not included in the recall |                    |                  |                          |     |
| Enter descriptiv                                 | e information:                                |                                                    |                                        |                    |                  |                          |     |
|                                                  |                                               |                                                    | Format                                 | ▼ B := 1= 1 1      |                  |                          |     |
|                                                  |                                               |                                                    |                                        |                    |                  |                          |     |
|                                                  |                                               |                                                    |                                        |                    |                  |                          |     |
|                                                  |                                               |                                                    |                                        |                    |                  |                          |     |
|                                                  |                                               |                                                    |                                        |                    |                  |                          |     |
|                                                  |                                               |                                                    |                                        |                    |                  |                          |     |
| Remaining Chara                                  | cters: 6,000                                  |                                                    |                                        |                    |                  |                          |     |
| Remaining Chara                                  | cters: 6,000                                  | Number) range                                      |                                        |                    |                  |                          |     |
| Remaining Chara<br>Enter VIN (Veh<br>Begin:      | cters: 6,000<br>icle Identification I<br>End: | Number) range                                      |                                        |                    |                  | 2                        |     |
| Remaining Chara<br>Inter VIN (Veh<br>Begin:      | cters: 6,000<br>icle Identification  <br>End: | Number) range                                      | ot Sequential VINs 4                   |                    |                  | 2<br>Save Prod           | uct |

Figure 34: Form 573 - Product Pane Product Details Buttons

# Table 31: Form 573 - Product Pane Product Details Buttons

| # | Button       | Description                                                                                                    |
|---|--------------|----------------------------------------------------------------------------------------------------|
| 1 | Delete       | The <b>Delete</b> icon enables users to delete a product from the Part 573 form.                                                                                             |
| 2 | Save Product | The <b>Save Product</b> button enables users to save the product to the record. This button will save the entire Part 573 draft along with the product specific information. |

# 6.2.2.2.1 <u>Vehicle Information</u>

As shown in Figure 35 and Table 32 below, the Vehicle Information pane -> Product Details section has 13 fields: Make (1), Model (2), Product Category (3), Product Type (4), Model Year Begin (5), Model Year End (6), Fuel / Propulsion Type (7), Product Date Begin (8), Product Date End (9), Description information to include (10), Enter VIN Begin (11), Enter VIN End (12), and Not Sequential VINs (13).
|    | 2 1 CKLE V1                                          | ٥ (2)                                      | 3                                                         | 4                    | 5                  | 6                | 7                        | ~   |
|----|------------------------------------------------------|--------------------------------------------|-----------------------------------------------------------|----------------------|--------------------|------------------|--------------------------|-----|
|    | Make *                                               | Model *                                    | Product Category                                          | Product Type         | Model Year Begin * | Model Year End * | Fuel / Propulsion Type 🔋 |     |
|    | V-ICKLE                                              | V10                                        | Light Vehicles 🔻                                          | Select Sub Type 🗸    | 2025 •             | 2025 •           | Select Fuel/Propul •     | Ť   |
| 8  | Production Date                                      | Begin*                                     | 9 Productio                                               | n Date End *         | **)<br>B           |                  |                          |     |
|    | Descriptive infor                                    | mation to include                          | *                                                         |                      |                    |                  |                          |     |
|    | <ul><li>The basis for</li><li>How the reca</li></ul> | how the recall pop<br>lled products differ | ulation was determined and from products that were not in | cluded in the recall |                    |                  |                          |     |
|    | Enter descriptive i                                  | nformation:                                |                                                           |                      |                    |                  |                          |     |
|    |                                                      |                                            |                                                           | Format -             | B ∷ ∷ ⊡ ⊡          |                  |                          |     |
|    |                                                      |                                            |                                                           |                      |                    |                  |                          |     |
|    |                                                      |                                            |                                                           |                      |                    |                  |                          |     |
|    | Remaining Characte                                   | ers: 6,000                                 |                                                           |                      |                    |                  |                          |     |
|    | Enter VIN (Vehicl                                    | le Identification N                        | umber) range                                              |                      |                    |                  |                          |     |
| 10 | Begin:                                               | End:                                       | 12                                                        |                      |                    |                  |                          |     |
|    |                                                      |                                            | 🗆 Not Sequ                                                | ential VINs +        |                    |                  | Save Prod                | uct |

Figure 35: Form 573 - Product Pane Vehicle Details

## Table 32: Form 573 - Product Pane Vehicle Detail Fields

| # | Field            | Description                                                                                                    | Values                                                                      |
|---|------------------|----------------------------------------------------------------------------------------------------|-----------------------------------------------------------------------------|
| 1 | Make             | The <b>Make</b> field is a read-only field that displays the product Make information.                                                                                                    | Read-only                                                                   |
| 2 | Model            | The <b>Model</b> field is a read-only field that displays the product Model information.                                                                                                    | Read-only                                                                   |
| 3 | Product Category | The <b>Product Category</b> drop-down displays the category of the product selected. Click the pencil icon to enable this field to be editable for the specific Part 573 Report.               | Buses; Medium & Heavy Vehicles;<br>Light Vehicles; Motorcycles;<br>Trailers |
| 4 | Product Type     | The <b>Product Type</b> drop-down field enables users to select a sub type based on the Product Category selection.                                                                            | Drop-down values dependent on<br>Product Category selection                 |
| 5 | Model Year Begin | The required <b>Model Year Begin</b> drop-down field will<br>display the Model begin year of the product<br>selected. This field can be updated for the specific<br>Part 573 Report as needed. | Drop-down values dependent on<br>Make and Model selection                   |

| #  | Field                                    | Description                                                                                                    | Values                                                                                                    |
|----|------------------------------------------|----------------------------------------------------------------------------------------------------|----------------------------------------------------------------------------------------------------|
| 6  | Model Year End                           | The required <b>Model Year End</b> drop-down field<br>will display the Model end year of the product<br>selected. This field can be updated for the<br>specific Part 573 Report as needed.                                                                              | Drop-down values dependent on <b>Make</b> and <b>Model</b> selection                                                                                                    |
| 7  | Fuel / Propulsion<br>Type                | The <b>Fuel / Propulsion Type</b> drop-down field enables<br>users to select the Fuel / Propulsion Type for the<br>product.                                                                                                    | Compressed Natural Gas;<br>Compression Ignition Fuel;<br>Electric Battery Power; Fuel Cell<br>Power; Hybrid Electric Vehicle;<br>Hydrogen Combustion Power;<br>Plug-in Hybrid; Spark Ignition Fuel |
| 8  | Production Date<br>Begin                 | The required <b>Production Date Begin</b> date field<br>enables users to enter the production start date.<br>Click the calendar icon to open the calendar and<br>select the desired date or click on the box to type or<br>copy/paste in a date value.                  | Date Field                                                                                                    |
| 9  | Production Date End                      | The required <b>Production Date End</b> date field<br>enables users to enter the production end date.<br>Click the calendar icon to open the calendar and<br>select the desired date or click on the box to type or<br>copy/paste in a date value.                      | Date Field                                                                                                    |
| 10 | Descriptive<br>information to<br>include | The <b>Descriptive information to include</b> text box<br>enables users to provide the basis for how the<br>population was determined and how recalled<br>products differ from products not included in the<br>recall. There is a 6,000-character limit for this field. | Text Field                                                                                                    |
| 11 | Enter VIN Begin                          | The <b>Enter VIN Begin</b> field enables users to enter the first VIN in the sequence.                                                                                                    | Text Field                                                                                                    |
| 12 | End VIN End                              | The <b>Enter VIN End</b> field enables users to enter the last VIN in the sequence.                                                                                                    | Text Field                                                                                                    |
| 13 | Not Sequential VINs                      | The <b>Not Sequential VINs</b> checkbox enables users to indicate that the VINs for the product are not sequential.                                                                                                    | Checkbox                                                                                                    |

## 6.2.2.2.2 Equipment Information

As shown in Figure 36 and Table 33 below, the **Equipment Information** pane -> **Product Details** section has nine fields: **Brand / Trade (1)**, **Model (2)**, **Part Number (3)**, **Type (4)**, **Function (5)**, **Size (6)**, **Product Date Begin (7)**, **Product Date End (8)**, and **Description information to include (9)**.

|                                                                          | ■ 😢                                                               | 3                                                             | 4              | 5        | 6    | ~ |
|--------------------------------------------------------------------------|-------------------------------------------------------------------|---------------------------------------------------------------|----------------|----------|------|---|
| Brand / Trade *                                                          | Model *                                                           | Part Number *                                                 | Туре           | Function | Size |   |
| MC Acme, Inc.                                                            | V-ICKLE                                                           |                                                               | Select Type 🗸  |          |      | Î |
| Production Date Begin *                                                  |                                                                   | 8 Production Date End *                                       | t+<br>n        |          |      |   |
|                                                                          |                                                                   |                                                               |                |          |      |   |
| <ul> <li>The basis for how the</li> <li>How the recalled pro</li> </ul>  | e recall population was de<br>ducts differ from products          | termined and that were not included in the recal              | I              |          |      |   |
| The basis for how the<br>How the recalled pro Enter descriptive informat | e recall population was de<br>ducts differ from products<br>tion: | termined and<br>that were not included in the recal<br>Format | ▼ B ☵ ☷ 팸      | Ţ        |      |   |
| The basis for how the<br>How the recalled pro Enter descriptive informat | e recall population was de<br>ducts differ from products<br>tion: | termined and<br>that were not included in the recal<br>Format | I<br>▼ B ☵ ☷ আ | <u>I</u> |      |   |

## Figure 36: Form 573 - Product Pane Equipment Details

## Table 33: Form 573 - Product Pane Equipment Details Fields

| # | Field                 | Description                                                                                                    | Values                         |
|---|-----------------------|----------------------------------------------------------------------------------------------------|--------------------------------|
| 1 | Brand / Trade         | The <b>Brand / Trade</b> field is a read-only field that displays the product brand information.                                                                                                    | Read-only                      |
| 2 | Model                 | The <b>Model</b> field is a read-only field that displays the product Model information.                                                                                                    | Read-only                      |
| 3 | Part Number           | The required <b>Part Number</b> field enables users to enter the equipment's part number.                                                                                                    | Text Field                     |
| 4 | Туре                  | The <b>Type</b> drop-down field enables users to identify the type of equipment.                                                                                                    | Replacement;<br>Original; Both |
| 5 | Function              | The <b>Function</b> field enables users to enter the function of the equipment.                                                                                                    | Text Field                     |
| 6 | Size                  | The <b>Size</b> field enables users to enter the size of the equipment.                                                                                                    | Text Field                     |
| 7 | Production Date Begin | The required <b>Production Date Begin</b> date field enables users to<br>enter the production start date. Click the calendar icon to open<br>the calendar and select the desired date or click on the box to<br>type or copy/paste in a date value. | Date Field                     |
| 8 | Production Date End   | The required <b>Production Date End</b> date field enables users to<br>enter the production end date. Click the calendar icon to open<br>the calendar and select the desired date or click on the box to<br>type or copy/paste in a date value.     | Date Field                     |

| # | Field                                 | Description                                                                                                    | Values     |
|---|---------------------------------------|----------------------------------------------------------------------------------------------------|------------|
| 9 | Description information<br>to include | The <b>Descriptive information to include</b> text box enables users to provide the basis for how the population was determined and how recalled products differ from products not included in the recall. There is a 6,000-character limit for this field. | Text Field |

## 6.2.2.2.3 <u>Tire Information</u>

As shown in Figure 37 and Table 34 below, the **Tire Information** pane -> **Product Details** section has 11 fields: **Tire Brand (1)**, **Tire Line (2)**, **Tire Size (3)**, **Production Being Date (4)**, **Production Date End (5)**, **Description information to include (6)**, **Plant ID Code (7)**, **Size Code (8)**, **Optional Code (9)**, **Begin M Code (10)**, and **End M Code (11)**.

| MC 1e, Inc. / Tire / X                                                                                                    | 2                                                                           | 3             | ~            |
|----------------------------------------------------------------------------------------------------|-----------------------------------------------------------------------------|---------------|--------------|
| Tire Brand *                                                                                                    | Tire Line *                                                                 | Tire Size *   |              |
| MC Acme, Inc.                                                                                                    | Tire                                                                        | x             | î            |
| Production Date Begin *                                                                                                    | Forduction Date End *                                                       | ta l          |              |
| Descriptive information to include *                                                                                                    |                                                                             |               |              |
| <ul><li>The basis for how the recall popula</li><li>How the recalled products differ from the recalled products differ from the recalled produ</li></ul> | ation was determined and<br>m products that were not included in the recall |               |              |
| Enter descriptive information:                                                                                                    |                                                                             |               |              |
|                                                                                                    | Format                                                                      | B ⋮≡ ¦≡ ≀∐ ∢∐ |              |
| Remaining Characters: 6,000 Enter Tire Identification Number (TIN                                                                                                    | 1)                                                                          |               |              |
| Plant ID Code * Size Code * Op                                                                                                    | tional Code Begin M Code * End M Code *                                     |               |              |
|                                                                                                    | +<br><b>9 10 11</b> +                                                       | Û             | Save Product |

Figure 37: Form 573 - Product Pane Tire Details

#### Table 34: Form 573 - Product Pane Tire Details Fields

| # | Field      | Description                                                                                      | Values    |
|---|------------|--------------------------------------------------------------------------------------------------|-----------|
| 1 | Tire Brand | The <b>Tire Brand</b> field is a read-only field that displays the product brand information.    | Read-only |
| 2 | Tire Line  | The <b>Tire Line</b> field is a read-only field that displays the product tire line information. | Read-only |

| #  | Field                                 | Description                                                                                                    | Values     |
|----|---------------------------------------|----------------------------------------------------------------------------------------------------|------------|
| 3  | Tire Size                             | The required <b>Tire Size</b> field enables users to enter the tire size information.                                                                                                    | Text Field |
| 4  | Production Date Begin                 | The required <b>Production Date Begin</b> date field enables users to<br>enter the production start date. Click the calendar icon to open the<br>calendar and select the desired date or click on the box to type or<br>copy/paste in a date value.         | Date Field |
| 5  | Production Date End                   | The required <b>Production Date End</b> date field enables users to enter<br>the production end date. Click the calendar icon to open the<br>calendar and select the desired date or click on the box to type or<br>copy/paste in a date value.             | Date Field |
| 6  | Descriptive<br>information to include | The <b>Descriptive information to include</b> text box enables users to provide the basis for how the population was determined and how recalled products differ from products not included in the recall. There is a 6,000-character limit for this field. | Text Field |
| 7  | Plant ID Code                         | The required <b>Plant ID Code</b> field enables users to enter the Plant<br>Code for the tire identification number (TIN) ID.                                                                                                    | Text Field |
| 8  | Size Code                             | The required <b>Size Code</b> field enables users to enter the Size Code for the TIN ID.                                                                                                    | Text Field |
| 9  | Optional Code                         | The <b>Optional Code</b> field enables users to enter an optional code for the TIN ID.                                                                                                    | Text Field |
| 10 | Begin M Code                          | The required <b>Begin M Code</b> field enables users to enter the Begin M code for the TIN ID.                                                                                                    | Text Field |
| 11 | End M Code                            | The required <b>End M Code</b> field enables users to enter the End M code for the TIN ID.                                                                                                    | Text Field |

## 6.2.2.2.4 Child Restraint Information

As shown in Figure 38 and Table 35 below, the **Child Restraint Information** pane -> **Product Details** section has eight fields: **Manufacturer / Make (1)**, **Model Name (2)**, **Model Number (3)**, **Seat Type (4)**, **Brand Name (5)**, **Manufacturer Date Begin (6)**, **Manufacturer Date End (7)**, and **Description information to include (8)**.

| MC Acme, 1Child Seat                                                                      | 2                                                              | 3                                  | 4           | 5          |              |
|-------------------------------------------------------------------------------------------|----------------------------------------------------------------|------------------------------------|-------------|------------|--------------|
| Manufacturer / Make *                                                                     | Model Name *                                                   | Model Number *                     | Seat Type 👔 | Brand Name |              |
| MC Acme, Inc.                                                                             | Child Seat                                                     |                                    | Select Type | •          | Ĩ            |
| Manufacturer Date Begin *                                                                 | <b>1</b> 7                                                     | Nanufacturer Date End *            | ti a        |            |              |
| The basis for how the reca<br>How the recalled products<br>Enter descriptive information: | all population was determined<br>differ from products that wer | d<br>re not included in the recall |             |            |              |
|                                                                                           |                                                                | Format •                           | B∷≣≣        |            |              |
|                                                                                           |                                                                |                                    |             |            |              |
| Remaining Characters: 6 000                                                               |                                                                |                                    |             |            |              |
| remaining ondractors, 0,000                                                               |                                                                |                                    |             |            | Save Product |

## Figure 38: Form 573 - Product Pane Child Restraint Details

## Table 35: Form 573 - Product Pane Child Restraint Details Fields

| # | Field                      | Description                                                                                                    | Values                                            |
|---|----------------------------|----------------------------------------------------------------------------------------------------|---------------------------------------------------|
| 1 | Manufacturer /<br>Make     | The <b>Manufacturer / Make</b> field is a read-only field that displays the product Make information.                                                                                                    | Read-only                                         |
| 2 | Model Name                 | The <b>Model Name</b> field is a read-only field that displays the product Model information.                                                                                                    | Read-only                                         |
| 3 | Model Number               | The required <b>Model Number</b> field enables users to enter the child restraint's model number.                                                                                                    | Text Field                                        |
| 4 | Seat Type                  | The <b>Seat Type</b> drop-down field enables users to identify the type of child restraint.                                                                                                    | Rearfacing Infant<br>Seat; Booster<br>Seat; Other |
| 5 | Brand Name                 | The <b>Brand Name</b> field enables users to enter the name of the brand that produces the child restraint.                                                                                                    | Text Field                                        |
| 6 | Manufacturer<br>Date Begin | The required <b>Manufacturer Date Begin</b> date field enables users to enter<br>the manufacturer start date. Click the calendar icon to open the calendar<br>and select the desired date or click on the box to type or copy/paste in a<br>date value. | Date Field                                        |
| 7 | Manufacturer<br>Date End   | The required <b>Manufacturer Date End</b> date field enables users to enter<br>the manufacturer end date. Click the calendar icon to open the calendar<br>and select the desired date or click on the box to type or copy/paste in a<br>date value.     | Date Field                                        |

| # | Field                                    | Description                                                                                                    | Values     |
|---|------------------------------------------|----------------------------------------------------------------------------------------------------|------------|
| 8 | Descriptive<br>information to<br>include | The <b>Descriptive information to include</b> text box enables users to provide<br>the basis for how the population was determined and how recalled<br>products differ from products not included in the recall. There is a 6,000-<br>character limit for this field. | Text Field |

## 6.2.3 Number Potentially Involved

The **Number Potentially Involved** pane enables users to document the total number of vehicles or items of equipment that potentially contain the defect or noncompliance. As shown in Figure 39 and Table 36 below, the **Number Potentially Involved pane** section has two fields: **Number potentially involved total (1)** and **Estimated percentage of involved with defect total (2)**.

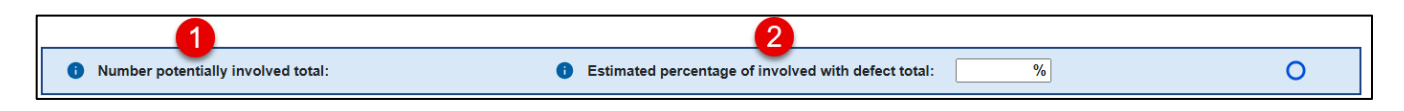

#### Figure 39: Form 573 - Number Potentially Involved Pane

#### Table 36: Form 573 - Number Potentially Involved Pane Fields

| # | Field                                                    | Description                                                                                                    | Values                            |
|---|----------------------------------------------------------|----------------------------------------------------------------------------------------------------|-----------------------------------|
| 1 | Number potentially<br>involved total                     | The <b>Number potentially involved total</b> field is a read-only field with<br>the calculated sum of all the potentially involved items across all<br>products involved in the Part 573 (i.e., the sum of all the <b>Number</b><br><b>Potentially Involved</b> field values).                                                                                                    | Read-only                         |
| 2 | Estimated percentage<br>of involved with<br>defect total | The <b>Estimated percentage of involved with defect total</b> field is a numeric field that enables users to enter their estimated percentage of potentially involved items that contain the defect. This field allows users to enter up to one decimal place (i.e., 8.3). The system will automatically round values and display a toaster message to let users know this has happened. The minimum percentage entered must calculate to one full product (e.g., if there is a population of five vehicles, the minimum percentage is 20%, since half of a vehicle cannot be defective). If this field is left blank, the estimated percentage will default to 100%. | Numeric Field;<br>range .1 to 100 |

## 6.2.4 Population

The **Population** pane enables users to document the total number of vehicles or items of equipment that potentially contain the defect or noncompliance. As shown in Figure 40 and Table 37 below, the **Population** pane -> **Product Details** section has five fields: **Make (1)**, **Model (2)**, **Model Year (3)**, **Number Potentially Involved (4)**, and **Total (5)**.

|   | Population | 0     | 3          | 4                             | 0 | ~ |
|---|------------|-------|------------|-------------------------------|---|---|
|   | Make       | Model | Model Year | Number Potentially Involved 1 |   |   |
|   | V-ICKLE    | V10   | 2025       |                               |   |   |
|   |            |       |            |                               |   |   |
|   |            |       |            |                               |   |   |
|   |            |       |            |                               |   |   |
|   |            |       |            |                               |   |   |
|   |            |       |            |                               |   |   |
|   | Total      |       | 5          |                               |   |   |
| L |            |       |            |                               |   |   |

#### Figure 40: Form 573 - Population Pane

#### Table 37: Form 573 - Population Pane Fields

| # | Field              | Description                                                                                                    | Values         |
|---|--------------------|----------------------------------------------------------------------------------------------------|----------------|
| 1 | Make               | The <b>Make</b> field is a read-only field that displays the Make of a product being recalled as part of this Part 573.             | Read-only      |
| 2 | Model              | The <b>Model</b> field is a read-only field that displays the Model of a product being recalled as part of this Part 573.           | Read-only      |
| 3 | Model Year         | The <b>Model Year</b> field is a read-only field that displays the Model Year of a product being recalled as part of this Part 573. | Read-only      |
| 4 | Number Potentially | The Number Potentially Involved is a numerical field that enables                                                                   | Numeric Field; |
|   | Involved           | users to enter the number of items potentially containing the defect or                                                             | Range 1 to     |
|   |                    | noncompliance documented in the Part 573. This value must be                                                                        | 50,000,000     |
|   |                    | between 1 and 50,000,000.                                                                                                    |                |
| 5 | Total              | The Total field is a read-only field with the calculated sum of all the                                                             | System         |
|   |                    | potentially involved items across all products involved in the Part 573                                                             | Generated      |
|   |                    | (i.e., the sum of all the Number Potentially Involved field values).                                                                |                |

## 6.2.5 Defect/Noncompliance Description

The **Defect/Noncompliance Description** pane enables users to describe the defect or noncompliance. As shown in Figure 41 and Table 38 below, the **Defect/Noncompliance Descriptions** pane -> For the defect/noncompliance section has five fields: **Describe the defect or noncompliance (1)**, **Describe the safety risk (2)**, **Describe the cause (3)**, **Identify any warning which can precede or occur (4)**, and **If a noncompliance, provide the applicable FMVSS (5)**.

| Defect/Noncompliance Description 0                                  |                                                                    | <b>o</b> ~ |
|---------------------------------------------------------------------|--------------------------------------------------------------------|------------|
| For this defect/noncompliance                                       |                                                                    |            |
| Describe the defect or noncompliance *                              | 2 Describe the safety risk, including crash, fire, death, injury * |            |
|                                                                     |                                                                    |            |
|                                                                     |                                                                    |            |
|                                                                     |                                                                    |            |
| Remaining Characters: 6,000                                         | Remaining Characters: 6,000                                        |            |
| Describe the cause:                                                 | 4 Identify any warning which can precede or occur:                 |            |
|                                                                     |                                                                    |            |
|                                                                     |                                                                    |            |
|                                                                     |                                                                    |            |
| Remaining Characters: 6,000                                         | Remaining Characters: 6,000                                        |            |
| If a noncompliance, provide the applicable EMVSS (select up to 2):  |                                                                    |            |
| n a noncompliance, provide the applicable r invoo (select up to z). |                                                                    |            |
|                                                                     |                                                                    |            |

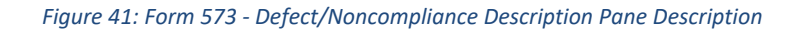

#### Table 38: Form 573 - Defect/Noncompliance Description Pane Description Fields

| # | Fields                                                 | Description                                                                                                    | Values       |
|---|--------------------------------------------------------|----------------------------------------------------------------------------------------------------|--------------|
| 1 | Describe the defect<br>or noncompliance                | The required <b>Describe the defect or noncompliance</b> text box enables users to provide a description of the defect or noncompliance. There is a 6,000-character limit for this field.                                    | Text Field   |
| 2 | Describe the safety<br>risk                            | The required <b>Describe the safety risk</b> text box enables users to provide a description of the safety risk. There is a 6,000-character limit for this field.                                                            | Text Field   |
| 3 | Describe the cause                                     | The <b>Describe the cause</b> text box enables users to provide a description of the cause of the defect or noncompliance. There is a 6,000-character limit for this field.                                                  | Text Field   |
| 4 | Identify any warning<br>which can precede<br>or occur  | The <b>Identify any warning which can precede or occur</b> text box<br>enables users to provide information about any warning related to<br>the defect or noncompliance. There is a 6,000-character limit for this<br>field. | Text Field   |
| 5 | If a noncompliance,<br>provide the<br>applicable FMVSS | The <b>If a noncompliance, provide the applicable FMVSS</b> field enables users to select applicable Federal Motor Vehicle Safety Standard (FMVSS). Users can make up to two selections.                                     | Multi-select |

## 6.2.6 Component Manufacturer

As shown in Figure 42 and Table 39 below, the **Company Manufacturer** section has 15 fields: **Component Manufacturer (1)**, **Company Name (2)**, **Country (3)**, **Tier of Supplier (4)**, **Supplier Type (5)**, **Address 1 (6)**, **Address 2 (7)**, **City (8)**, **State (9)**, **Zip / Postal Code (10)**, **First Name (11)**, **Last Name (12)**, **Position (13)**, **Email (14)**, and **Phone (15)**.

|    | Component Manu                                                                                  | ıfacturer 🕜              |   |    |             |                 |              |          | <b>o</b> ~ |
|----|-------------------------------------------------------------------------------------------------|--------------------------|---|----|-------------|-----------------|--------------|----------|------------|
|    | If applicable, identify the manufacturer of the defective or noncompliant component.            |                          |   |    |             |                 |              |          |            |
|    | Component manufacturer     O Component manufacturer is unknown, information is for our supplier |                          |   |    |             |                 |              |          |            |
|    | Supplier Informat                                                                               | ion                      |   |    | Company Cor | ntact Informati | on           |          |            |
| 2  | Company Name:                                                                                   |                          |   | 11 | First Name: |                 |              |          |            |
|    |                                                                                                 | Remaining Characters: 40 |   | _  |             | Remaining Char  | acters: 40   |          |            |
| 3  | Country:                                                                                        | Select                   | • | 12 | Last Name:  |                 |              |          |            |
|    | Tier of                                                                                         |                          |   | _  |             | Remaining Chara | acters: 40   |          |            |
| -  | Supplier:                                                                                       | Select                   | • |    |             |                 |              |          |            |
| 6  | Supplier Type:                                                                                  | Select                   | • | 13 | Position:   |                 |              |          |            |
| 6  | Address 1:                                                                                      |                          |   |    |             | Remaining Char  | acters: 128  |          |            |
|    |                                                                                                 | Remaining Characters: 40 |   | 14 | Email:      |                 |              |          |            |
| 7  | Address 2:                                                                                      |                          |   | -  |             | Remaining Char  | acters: 75   |          |            |
|    |                                                                                                 | Remaining Characters: 40 |   |    |             | Country Code    | Phone Number | Ext      |            |
| 8  | City:                                                                                           |                          |   | 15 | Phone:      | +1              | 555555555    | 555      |            |
|    |                                                                                                 | Remaining Characters: 30 |   |    |             |                 | L            |          |            |
| 9  | State:                                                                                          | Select                   | • |    |             |                 |              |          |            |
| 10 | Zip / Postal Code:                                                                              |                          |   |    |             |                 |              |          |            |
|    |                                                                                                 | Remaining Characters: 10 |   |    |             |                 |              |          |            |
|    |                                                                                                 |                          |   |    |             |                 |              | Save Sup | plier      |

## Figure 42: Form 573 - Component Manufacturer Pane

## Table 39: Form 573 - Component Manufacturer Pane Fields

| # | Fields                    | Description                                                                                                    | Values       |
|---|---------------------------|----------------------------------------------------------------------------------------------------|--------------|
| 1 | Component<br>Manufacturer | The <b>Component Manufacturer</b> radio button enables the users<br>to identify if the information in the section below pertains to<br>the component manufacturer or the supplier information.<br>If the component manufacturer information is known, you may<br>select <b>Component manufacturer</b> to indicate the <b>Company</b><br><b>Information</b> section contains information about the<br>component manufacturer. If the information is unknown, you<br>may select <b>Component manufacturer is unknown, information</b><br><b>is for our supplier</b> to indicate the <b>Company Information</b><br>section contains information about the supplier. | Radio Button |
| 2 | Company Name              | The <b>Company Name</b> field enables users to enter the supplier of the defect or noncompliant component. There is a 40-character limit for this field.                                                                                                    | Text Field   |

| #  | Fields            | Description                                                                                                    | Values                                                       |
|----|-------------------|----------------------------------------------------------------------------------------------------|--------------------------------------------------------------|
| 3  | Country           | The <b>Country</b> drop-down field enables users to select the country for the address of the supplier of the defect or noncompliant component. Click the drop-down and then click the country or start typing the country in the box.                                                                                                    | Drop-down                                                    |
| 4  | Tier of Supplier  | The <b>Tier of Supplier</b> drop-down field enables users to select the tier of the supplier. A Tier 1 supplier directly provides manufacturers with the subject equipment, while a Tier 2 supplier provides Tier 1 suppliers with a subcomponent to the subject equipment.                                                                                       | Tier 1; Tier 2                                               |
| 5  | Supplier Type     | The <b>Supplier Type</b> drop-down field enables users to select the type of supplier. The supplier types are <b>OEM</b> , <b>Distributor</b> , and <b>Other</b> .                                                                                                    | OEM; Distributor;<br>Other                                   |
| 6  | Address 1         | The <b>Address 1</b> text box enables users to enter the street<br>address of the supplier of the defect or noncompliant<br>component. There is a 40-character limit for this field.                                                                                                    | Text Field                                                   |
| 7  | Address 2         | The <b>Address 2</b> text box enables users to enter additional address information (e.g., suite, apartment number, etc.) of the supplier of the defect or noncompliant component. There is a 40-character limit for this field.                                                                                                    | Text Field                                                   |
| 8  | City              | The <b>City</b> text box enables users to enter the city of the supplier of the defect or noncompliant component. There is a 30-character limit for this field.                                                                                                    | Text Field                                                   |
| 9  | State             | The <b>State</b> drop-down field enables users to select the state of<br>the supplier of the defect or noncompliant component. Click<br>the drop-down and then click the state or start typing the state<br>in the box. If the <b>Country</b> field is not <b>United States</b> , the State<br>field will default to <b>Foreign States</b> and cannot be updated. | Drop-down values<br>dependent on<br><b>Country</b> selection |
| 10 | Zip / Postal Code | The <b>Zip/Postal Code</b> text box enables users to enter the zip code of the supplier of the defect or noncompliant component. There is a 10-character limit for this field.                                                                                                    | Numeric Field                                                |
| 11 | First Name        | The <b>First Name</b> field enables users to enter the first name of<br>the supplier contact of the defect or noncompliant component.<br>There is a 40-character limit for this field.                                                                                                    | Text Field                                                   |
| 12 | Last Name         | The <b>Last Name</b> field enables users to enter the last name of the supplier contact of the defect or noncompliant component.<br>There is a 40-character limit for this field.                                                                                                    | Text Field                                                   |
| 13 | Position          | The <b>Position</b> field enables users to enter the position of the supplier contact of the defect or noncompliant component. There is a 128-character limit for this field.                                                                                                    | Text Field                                                   |
| 14 | Email             | The <b>Email</b> field enables users to enter the email address<br>of the supplier contact of the defect or noncompliant<br>component. There is a 75-character limit for this field.<br>The field can only process a valid email formation (e.g.,<br><u>emailaddress@email.com</u> ).                                                                             | Text Field                                                   |
| 15 | Phone             | The <b>Phone</b> field enables users to enter the phone number of<br>the supplier contact of the defect or noncompliant component.<br>The phone number must be at least 10 characters long and can<br>only be numerical values.                                                                                                    | Numeric Field                                                |

As shown in Figure 43 and Table 40 below, the **Supplier Table** section has nine columns: **Company Name (1)**, **City (2)**, **State (3)**, **Supplier Type (4)**, **Tier (5)**, **Contact (6)**, **Email (7)**, **Edit (8)**, and **Delete (9)**.

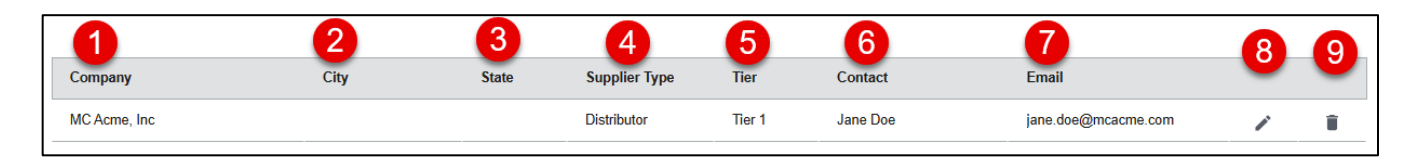

#### Figure 43: Component Manufacturer Pane - Supplier Table

#### Table 40: Component Manufacturer Pane - Supplier Table Columns

| # | Column        | Description                                                                                                    |
|---|---------------|----------------------------------------------------------------------------------------------------|
| 1 | Company Name  | The Company Name column displays the supplier of the defect or noncompliant component.                                                                                                    |
| 2 | City          | The <b>City</b> column displays the city of the supplier of the defect or noncompliant component.                                                                                                    |
| 3 | State         | The <b>State</b> column displays the state of the supplier of the defect or noncompliant component.                                                                                                    |
| 4 | Supplier Type | The <b>Supplier Type</b> column displays the type of supplier. The supplier types are <b>OEM</b> , <b>Distributor</b> , and <b>Other</b> .                                                                                              |
| 5 | Tier          | The <b>Tier</b> column displays the tier of the supplier. A Tier 1 supplier directly provides manufacturers with the subject equipment, while a Tier 2 supplier provides Tier 1 suppliers with a subcomponent to the subject equipment. |
| 6 | Contact       | The <b>Contact</b> column concatenates the <b>First Name</b> and <b>Last Name</b> fields to display the name of the supplier contact of the defect or noncompliant component.                                                           |
| 7 | Email         | The <b>Email</b> column displays the email address of the supplier contact of the defect or noncompliant component.                                                                                                    |
| 8 | Edit          | The <b>Pencil</b> icon allows users to edit the supplier information.                                                                                                    |
| 9 | Delete        | The <b>Delete</b> icon deletes the supplier.                                                                                                    |

## 6.2.7 Involved Components

The **Involved Components** pane enables users to enter information regarding the component in a recall. As shown in Figure 44 and Table 41 below, the **Involved Components** pane has three fields: **Component Name (1)**, **Component Description (2)**, and **Component Part Number (3)**.

|   | Involved Components 0                    |                           |                          | ~ |
|---|------------------------------------------|---------------------------|--------------------------|---|
|   | Identify the involved component(s) below |                           |                          |   |
| 1 | Component Name                           | Component Description 3   | Component Part Number    |   |
|   | Remaining Characters: 50                 | Remaining Characters: 200 | Remaining Characters:100 |   |

Figure 44: 573 Form - Involved Components Pane

#### Table 41: 573 Form - Involved Components Pane Fields

| # | Fields                   | Description                                                                                                    | Values     |
|---|--------------------------|----------------------------------------------------------------------------------------------------|------------|
| 1 | Component Name           | The <b>Component Name</b> text field enables users to enter the name of the component(s) that were involved. There is a 50-character limit for this field.                | Text Field |
| 2 | Component<br>Description | The <b>Component Description</b> text field enables users to enter a description of the component(s) that were involved. There is a 200-character limit for this field.   | Text Field |
| 3 | Component Part<br>Number | The <b>Component Part Number</b> text field enables users to enter the part number of the component(s) that were involved. There is a 100-character limit for this field. | Text Field |

## 6.2.8 Chronology of Defect/Noncompliance Determination

The **Chronology of Defect/Noncompliance Determination** pane enables users to provide a chronology of all principal events that were the basis for the determination that the defect related to motor safety. As shown in Figure 45 and Table 42 below, the **Chronology of Defect/Noncompliance Determination** pane has two fields: **Chronology (1)** and **Related NHTSA Recall Number (2)**.

|   | Chronology of Defect/Noncompliance Determination 0                                                                                                    | <b>o</b> ~ |
|---|----------------------------------------------------------------------------------------------------|------------|
|   | Provide the chronology of events leading up to the defect decision or test data for the noncompliance decision                                                                                                    |            |
| 1 | Chronology                                                                                                    |            |
|   | Format        B     Image: Image: Imag |            |
|   |                                                                                                    |            |
|   |                                                                                                    |            |
|   |                                                                                                    |            |
|   |                                                                                                    |            |
|   |                                                                                                    |            |
|   | Remaining Characters: 6,000                                                                                                    |            |
|   | Please upload a chronology document only if your text exceeds the 6,000-character limit provided                                                                                                    |            |
| 2 | Related NHTSA Recall Number: 🚯                                                                                                    |            |
|   | Remaining Characters: 200                                                                                                    |            |

Figure 45: 573 Form - Chronology or Defect/Noncompliance Determination Pane

#### Table 42: 573 Form - Chronology or Defect/Noncompliance Determination Pane Fields

| # | Fields                         | Description                                                                                                    | Values     |
|---|--------------------------------|----------------------------------------------------------------------------------------------------|------------|
| 1 | Chronology                     | The <b>Chronology</b> text box enables users to provide the chronology of events leading up to the defect decision or test data for the noncompliance decision. There is a 6,000-character limit for this field.                                                   | Text Field |
| 2 | Related NHTSA Recall<br>Number | The <b>Related NHTSA Recall Number</b> text box enables users to provide a list of any related NHTSA Recall IDs and a description of how they connect, including failed remedies, supersessions, and/or expansions. There is a 200-character limit for this field. | Text Field |

## 6.2.9 Description of Remedy

The **Description of Remedy** pane enables users to describe the program for remedying the defect or noncompliance. As shown in Figure 46 and Table 43 below, the **Description of Remedy** pane has six fields: **Remedy Type (1)**, **Do Not Drive (2)**, **Park Outside (3)**, **Description of remedy program (4)**, **How remedy component differs from recalled components (5)**, and **Identify how/when recall condition was corrected in production (6)**.

| Description of Remedy 0                                                                                                 | ~                     |
|----------------------------------------------------------------------------------------------------|-----------------------|
| 1 Remedy Type:                                                                                                    |                       |
| Consumer Advisories: Do Not Drive Park Outside                                                                          |                       |
| Description of remedy program     Box remedy component differs from                                                     | m recalled components |
| Remaining Characters: 6,000 Remaining Characters: 6,000  Identify how/when recall condition was corrected in production | <i>A</i>              |
| Remaining Characters: 6,000                                                                                             |                       |

Figure 46: 573 Form - Description of Remedy Pane

#### Table 43: 573 Form - Description of Remedy Pane Fields

| # | Fields       | Description                                                                                                    | Values       |
|---|--------------|----------------------------------------------------------------------------------------------------|--------------|
| 1 | Remedy Type  | The <b>Remedy Type</b> type-ahead field enables users to select the type of remedy. Click into the field and select the remedy type or start typing to limit the results. | Multi-select |
| 2 | Do Not Drive | The <b>Do Not Drive</b> checkbox indicates that vehicles affected by the recall should not be driven until the remedy has been completed.                                 | Checkbox     |

| # | Fields                                                                  | Description                                                                                                    | Values     |
|---|-------------------------------------------------------------------------|----------------------------------------------------------------------------------------------------|------------|
| 3 | Park Outside                                                            | The <b>Park Outside</b> checkbox indicates that the vehicle affected by the recall should be parked outside and away from structures until the remedy has been completed.             | Checkbox   |
| 4 | Description of remedy program                                           | The <b>Description of remedy program</b> text box enables users to provide a narrative explanation. There is a 6,000-character limit for this field.                                  | Text Field |
| 5 | How remedy<br>component differs<br>from recalled<br>components          | The <b>How remedy component differs from recalled component</b> text box enables users to provide a narrative explanation. There is a 6,000-character limit for this field.           | Text Field |
| 6 | Identify how/when<br>recall condition was<br>corrected in<br>production | The <b>Identify how/when recall condition was corrected in production</b> text box enables users to provide a narrative explanation. There is a 6,000-character limit for this field. | Text Field |

## 6.2.10 Reimbursement Plan

The **Reimbursement Plan** pane enables users to enter a description of the plan for reimbursing an owner or purchaser who incurred costs to obtain a remedy for the problem addressed in the recall. As shown in Figure 47 and Table 44 below, the **Reimbursement Plan** pane has 13 fields: **Recall Specific Plan (1)**, **Use Reimbursement Plan on File (2)**, **Reimbursement Plan (3)**, **Units covered under warranty (4)**, **Description of reimbursement program (5)**, **Period of reimbursement (6)**, **Costs to be reimbursed (7)**, **Country (8)**, **Address 1 (9)**, **Address 2 (10)**, **City (11)**, **State (12)**, and **Zip/Postal Code (13)**.

| Reimbursement Plan 🕕                 |                                        |                      |                     |                          | ~  |
|--------------------------------------|----------------------------------------|----------------------|---------------------|--------------------------|----|
| Recall Specific Plan 2 •             | Use Reimbursement Plan on File 3 Units | s covered under warr | anty:               | %                        |    |
| 4 Reimbursement Plan:                | Select                                 | •                    |                     |                          |    |
| 5 Description of reimbursement progr | ram                                    | 6 Period of r        | eimbursement        |                          |    |
|                                      |                                        | 8                    |                     |                          | li |
| Remaining Characters: 6,000          |                                        | Remaining            | Characters: 6,000   |                          |    |
|                                      |                                        |                      | Address for re      | imbursement claims       |    |
|                                      |                                        | 8                    | Country:            | Select •                 |    |
|                                      |                                        | 9                    | Address 1:          |                          |    |
| Costs to be reimbursed               |                                        |                      |                     | Remaining Characters: 40 |    |
|                                      |                                        | 1                    | Address 2:          |                          |    |
|                                      |                                        |                      |                     | Remaining Characters: 40 |    |
|                                      |                                        | . 11                 | City:               |                          |    |
| Remaining Characters: 6,000          |                                        | ·                    |                     | Remaining Characters: 30 |    |
|                                      |                                        | 12                   | State:              | FOREIGN STATES           |    |
|                                      |                                        | 13                   | Zip/Postal<br>Code: |                          |    |
|                                      |                                        |                      |                     | Remaining Characters: 10 |    |

#### Figure 47: 573 Form - Reimbursement Plan Pane

## Table 44: 573 Form - Reimbursement Plan Pane Fields

| # | Fields                               | Description                                                                                                    | Values                                    |
|---|--------------------------------------|----------------------------------------------------------------------------------------------------|-------------------------------------------|
| 1 | Recall Specific<br>Plan              | The <b>Recall Specific Plan</b> radio button field enables users to enter<br>reimbursement plan information specific to the new recall being<br>submitted. Only <b>Recall Specific Plan</b> or <b>Use Reimbursement Plan on File</b><br>can be selected; both radio buttons cannot be selected at the same time.                                                                                                    | Radio Button                              |
| 2 | Use<br>Reimbursement<br>Plan on File | The Use Reimbursement Plan on File radio button field enables users to select an existing reimbursement plan on file for the new recall being submitted. Only Recall Specific Plan or Use Reimbursement Plan on File can be selected; both radio buttons cannot be selected at the same time. If Use Reimbursement Plan on File is selected, a Reimbursement Plan field will appear and Description of reimbursement program, Period or reimbursement, Costs to be reimbursed, and all Address for reimbursement claims fields will be grayed out and disabled. | Radio Button                              |
| 3 | Units Covered<br>Under Warranty      | The <b>Units Covered Under Warranty</b> numerical field enables users to enter the percentage of units covered under the warranty.                                                                                                    | Numeric Field;<br>Range from .1 to<br>100 |

| #  | Fields                                     | Description                                                                                                    | Values                                                             |
|----|--------------------------------------------|----------------------------------------------------------------------------------------------------|--------------------------------------------------------------------|
| 4  | Reimbursement<br>Plan                      | The <b>Reimbursement Plan</b> drop-down field will only be visible if <b>Use</b><br><b>Reimbursement Plan on File</b> . This field enables users to select a<br>reimbursement plan on file. Click the drop-down and then click the<br>applicable plan.                                                                                                    | Drop-down                                                          |
| 5  | Description of<br>reimbursement<br>program | The <b>Description of reimbursement program</b> text box enables users to provide a narrative explanation. There is a 6,000-character limit for this field. If <b>Use Reimbursement Plan on File</b> is selected this field will be grayed out and disabled.                                                                                                    | Text Field                                                         |
| 6  | Period of<br>reimbursement                 | The <b>Period of reimbursement</b> text box enables users to provide a narrative explanation. There is a 6,000-character limit for this field. If <b>Use Reimbursement Plan on File</b> is selected this field will be grayed out and disabled.                                                                                                    | Text Field                                                         |
| 7  | Costs to be<br>reimbursed                  | The <b>Costs to be reimbursed</b> text box enables users to provide a narrative explanation. There is a 6,000-character limit for this field. If <b>Use Reimbursement Plan on File</b> is selected this field will be grayed out and disabled.                                                                                                    | Text Field                                                         |
| 8  | Country                                    | The <b>Country</b> drop-down field enables users to select the country for the address the reimbursement claims should be sent to. Click the drop-down and then click the country or start typing the country in the box. If <b>Use Reimbursement Plan on File</b> is selected this field will be grayed out and disabled.                                                                                                    | Drop-down                                                          |
| 9  | Address 1                                  | The <b>Address 1</b> text box enables users to enter the street address the reimbursement claims should be sent to. There is a 40-character limit for this field. If <b>Use Reimbursement Plan on File</b> is selected this field will be grayed out and disabled.                                                                                                    | Text Field                                                         |
| 10 | Address 2                                  | The <b>Address 2</b> text box enables users to enter additional address<br>information (e.g., suite, apartment number, etc.) for the reimbursement<br>claims should be sent to. There is a 40-character limit for this field. If <b>Use</b><br><b>Reimbursement Plan on File</b> is selected this field will be grayed out and<br>disabled.                                                                                                    | Text Field                                                         |
| 11 | City                                       | The <b>City</b> text box enables users to enter the city the reimbursement claims should be sent to. There is a 30-character limit for this field. If <b>Use Reimbursement Plan on File</b> is selected this field will be grayed out and disabled.                                                                                                    | Text Field                                                         |
| 12 | State                                      | The <b>State</b> drop-down field enables users to select the state for the address the reimbursement claims should be sent to. Click the drop-down and then click the state or start typing the state in the box. If the <b>Country</b> field is not <b>United States</b> , the State field will default to <b>Foreign States</b> and cannot be updated. If <b>Use Reimbursement Plan on File</b> is selected this field will be grayed out and disabled. | Drop-down<br>values<br>dependent<br>on <b>Country</b><br>selection |
| 13 | Zip/Postal Code                            | The <b>Zip/Postal Code</b> text box enables users to enter the zip code the reimbursement claims should be sent to. There is a 10-character limit for this field. If <b>Use Reimbursement Plan on File</b> is selected this field will be grayed out and disabled.                                                                                                    | Numeric<br>Field                                                   |

# 6.2.11 Recall Schedule

The Recall Schedule pane enables users to enter the information regarding the estimated date(s) on which they will

begin to send notifications to owners, dealers, and distributors that there is a safety-related defect or noncompliance. As shown in Figure 48 and Table 45 below, the **Recall Schedule** pane has eight fields: **Describe the recall schedule for notifications (1)**, **Planned Dealer Notification Date (2)**, **No Dealers (3)**, **Planned Interim Owner Notification Date (4)**, **No Owners (5)**, **Planned Remedy Owner Notification Date (6)**, **Phased Recall (7)**, and **Date when VIN will be searchable (8)**.

| 1 | Recall Schedule 🕕                                                                                                    |       |    |      |   |               |   |  | ~ |
|---|----------------------------------------------------------------------------------------------------|-------|----|------|---|---------------|---|--|---|
| F | Please be reminded that owner notification letters must be mailed no more than 60 days from submission of this report |       |    |      |   |               |   |  |   |
| 0 | escribe the recall schedule for notifications                                                                         |       |    |      |   |               |   |  |   |
|   |                                                                                                    |       |    |      |   |               |   |  |   |
|   |                                                                                                    |       |    |      |   |               |   |  |   |
| R | emaining Characters: 6,000                                                                                            |       |    |      |   |               |   |  |   |
| 2 | Planned Dealer Notification Date:                                                                                     | (***) | to |      | 3 | No Dealers    | 0 |  |   |
| 4 | Planned Interim Owner Notification Date: 0                                                                            |       | to |      | 5 | No Owners     | 0 |  |   |
| 6 | Planned Remedy Owner Notification Date:                                                                               |       | to | ti a | 7 | Phased Recall | 0 |  |   |
| 8 | Date when VIN will be searchable: 0                                                                                   |       |    |      |   |               |   |  |   |

#### Figure 48: 573 Form - Recall Schedule Pane

#### Table 45: 573 Form - Recall Schedule Pane Fields

| # | Fields                                               | Description                                                                                                    | Values     |
|---|------------------------------------------------------|----------------------------------------------------------------------------------------------------|------------|
| 1 | Describe the recall<br>schedule for<br>notifications | The <b>Describe the recall schedule for notifications</b> text box enables users to provide a narrative explanation. There is a 6,000-character limit for this field.                                                                                                    | Text Field |
| 2 | Planned Dealer<br>Notification Date                  | The <b>Planned Dealer Notification Date</b> date field enables users to<br>enter a planned start and end date for the dealer notification. Click<br>the calendar icon to open the calendar and select the desired date<br>or click on the box to type or copy/paste in a date value. The start<br>date must be earlier than the finish date. If <b>No Dealers</b> is checked,<br>these fields will be grayed out and disabled. | Date Field |
| 3 | No Dealers                                           | The <b>No Dealers</b> checkbox field indicates that the manufacturer does<br>not have a dealership network. If this is checked, the <b>Planned</b><br><b>Dealer Notification Date</b> fields will be grayed out and disabled. If<br>this is checked, please explain in the <b>Describe the recall schedule</b><br><b>for notifications</b> text box where owners will obtain the remedy.                                       | Checkbox   |

| # | Fields                                        | Description                                                                                                    | Values     |
|---|-----------------------------------------------|----------------------------------------------------------------------------------------------------|------------|
| 4 | Planned Interim<br>Owner Notification<br>Date | The <b>Planned Interim Owner Notification Date</b> date field enables<br>users to enter a planned start and end date for the interim owner<br>notification. Click the calendar icon to open the calendar and select<br>the desired date or click on the box to type or copy/paste in a date<br>value. The start date must be earlier than the finish date. If <b>No</b><br><b>Owners</b> is checked, these fields will be grayed out and disabled.                                                                                                    | Date Field |
| 5 | No Owners                                     | The <b>No Owners</b> checkbox field indicates that the recall does not<br>involve any vehicles or items of motor vehicle equipment that were<br>sold to owners. If this is checked, the <b>Planned Interim Owner</b><br><b>Notification Date</b> and <b>Planned Remedy Owner Notification Date</b><br>fields will be grayed out and disabled.                                                                                                    | Checkbox   |
| 6 | Planned Remedy<br>Owner Notification<br>Date  | The <b>Planned Remedy Owner Notification Date</b> date field enables<br>users to enter a planned start and end date for the remedy owner<br>notification. If the final remedy will not be available to owners<br>within 60 days of the 573 submission, you can provide the<br>estimated date(s) on which it will begin sending notifications to<br>owners. Click the calendar icon to open the calendar and select the<br>desired date or click on the box to type or copy/paste in a date<br>value. The start date must be earlier than the finish date. If <b>No</b><br><b>Owners</b> is checked, these fields will be grayed out and disabled. | Date Field |
| 7 | Phased Recall                                 | The <b>Phased Recall</b> checkbox field indicates that the recall involves a remedy launch that is staggered or implemented in stages.                                                                                                    | Checkbox   |
| 8 | Date when VIN will be<br>searchable           | This field will only be visible if the <b>Recall Type</b> field is set to <b>Vehicle</b> .<br>The <b>Date when VIN will be searchable</b> date field enables users to<br>enter the date the VIN will be searchable on the NHTSA public<br>website. Click the calendar icon to open the calendar and select the<br>desired date or click on the box to type or copy/paste in a date<br>value.                                                                                                    | Date Field |

## 6.2.12 Manufacturer Comments

The **Manufacturer Comments** pane enables users to add any comments not addressed by any other part of the Part 573 form. As shown in Figure 49 and Table 46 below, the **Manufacturer Comments** pane has 1 field: **Comments (1)**.

| Manufacturer Comments 1                     | ~ |  |  |  |  |
|---------------------------------------------|---|--|--|--|--|
| Please provide any additional comments here |   |  |  |  |  |
| Comments                                    |   |  |  |  |  |
|                                             |   |  |  |  |  |
|                                             |   |  |  |  |  |
|                                             |   |  |  |  |  |
| Remaining Characters: 6,000                 | 2 |  |  |  |  |

#### Figure 49: 573 Form - Manufacturer Comments Pane

#### Table 46: 573 Form - Manufacturer Comments Pane Fields

| # | Fields   | Description                                                                                                    | Values     |
|---|----------|----------------------------------------------------------------------------------------------------|------------|
| 1 | Comments | The <b>Comments</b> text box enables users to provide any necessary comments to the NHTSA staff. This field is not a public field and will only be visible to NHTSA staff. There is a 6,000-character limit for this field. | Text Field |

## 6.3 Manufacturer Management

The **Manufacturer Management** tab allows users to upload documents at the manufacturer level outside of a specific Part 573 Report. The most common use case for this section is to upload a Manufacturer Reimbursement Plan, which is a general template and not specific to any one Part 573 Report.

The **Manufacturer Management** tab has three sections: the **Manufacturer Name (1)**, the **Document Upload (2)** pane, and the **Document Table (3)**.

| MC Acme, Inc.                                                          |                                 |                                    |          |                |                             |
|------------------------------------------------------------------------|---------------------------------|------------------------------------|----------|----------------|-----------------------------|
| Document Upload                                                        |                                 |                                    |          |                |                             |
|                                                                        |                                 |                                    |          |                |                             |
| Document Type * Select Document Type                                   | T                               |                                    |          |                |                             |
| Upload Document                                                        |                                 |                                    |          |                |                             |
| <ul> <li>Maximum size allowed per file is 5 GB</li> </ul>              |                                 |                                    |          |                |                             |
| The entire filename can not exceed 256 character                       | ers                             |                                    |          |                |                             |
| <ul> <li>Following file types are allowed: .doc, .docx, .pc</li> </ul> | if, .xis, .xisx, .csv           |                                    |          |                |                             |
|                                                                        | 4                               | Drag & Drop or <u>browse files</u> |          |                |                             |
| 10 • records per page                                                  | 3                               |                                    |          |                | Submit                      |
| Filename D                                                             | escription                      | Status                             | Size     | Submitted Date |                             |
| 1 MRIBP-000502-2088.docx<br>MC Acme Reimbursment Plan.docx <b>±</b> M  | lanufacturer Reimbursement Plan | Submitted                          | 1.030 MB | 2025-Apr-10    | ĩ                           |
|                                                                        |                                 |                                    |          | 1              | Showing 1 to 1 of 1 entries |

#### Figure 50: Manufacturer Management Tab

## 6.3.1 Document Upload

As shown in Figure 51 and Table 47 below, the **Document Upload** section has three elements: the **Document Type (1)** drop-down, the **Document Upload (2)** function, and the **Submit (3)** button.

| MC Acme, Inc.                                                                              |                                    |                      |                               |
|--------------------------------------------------------------------------------------------|------------------------------------|----------------------|-------------------------------|
| Document Upload                                                                            |                                    |                      |                               |
|                                                                                            |                                    |                      |                               |
| Document Type * Select Document Type *                                                     | 1                                  |                      |                               |
| Upload Document                                                                            |                                    |                      |                               |
| Maximum size allowed per file is 5 GB                                                      |                                    |                      |                               |
| The entire filename can not exceed 256 characters                                          |                                    |                      |                               |
| <ul> <li>Following file types are allowed: .doc, .docx, .pdf, .xls, .xlsx, .csv</li> </ul> | 2                                  |                      |                               |
|                                                                                            |                                    |                      |                               |
|                                                                                            | Drag & Drop or <u>browse files</u> |                      |                               |
|                                                                                            |                                    |                      | <u></u>                       |
| 10 records per page                                                                        |                                    |                      | Submit                        |
| Filename Description                                                                       | Status                             | Size Submitted Date  |                               |
| 1 MRIBP-000502-2088.docx<br>MC Acme Reimbursment Plan.docx                                 | Submitted                          | 1.030 MB 2025-Apr-10 | î                             |
|                                                                                            |                                    |                      | 1 Showing 1 to 1 of 1 entries |

Figure 51: Manufacturer Management Tab - Document Upload

Table 47: Manufacturer Management Tab - Document Upload Elements

| # | Element         | Description                                                                                                    |
|---|-----------------|----------------------------------------------------------------------------------------------------|
| 1 | Document Type   | The <b>Document Type</b> drop-down enables users to select the type of file they are uploading.                                                        |
| 2 | Document Upload | The <b>Document Upload</b> section enables users to upload files using the <b>Drag &amp; Drop</b> feature or by browsing to their local file explorer. |
| 3 | Submit          | The Submit button enables users to submit their uploaded documents.                                                                                    |

## 6.3.2 Document Table

As shown in Figure 52 and Table 48 below, the **Document Table** section has two elements: the **Page Size (1)** and the **Pagination (2)** button.

| MC Acme, Inc.                                                              |                            |                                  |          |                |                             |
|----------------------------------------------------------------------------|----------------------------|----------------------------------|----------|----------------|-----------------------------|
| Document Upload                                                            |                            |                                  |          |                |                             |
|                                                                            |                            |                                  |          |                |                             |
| Document Type * Select Document Type                                       | •                          |                                  |          |                |                             |
| Upload Document                                                            |                            |                                  |          |                |                             |
| Maximum size allowed per file is 5 GB                                      |                            |                                  |          |                |                             |
| The entire filename can not exceed 256 characters                          |                            |                                  |          |                |                             |
| Following file types are allowed: .doc, .docx, .pdf, .xl                   | ls, .xlsx, .csv            |                                  |          |                |                             |
|                                                                            |                            |                                  |          |                |                             |
|                                                                            | 🚹 Dra                      | ag & Drop or <u>browse files</u> |          |                |                             |
| 10 • records per page                                                      |                            |                                  |          |                | Submit                      |
| Filename Descri                                                            | iption                     | Status                           | Size     | Submitted Date |                             |
| 1 MRIBP-000502-2088.docx<br>MC Acme Reimbursment Plan.docx <b>±</b> Manufa | acturer Reimbursement Plan | Submitted                        | 1.030 MB | 2025-Apr-10    | Î                           |
|                                                                            |                            |                                  |          | 2 🔳            | Showing 1 to 1 of 1 entries |

Figure 52: Manufacturer Management - Document Table Elements

Table 48: Manufacturer Management - Document Table Elements

| # | Element    | Description                                                                                                    |
|---|------------|----------------------------------------------------------------------------------------------------|
| 1 | Page Size  | The <b>Page Size</b> drop-down indicates how many records are displayed per page. Click the drop-down arrow to select <b>5</b> , <b>10</b> , or <b>20</b> records per page. |
| 2 | Pagination | The <b>Pagination</b> shows the number of records and pages, along with the ability to navigate between pages.                                                              |

As shown in Figure 53 and Table 49 below, the **Document Upload** section has six fields: **Filename (1)**, **Description (2)**, **Status (3)**, **Size (4)**, **Submitted Date (5)**, and **Delete (6)**.

| MC Acme, Inc.                                                                     |                       |                             |          |                |                             |
|-----------------------------------------------------------------------------------|-----------------------|-----------------------------|----------|----------------|-----------------------------|
| Document Upload 0                                                                 |                       |                             |          |                |                             |
|                                                                                   |                       |                             |          |                |                             |
| Document Type * Select Document Type                                              | •                     |                             |          |                |                             |
| Upload Document                                                                   |                       |                             |          |                |                             |
| Maximum size allowed per file is 5 GB                                             |                       |                             |          |                |                             |
| The entire filename can not exceed 256 characters                                 |                       |                             |          |                |                             |
| <ul> <li>Following file types are allowed: .doc, .docx, .pdf, .xls, .x</li> </ul> | sx, .csv              |                             |          |                |                             |
|                                                                                   |                       |                             |          |                |                             |
|                                                                                   | 🚹 Drag &              | Drop or <u>browse files</u> |          |                |                             |
| 10 1 records per page 2                                                           |                       | 3                           | 4        | 5              | 6 <sup>it</sup>             |
| Filename Description                                                              | ı                     | Status                      | Size     | Submitted Date |                             |
| 1 MRIBP-000502-2088.docx<br>MC Acme Reimbursment Plan.docx 👲 Manufactur           | er Reimbursement Plan | Submitted                   | 1.030 MB | 2025-Apr-10    | Î                           |
|                                                                                   |                       |                             |          | 1              | Showing 1 to 1 of 1 entries |

Figure 53: Manufacturer Management - Document Table Columns

Table 49: Manufacturer Management - Document Table Columns

| # | Column         | Description                                                                                                    |
|---|----------------|----------------------------------------------------------------------------------------------------|
| 1 | Filename       | The Filename column displays the original name of the uploaded file.                                                                                                    |
| 2 | Description    | The Description column displays the Document Type of the uploaded file.                                                                                                    |
| 3 | Status         | The <b>Status</b> column displays the status of the uploaded file. The <b>Status</b> types are <b>Submitted</b> (files that have been submitted to NHTSA), <b>Accepted</b> (files that NHTSA has received and accepted), and <b>Rejected</b> (files that NHTSA has received and rejected). |
| 4 | Size           | The Size column displays the size of the uploaded file.                                                                                                    |
| 5 | Submitted Date | The <b>Submitted Date</b> column displays the date the file was submitted to NHTSA in <b>YYYY-MMM-DD</b> format.                                                                                                    |
| 6 | Delete         | The <b>Delete</b> icon allows users to delete documents that have a <b>Status</b> of <b>Submitted</b> or <b>Rejected</b> . If the user has submitted the file and the <b>Status</b> is <b>Accepted</b> , the file cannot be deleted.                                                       |

# 7. Process Flow

This section will walk through the entire Recall process flow at a high level and will provide detailed instructions on the steps the manufacturer will be required to complete. The process flow is broken up into the following sections:

- Creating a New Recall
- Filing an Amendment
- Submitting a Manufacturer Reimbursement Plan

- ONL
- ONL Envelope
- Completion Reports
  - Validation Rules
  - Quarterly Reports
  - Annual Reports

## 7.1 Creating a New Recall

#### 1. On the Home dashboard, click on the Create New Recall tab to open a new Part 573 Form.

|      |      | Re                | Jane Doe   Return           | to Portal G <b>→</b><br><u>Help</u> |         |
|------|------|-------------------|-----------------------------|-------------------------------------|---------|
| Home |      |                   | Manufacturer: MC Acme, Inc. | ~                                   | = Audit |
|      | Home | Create New Recall | Manufacturer Management     |                                     |         |

#### 2. Click the Select Recall Type drop-down and select Vehicle, Equipment, Tire, or Child Restraint.

| Ho | ome > Create New Recall                            |                   | = Audit                                                                                                    |
|----|----------------------------------------------------|-------------------|----------------------------------------------------------------------------------------------------|
|    | Home                                               | Create New Recall | Manufacturer Management                                                                                                    |
| м  | IC Acme, Inc.                                      | _                 |                                                                                                    |
|    | Recall Type Select Recall Type  Select Recall Type | ]                 | Are you reporting a*  Safety Defect  Noncompliance Please select this box if you intend to file a petition pursuant to 49 CFR 556 |
|    | Vehicle<br>Equipment<br>Tire<br>Child Restraint    |                   |                                                                                                    |

**NOTE:** Once you save your Part 573 Form for the first type, this selection cannot be changed.

#### 3. In the Are you reporting a radio button selection, click Safety Defect or Noncompliance.

| MC Acme, Inc.          |                                                                                                    |
|------------------------|----------------------------------------------------------------------------------------------------|
| Recall Type<br>Vehicle | Are you reporting a*  Safety Defect  Noncompliance Please select this box if you intend to file a petition pursuant to 49 CFR 556 |

**NOTE:** This is a required field and must be answered before the Part 573 Form is submitted.

4. If you are filing a petition, select the Please select this box if you intend to file a petition pursuant to 49 CFR Part 556.

| MC Acme, Inc. |                                                                                  |
|---------------|----------------------------------------------------------------------------------|
| Recall Type   | Are you reporting a <sup>*</sup> ● Safety Defect ○ Noncompliance                 |
| Vehicle       | □ Please select this box if you intend to file a petition pursuant to 49 CFR 556 |

#### 5. Fill out the Manufacturer's identification code for this recall (if applicable).

| Transaction ID: (Original Report)                                   | Manage Documents          |
|---------------------------------------------------------------------|---------------------------|
| Required fields indicated with *                                    | PDF Preview Save Draft    |
| Manufacturer's identification code for this recall (if applicable): | Collapse All   Expand All |

#### 6. Fill out the **Product Information** pane.

**NOTE:** This pane is named based on the **Recall Type** selection you made (e.g., if you selected **Vehicle**, the pane will be named **Vehicle Information**).

- a. For a Vehicle Recall Type:
  - In the Vehicle Information pane -> Product search field, start to type the product you are looking for. Once you have typed at least three characters, a list of products that match your search will open.

|    | Vehicle Information 1 |                 | • •       |
|----|-----------------------|-----------------|-----------|
| Ι. | Product               |                 |           |
|    | v-ick ×               | Add Product New | v Product |
|    | 2025 V-ICKLE V10      |                 |           |

#### ii. Select your product and click the Add Product button.

| Γ | Vehicle Information 0 |             | • •         |
|---|-----------------------|-------------|-------------|
|   | Product               |             |             |
|   | v-ick ×               | Add Product | New Product |
| h | 2025 V-ICKLE V10      |             |             |

#### iii. The product will be added as a sub-pane below the Vehicle Information pane.

| Vehicle Information 0                |             | • •         |
|--------------------------------------|-------------|-------------|
| Product                              |             |             |
| Type at least 3 characters to search | Add Product | New Product |
| 2025 V-ICKLE V10                     |             | >           |
|                                      |             |             |

iv. Fill out the required Production Date Begin, Production Date End, and Descriptive information

#### to include fields.

| 2025 V-ICKLE                           | V10                                                                                                    |                  |                 |                    |                  |                           | ~    |  |  |
|----------------------------------------|----------------------------------------------------------------------------------------------------|------------------|-----------------|--------------------|------------------|---------------------------|------|--|--|
| Make *                                 | Model *                                                                                                    | Product Category | Product Type    | Model Year Begin * | Model Year End * | Fuel / Propulsion Type () |      |  |  |
| V-ICKLE                                | V10                                                                                                    | Light Vehicles 🔻 | Select Sub Type | • 2025 •           | 2025 •           | Select Fuel/Propul •      | Î    |  |  |
| Production Da                          | te Begin *                                                                                                    | Productio        | on Date End *   | tt.                |                  |                           |      |  |  |
| Descriptive inf The basis f How the re | <ul> <li>Descriptive information to include *</li> <li>The basis for how the recall population was determined and</li> <li>How the recalled products differ from products that were not included in the recall</li> </ul> |                  |                 |                    |                  |                           |      |  |  |
|                                        |                                                                                                    |                  | Format •        | B ☷ ☷ ፻፲ ፻፲        |                  |                           |      |  |  |
|                                        |                                                                                                    |                  |                 |                    |                  |                           |      |  |  |
| Remaining Characters: 6,000            |                                                                                                    |                  |                 |                    |                  |                           |      |  |  |
| Begin:                                 | End:                                                                                                    | Not Sequences    | iential VINs +  |                    |                  | Save Proc                 | luct |  |  |

v. Update the **Product Category**, **Product Type**, **Model Year Begin**, **Model Year End**, and **Fuel / Propulsion Type** fields as necessary.

| 2025 V-ICKLE |         | ~                |                |                                                              |   |
|--------------|---------|------------------|----------------|--------------------------------------------------------------|---|
| Make *       | Model * | Product Category | Product Type   | Model Year Begin * Model Year End * Fuel / Propulsion Type 1 |   |
| V-ICKLE      | V10     | Light Vehicles 🔹 | Select Sub Typ | e • 2025 • 2025 • Select Fuel/Propul •                       | Î |

- vi. Enter the VIN information if available.
  - 1. Enter the VIN range or number. If the VIN entered is not sequential, click the **Not Sequential VINs** checkbox.

| Enter VIN (Vehicle Identification Number) ran | ge                      |              |
|-----------------------------------------------|-------------------------|--------------|
| Begin: End:                                   |                         |              |
|                                               | □ Not Sequential VINs + | Save Product |

2. Click the + icon to add additional numbers and ranges.

| Enter VIN (Vehicle Ident | ification Number) range |                       |              |
|--------------------------|-------------------------|-----------------------|--------------|
| Begin:                   | End:                    | _                     |              |
|                          |                         | Not Sequential VINs + | Save Product |

#### vii. Click the **Save Product** button.

| 2025 V-ICKLE V                                                              | '10                                                                                                    |                  |        |                   |                    |                  |                          | ~   |  |
|-----------------------------------------------------------------------------|----------------------------------------------------------------------------------------------------|------------------|--------|-------------------|--------------------|------------------|--------------------------|-----|--|
| Make *                                                                      | Model *                                                                                                    | Product Category |        | Product Type      | Model Year Begin * | Model Year End * | Fuel / Propulsion Type 👔 |     |  |
| V-ICKLE                                                                     | V10                                                                                                    | Light Vehicles v |        | Select Sub Type 🔹 | 2025 🔹             | 2025 🔻           | Select Fuel/Propul •     | Î   |  |
| Production Date                                                             | e Begin *                                                                                                    | Produ            | uction | Date End *        | et+<br>a           |                  |                          |     |  |
| Descriptive info<br>• The basis fo<br>• How the rec<br>Enter descriptive    | Descriptive information to include *  • The basis for how the recall population was determined and  • How the recalled products differ from products that were not included in the recall Enter descriptive information: |                  |        |                   |                    |                  |                          |     |  |
|                                                                             |                                                                                                    |                  | F      | ormat 🔹           | ₿ ☵ ☷ ፱ ፻          |                  |                          |     |  |
| Remaining Characters: 6,000 Enter VIN (Vehicle Identification Number) range |                                                                                                    |                  |        |                   |                    |                  |                          |     |  |
| Begin:                                                                      | End:                                                                                                    | 🗆 Not S          | Sequer | tial VINs +       |                    |                  | Save Prod                | uct |  |

NOTE: The Save Product button works as a global save and will save a draft of the entire Part 573 Form.

viii. Repeat steps **i** – **vii** as many times as necessary to add additional products.

**NOTE: Production Date Begin, Production Date End,** and **Descriptive Information to Include** are required fields needed to submit the Part 573 Form. The rest of the fields in this section will be required within five working days of your company learning the information.

- b. For an Equipment Recall Type:
  - In the Equipment Information pane -> Product search field, start to type the product you are looking for. Once you have typed at least three characters, a list of products that match your search will open.

| Equipment Information 0 |             | • •         |
|-------------------------|-------------|-------------|
| Product                 | _           |             |
| v-ick ×                 | Add Product | New Product |
| V-ICKLE                 |             |             |

## ii. Select your product and click the **Add Product** button.

| Γ | Equipment Information 0 |             | • •         |
|---|-------------------------|-------------|-------------|
|   | Product                 |             |             |
|   | v-ick ×                 | Add Product | New Product |
|   | V-ICKLE                 |             |             |

## iii. The product will be added as a sub-pane below the Equipment Information pane.

| Γ | Equipment Information 1              |             | • `         | ~ |
|---|--------------------------------------|-------------|-------------|---|
|   | Product                              |             |             |   |
|   | Type at least 3 characters to search | Add Product | New Product |   |
|   | V-ICKLE / V10                        |             | >           |   |

# iv. Fill out the required **Part Number**, **Production Date Begin**, **Production Date End**, and **Descriptive information to include** fields.

| V-ICKLE / V10                                                                                                    |         |                     |               |          |      | ~            |
|----------------------------------------------------------------------------------------------------|---------|---------------------|---------------|----------|------|--------------|
| Brand / Trade *                                                                                                    | Model * | Part Number *       | Туре          | Function | Size |              |
| V-ICKLE                                                                                                    | V10     |                     | Select Type 🔹 |          |      |              |
| Production Date Begin '                                                                                                    | Pro     | oduction Date End * | Ť.            |          |      |              |
| Descriptive information to include *  • The basis for how the recall population was determined and  • How the recalled products differ from products that were not included in the recall |         |                     |               |          |      |              |
|                                                                                                    |         | Format              | ▼ B 1 1 1 1 3 | 1        |      |              |
| Remaining Characters: 6,000                                                                                                    | )       |                     |               |          |      | Save Product |

#### v. Update the Part Number, Type, Function, and Size fields as necessary.

| V-ICKLE / V10   |         |               |               |          |      | ~ |
|-----------------|---------|---------------|---------------|----------|------|---|
| Brand / Trade * | Model * | Part Number * | Туре          | Function | Size |   |
| V-ICKLE         | V10     |               | Select Type • |          |      | Ĩ |

#### vi. Click the Save Product button.

| V-ICKLE / V10                                                                                                    |                                                                                                    |               |               |          |      | ~            |  |  |
|----------------------------------------------------------------------------------------------------|----------------------------------------------------------------------------------------------------|---------------|---------------|----------|------|--------------|--|--|
| Brand / Trade *                                                                                                    | Model *                                                                                                    | Part Number * | Туре          | Function | Size |              |  |  |
| V-ICKLE                                                                                                    | V10                                                                                                    |               | Select Type 🔹 |          |      | Î            |  |  |
| Production Date Begin * Production Date End *                                                                                  |                                                                                                    |               |               |          |      |              |  |  |
| Descriptive information to in<br>• The basis for how the rec:<br>• How the recalled products<br>Enter descriptive information: | Descriptive information to include *  The basis for how the recall population was determined and How the recalled products differ from products that were not included in the recall Enter descriptive information: |               |               |          |      |              |  |  |
|                                                                                                    |                                                                                                    | Format        | ▼ B 등 5 1 1   | 1        |      |              |  |  |
| Remaining Characters: 6,000                                                                                                    |                                                                                                    |               |               |          |      | Save Product |  |  |

**NOTE:** The **Save Product** button works as a global save and will save a draft of the entire Part 573 Form.

vii. Repeat steps i - vi as many times as necessary to add additional products.

**NOTE:** Part Number, Production Date Begin, Production Date End, and Descriptive Information to Include are required fields needed to submit the Part 573 Form. The rest of the fields in this section will be required within five working days of your company learning the information.

- c. For a Tire Recall Type:
  - In the Tire Information pane -> Product search field, start to type the product you are looking for. Once you have typed at least three characters, a list of products that match your search will open.

|   | Tire Information 0 |   |             | • •         |
|---|--------------------|---|-------------|-------------|
| 1 | Product            |   |             |             |
|   | v-ick              | × | Add Product | New Product |
| l | V-ICKLE / V10      |   |             |             |

## ii. Select your product and click the **Add Product** button.

| Tire Information |   |           | • •         |
|------------------|---|-----------|-------------|
| Product          |   |           |             |
| v-ick            | × | d Product | New Product |
| V-ICKLE / V10    |   |           |             |

## iii. The product will be added as a sub-pane below the **Tire Information** pane.

| Tire Information 0                   |             | • •         |
|--------------------------------------|-------------|-------------|
| Product                              |             |             |
| Type at least 3 characters to search | Add Product | New Product |
| V-ICKLE / V10                        |             | >           |

iv. Fill out the required **Production Date Begin**, **Production Date End**, and **Descriptive information to include** fields.

| V-ICKLE / V10                                                                                                    |                       |             | ~ |  |  |  |
|----------------------------------------------------------------------------------------------------|-----------------------|-------------|---|--|--|--|
| Tire Brand *                                                                                                    | Tire Line *           | Tire Size * |   |  |  |  |
| V-ICKLE                                                                                                    | V10                   |             | Î |  |  |  |
| Production Date Begin *                                                                                                    | Production Date End * |             |   |  |  |  |
| Descriptive information to include *    The basis for how the recall population was determined and  How the recalled products differ from products that were not included in the recall  Enter descriptive information:  Format  B  B  B  B  B  B  B  B  B  B  B  B  B                                                                                                    |                       |             |   |  |  |  |
| Remaining Characters: 6,000         Enter Tire Identification Number (TIN)         Plant ID Code * Size Code * Optional Code Begin M Code * End M Code *         Image: Image: Image |                       |             |   |  |  |  |

v. Enter the required Tire Identification Number (TIN) using the **Plant ID Code**, **Size Code**, **Optional Code**, **Begin M Code**, and **End M Code** fields.

| Enter Tire Identification Numbe | er (TIN)      |                |              |     |  |
|---------------------------------|---------------|----------------|--------------|-----|--|
| Plant ID Code * Size Code *     | Optional Code | Begin M Code * | End M Code * | + î |  |

vi. Click the + icon to add additional TINs.

| Enter Tire Identification Number (TIN) |             |               |                |              |     |  |  |              |
|----------------------------------------|-------------|---------------|----------------|--------------|-----|--|--|--------------|
| Plant ID Code *                        | Size Code * | Optional Code | Begin M Code * | End M Code * |     |  |  |              |
|                                        |             |               |                |              | + 🗊 |  |  | Save Product |

vii. Click the Save Product button.

| V-ICRLE / VIU                                                                                                    |                       | <b>`</b>     |  |  |  |  |
|----------------------------------------------------------------------------------------------------|-----------------------|--------------|--|--|--|--|
| Tire Brand *                                                                                                    | Tire Line *           | Tire Size *  |  |  |  |  |
| V-ICKLE                                                                                                    | V10                   |              |  |  |  |  |
| Production Date Begin *                                                                                                    | Production Date End * |              |  |  |  |  |
| Descriptive information to include *                                                                                                    |                       |              |  |  |  |  |
| <ul> <li>The basis for how the recall population was determined and</li> <li>How the recalled products differ from products that were not included in the recall</li> </ul> |                       |              |  |  |  |  |
| Enter descriptive information:                                                                                                    |                       |              |  |  |  |  |
|                                                                                                    | Format • B 🗄 🗄 🗐 🗄    | 1            |  |  |  |  |
| Remaining Characters: 6,000  Enter Tire Identification Number (TIN)  Plant ID Code * Size Code * Optional Code Begin M Code * End M Code *                                  |                       |              |  |  |  |  |
|                                                                                                    | + =                   | Save Product |  |  |  |  |

**NOTE:** The **Save Product** button works as a global save and will save a draft of the entire Part 573 Form.

viii. Repeat steps i - vii as many times as necessary to add additional products.

**NOTE: Production Date Begin, Production Date End, Descriptive Information to Include**, and TIN fields are required fields needed to submit the Part 573 Form. The rest of the fields in this section will be required within five working days of your company learning the information.

- d. For a Child Restraint Recall Type:
  - In the Child Restraint Information pane -> Product search field, start to type the product you are looking for. Once you have typed at least three characters, a list of products that match your search will open.

| Child Restraint Information 0 | • •                     |
|-------------------------------|-------------------------|
| Product                       |                         |
| V-ICK ×                       | Add Product New Product |
| V-ICKLE / V10                 |                         |

ii. Select your product and click the Add Product button.

| Child Restraint Information 0 |             | • •         |
|-------------------------------|-------------|-------------|
| Product                       |             |             |
| V-ICK                         | Add Product | New Product |
| V-ICKLE / V10                 |             |             |

iii. The product will be added as a sub-pane below the Child Restraint Information pane.

| Child Restraint Information 0        |             | •           | ~ |
|--------------------------------------|-------------|-------------|---|
| Product                              |             |             |   |
| Type at least 3 characters to search | Add Product | New Product | t |
| V-ICKLE / V10                        |             | >           | × |

iv. Fill out the required Manufacturer / Make, Model Name, Model Number, Manufacturer Date Begin, Manufacturer Date End, and Descriptive information to include fields.

| V-ICKLE / V10                                                                                                    |              |                     |             |            | ~            |  |
|----------------------------------------------------------------------------------------------------|--------------|---------------------|-------------|------------|--------------|--|
| Manufacturer / Make *                                                                                                    | Model Name * | Model Number*       | Seat Type 🧃 | Brand Name |              |  |
| V-ICKLE                                                                                                    | V10          |                     | Select Type | •          | Î            |  |
| Manufacturer Date Begin *                                                                                                    | tin Manuf    | facturer Date End * | t t t       |            |              |  |
| Descriptive information to include *  • The basis for how the recall population was determined  • How the recalled products differ from products that were not included in the recall Enter descriptive information: |              |                     |             |            |              |  |
|                                                                                                    |              | Format •            | ₿ ; ; ; ] ] |            |              |  |
| Remaining Characters: 6,000                                                                                                    |              |                     |             |            | Save Product |  |

## v. Update the Seat Type and Brand Name fields as necessary.

| V-ICKLE / V10         |              |               |             |            | ~ |
|-----------------------|--------------|---------------|-------------|------------|---|
| Manufacturer / Make * | Model Name * | Model Number* | Seat Type 🚯 | Brand Name |   |
| V-ICKLE               | V10          |               | Select Type | •          |   |

#### vi. Click the Save Product button.

| V-ICKLE / V10                                                                                                    |                                                                                                    |                  |               |            | ~           |  |  |
|----------------------------------------------------------------------------------------------------|----------------------------------------------------------------------------------------------------|------------------|---------------|------------|-------------|--|--|
| Manufacturer / Make *                                                                                                    | Model Name *                                                                                                    | Model Number*    | Seat Type 🕕   | Brand Name |             |  |  |
| V-ICKLE                                                                                                    | V10                                                                                                    |                  | Select Type 🔹 |            | Î           |  |  |
| Manufacturer Date Begin *                                                                                                    | ta Manufac                                                                                                    | turer Date End * | ti a          |            |             |  |  |
| Descriptive information to inclu<br>• The basis for how the recall p<br>• How the recalled products dif<br>Enter descriptive information: | Descriptive information to include *  • The basis for how the recall population was determined  • How the recalled products differ from products that were not included in the recall Enter descriptive information: |                  |               |            |             |  |  |
|                                                                                                    |                                                                                                    | Format 🔹         | ₿ ☷ ☷ Ⅶ ៕     |            |             |  |  |
| Remaining Characters: 6,000                                                                                                    |                                                                                                    |                  |               | S          | ave Product |  |  |

NOTE: The Save Product button works as a global save and will save a draft of the entire Part 573 Form.

vii. Repeat steps i - vi as many times as necessary to add additional products.

**NOTE:** Manufacturer / Make, Model Name, Model Number, Manufacturer Date Begin, Manufacturer Date End, and **Descriptive information to include** are required fields needed to submit the Part 573 Form. The rest of the fields in this section will be required within five working days of your company learning the information.

7. Fill out the **Population** pane.

| Number potentially involved to | tal:  | Estimated percentage of involved with defect total: | %                             | 0                |
|--------------------------------|-------|-----------------------------------------------------|-------------------------------|------------------|
| Population                     |       |                                                     |                               | <mark>0</mark> ~ |
| Make                           | Model | Model Year                                          | Number Potentially Involved 🥡 |                  |
| V-ICKLE                        | V10   | 2024                                                |                               |                  |
| V-ICKLE                        | V10   | 2025                                                |                               |                  |
|                                |       |                                                     |                               |                  |
|                                |       |                                                     |                               |                  |
|                                |       |                                                     |                               |                  |
|                                |       |                                                     |                               |                  |
| Total                          |       |                                                     |                               |                  |
|                                |       |                                                     |                               |                  |

a. Enter the Estimated percentage of involved with defect total field.

| Number potentially involved total: | • Estimated percentage of involved with defect total: | % | 0 |
|------------------------------------|-------------------------------------------------------|---|---|
|                                    |                                                       |   |   |

NOTE: This field applies to the Number of potentially involved total.

NOTE: If left blank, the Estimated percentage of involved will default to 100%.

b. Fill out the **Number Potentially Involved** for each product. The **Total** and **Number potentially involved total** fields will calculate the sum of the fields.

| Number potentially involved t | otal: | i Estimated percentage of involved with defect total: | %                       | 0      |
|-------------------------------|-------|-------------------------------------------------------|-------------------------|--------|
| Population                    |       |                                                       |                         | 0 ~    |
| Make                          | Model | Model Year                                            | Number Potentially Invo | lved 🚯 |
| V-ICKLE                       | V10   | 2024                                                  |                         |        |
| V-ICKLE                       | V10   | 2025                                                  |                         |        |
|                               |       |                                                       |                         |        |
|                               |       |                                                       |                         |        |
|                               |       |                                                       |                         |        |
| Total                         |       |                                                       |                         |        |
|                               |       |                                                       |                         |        |
|                               |       |                                                       |                         |        |

**NOTE:** The **Total** and **Number potentially involved total** fields will calculate the sum of each **Number Potentially Involved** field.

| Number potentially involv | red total: 99,211 | Estimated percentage of involved with defect total: | %                             |
|---------------------------|-------------------|-----------------------------------------------------|-------------------------------|
| opulation                 |                   |                                                     | •                             |
| Make                      | Model             | Model Year                                          | Number Potentially Involved 0 |
| V-ICKLE                   | V10               | 2024                                                | 53,487                        |
| V-ICKLE                   | V10               | 2025                                                | 45,724                        |
|                           |                   |                                                     |                               |
|                           |                   |                                                     |                               |
|                           |                   |                                                     |                               |
|                           |                   |                                                     |                               |
| Total                     |                   |                                                     | 99,211                        |
|                           |                   |                                                     |                               |

**NOTE:** None of the fields in this section are required to submit the initial Part 573 Form, but they will be required within five working days of your company learning the information.

## 8. Fill out the **Defect/Noncompliance Description** pane.

| Defect/Noncompliance Description 0                                 |                                                                  | 0 | ~ |
|--------------------------------------------------------------------|------------------------------------------------------------------|---|---|
| For this defect/noncompliance                                      |                                                                  |   |   |
| Describe the defect or noncompliance *                             | Describe the safety risk, including crash, fire, death, injury * |   |   |
|                                                                    |                                                                  |   |   |
|                                                                    |                                                                  |   |   |
|                                                                    |                                                                  |   |   |
| Remaining Characters: 6,000                                        | Remaining Characters: 6,000                                      |   |   |
| Describe the cause:                                                | Identify any warning which can precede or occur:                 |   |   |
|                                                                    | ·······                                                          |   |   |
|                                                                    |                                                                  |   |   |
|                                                                    |                                                                  |   |   |
| Remaining Characters: 6,000                                        | Remaining Characters: 6,000                                      |   |   |
|                                                                    |                                                                  |   |   |
| If a noncompliance, provide the applicable FMVSS (select up to 2): |                                                                  |   |   |
|                                                                    |                                                                  |   |   |

a. Fill out the required **Describe the defect or noncompliance** and **Describe the safety risk, including crash, fire, death, injury** fields.
| Describe the defect or noncompliance * |  | Describe the safety risk, including crash, fire, death, injury * |  |
|----------------------------------------|--|------------------------------------------------------------------|--|
|                                        |  |                                                                  |  |
|                                        |  |                                                                  |  |
|                                        |  |                                                                  |  |
|                                        |  |                                                                  |  |
| Remaining Characters: 6,000            |  | Remaining Characters: 6,000                                      |  |

#### b. If applicable, fill out the Describe the cause and Identify any warning which can precede or occur fields.

| Describe the cause:         |  | Identify any warning which can precede or occur: |  |
|-----------------------------|--|--------------------------------------------------|--|
|                             |  |                                                  |  |
|                             |  |                                                  |  |
|                             |  |                                                  |  |
|                             |  |                                                  |  |
| Remaining Characters: 6,000 |  | Remaining Characters: 6,000                      |  |

c. If applicable, select up to two FMVSS.

| If a noncompliance, provide the applicable FMVSS (select up to 2): |   |
|--------------------------------------------------------------------|---|
|                                                                    |   |
| 101 - Control and displays                                         | - |
| 102 - Trans shift lever seq/starter interlock/trans braking effect |   |
| 103 - Windshield defrosting and defogging systems                  |   |
| 104 - Windshield wiping and washing systems                        |   |
| 105 - Hydraulic and electric brake systems                         |   |
| 106 - Brake hoses                                                  |   |
| 108 Lamps reflective devices and assoc Equipment                   |   |

**NOTE:** This field is only enabled if the Recall is a noncompliance.

**NOTE:** The fields other than **Describe the defect or noncompliance** and **Describe the safety risk, including crash, fire, death, injury** in this section can be filled out within five working days of your company learning the information.

9. Fill out the **Component Manufacturer** pane.

| Component Manu                                   | ufacturer 🕕                                                                                             |                                                               |                               | <b>o</b> ~ |  |  |
|--------------------------------------------------|----------------------------------------------------------------------------------------------------|---------------------------------------------------------------|-------------------------------|------------|--|--|
| If applicable, identify<br>If the manufacturer o | the manufacturer of the defective or noncompliant<br>f the component is unknown, provide the informatic | component.<br>n for the company that supplied the subject com | aponent.                      |            |  |  |
| Component manufactoria                           | Component manufacturer O Component manufacturer is unknown, information is for our supplier             |                                                               |                               |            |  |  |
| Supplier Informat                                | tion                                                                                                    | Company Con                                                   | tact Information              |            |  |  |
| Company Name:                                    |                                                                                                    | First Name:                                                   |                               |            |  |  |
|                                                  | Remaining Characters: 40                                                                                | 1                                                             | Remaining Characters: 40      |            |  |  |
| Country:                                         | Select •                                                                                                | Last Name:                                                    |                               |            |  |  |
| Tier of<br>Supplier:                             | Select •                                                                                                | ]                                                             | Remaining Characters: 40      |            |  |  |
| Supplier Type:                                   | Select •                                                                                                | Position:                                                     |                               |            |  |  |
| Address 1:                                       |                                                                                                    |                                                               | Remaining Characters: 128     |            |  |  |
|                                                  | Remaining Characters: 40                                                                                | Email:                                                        |                               |            |  |  |
| Address 2:                                       |                                                                                                    |                                                               | Remaining Characters: 75      |            |  |  |
|                                                  | Remaining Characters: 40                                                                                |                                                               | Country Code Phone Number Ext |            |  |  |
| City:                                            |                                                                                                    | Phone:                                                        | +1 555555555 555              |            |  |  |
|                                                  | Remaining Characters: 30                                                                                |                                                               |                               |            |  |  |
| State:                                           | Select •                                                                                                |                                                               |                               |            |  |  |
| Zip / Postal Code:                               |                                                                                                    |                                                               |                               |            |  |  |
|                                                  | Remaining Characters: 10                                                                                | -                                                             |                               |            |  |  |
|                                                  |                                                                                                    |                                                               | Save Su                       | pplier     |  |  |

# a. Select **Component manufacturer** or **Component manufacturer is unknown, information is for our supplier**.

| Component Manufacturer 🕕                                                                                                    | <b>o</b> ~ |
|----------------------------------------------------------------------------------------------------|------------|
| If applicable, identify the manufacturer of the defective or noncompliant component.<br>If the manufacturer of the component is unknown, provide the information for the company that supplied the subject component. |            |
| Component manufacturer      O Component manufacturer is unknown, information is for our supplier                                                                                                    |            |

b. Fill out the applicable **Supplier Information** fields.

| upplier Informa    | tion                     | Company Co  | ntact Informat | ion          |     |
|--------------------|--------------------------|-------------|----------------|--------------|-----|
| ompany Name:       |                          | First Name: |                |              |     |
|                    | Remaining Characters: 40 |             | Remaining Char | racters: 40  |     |
| Country:           | Select •                 | Last Name:  |                |              |     |
| Fior of            |                          |             | Remaining Char | racters: 40  |     |
| Supplier:          | Select •                 |             |                |              |     |
| Supplier Type:     | Select                   | Position:   |                |              |     |
| Address 1:         |                          |             | Remaining Char | racters: 128 |     |
|                    | Remaining Characters: 40 | Email:      |                |              |     |
| Address 2:         |                          |             | Remaining Char | racters: 75  |     |
|                    | Remaining Characters: 40 |             | Country Code   | Phone Number | Ext |
| City:              |                          | Phone:      | +1             | 555555555    | 555 |
|                    | Remaining Characters: 30 |             |                |              |     |
| State:             | Select                   |             |                |              |     |
| Zin / Bostal Code: |                          |             |                |              |     |
| Zip / Postal Code: |                          |             |                |              |     |

c. Fill out the applicable Company Contact Information fields.

| upplier Informat   | tion                     |   | Company Co  | ntact Informat | ion          |     |
|--------------------|--------------------------|---|-------------|----------------|--------------|-----|
| ompany Name:       |                          |   | First Name: |                |              |     |
|                    | Remaining Characters: 40 |   |             | Remaining Cha  | racters: 40  |     |
| ountry:            | Select                   | • | Last Name:  |                |              |     |
| ier of             |                          |   |             | Remaining Cha  | acters: 40   |     |
| upplier:           | Select                   | • |             |                |              |     |
| Supplier Type:     | Select                   | ¥ | Position:   |                |              |     |
| dress 1:           |                          |   |             | Remaining Cha  | acters: 128  |     |
|                    | Remaining Characters: 40 |   | Email:      |                |              |     |
| ddress 2:          |                          |   |             | Remaining Cha  | acters: 75   |     |
|                    | Remaining Characters: 40 |   |             | Country Code   | Phone Number | Ext |
| ity:               |                          |   | Phone:      | +1             | 555555555    | 555 |
|                    | Remaining Characters: 30 |   |             |                |              |     |
| State:             | Select                   | • |             |                |              |     |
| Vin / Postal Code: |                          |   |             |                |              |     |
| ip / Postal Code:  |                          |   |             |                |              |     |

d. Click the Save Supplier button.

| upplier Informat   | lion                     | Company Co  | ntact Information                     |     |
|--------------------|--------------------------|-------------|---------------------------------------|-----|
| Company Name:      |                          | First Name: |                                       |     |
|                    | Remaining Characters: 40 |             | Remaining Characters: 40              |     |
| Country:           | Select                   | Last Name:  |                                       |     |
| Tion of            |                          |             | Remaining Characters: 40              |     |
| Supplier:          | Select                   |             |                                       |     |
|                    |                          | Position:   |                                       |     |
| Supplier Type:     | Select                   |             |                                       |     |
| Address 1:         |                          |             | Remaining Characters: 128             |     |
| Address T.         | Demoising Characters: 40 | Email:      |                                       |     |
|                    | Remaining Characters. 40 | 7           | Remaining Characters: 75              |     |
| Address 2:         |                          |             | · · · · · · · · · · · · · · · · · · · |     |
|                    | Remaining Characters: 40 | - Phone:    | Country Code Phone Number             | Ext |
| City:              |                          | Pilone.     | +1 555555555                          | 555 |
|                    | Remaining Characters: 30 | _           |                                       |     |
| State:             | Select                   |             |                                       |     |
|                    |                          |             |                                       |     |
| Zip / Postal Code: |                          |             |                                       |     |
|                    | Remaining Characters: 10 | _           |                                       |     |

**NOTE:** The **Save Supplier** button works as a global save and will save a draft of the entire Part 573 Form.

**NOTE:** The **Save Supplier** button will be grayed out and disabled until you enter a value in at least one field in either the **Supplier Information** or **Company Contact Information** sections.

10. Fill out the Involved Components pane.

| Involved Components 0            |                           | 0                        | ~ |
|----------------------------------|---------------------------|--------------------------|---|
| Identify the involved component( | (s) below                 |                          |   |
| Component Name                   | Component Description     | Component Part Number    |   |
| Remaining Characters: 50         | Remaining Characters: 200 | Remaining Characters:100 |   |

- a. Fill out the Component Name, Component Description, and Component Parent Number fields.
- b. If applicable, click the + icon to add another component.

| Component Name           | Component Description     | Component Part Number   |
|--------------------------|---------------------------|-------------------------|
| Brake                    |                           | 9478                    |
| Remaining Characters: 45 | Remaining Characters: 200 | Remaining Characters:96 |

**NOTE:** The + icon will be grayed out and disabled until the previous component has either the **Component Name**, **Component Description**, or **Component Parent Number** field filled out.

c. Repeat steps **a.** and **b**. as many times as is applicable.

**NOTE:** The **Trash** icon allows manufacturers to delete a component if it was added unnecessarily. When selected, a **Confirm Component Deletion** modal window will open. Click the **Confirm & Proceed** button to proceed with deleting the component.

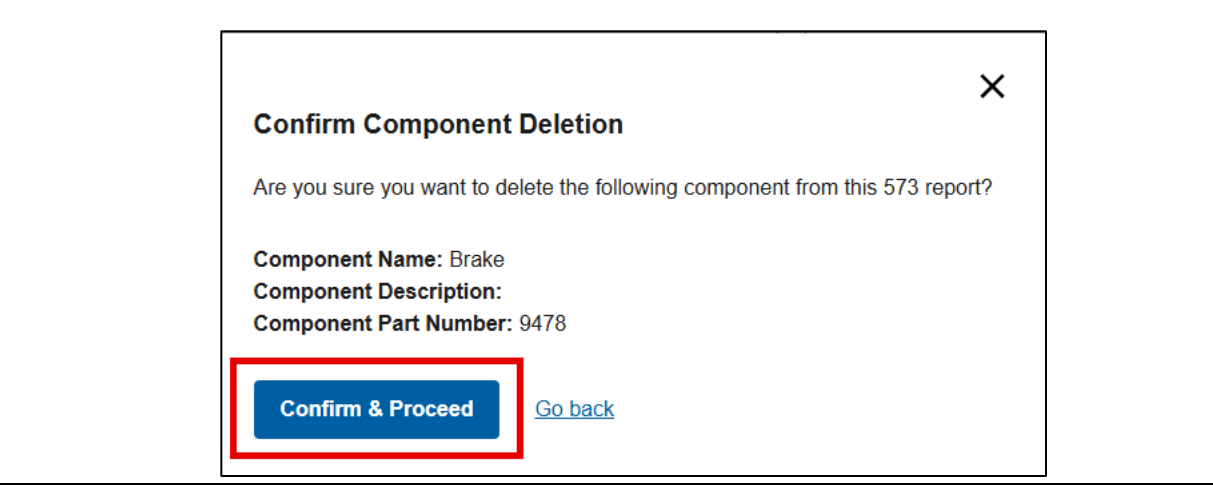

11. Fill out the **Chronology of Defect/Noncompliance Determination** pane.

| Chronology of Defect/Noncompliance Determination 1                                                             | <b>o</b> ~ |
|----------------------------------------------------------------------------------------------------|------------|
| Provide the chronology of events leading up to the defect decision or test data for the noncompliance decision |            |
| Chronology                                                                                                    |            |
| Format ▼ B ∷ j ⊟ ⊡ ⊡                                                                                           |            |
| Remaining Characters: 6,000                                                                                    |            |
| Please upload a chronology document only if your text exceeds the 6,000-character limit provided               |            |
| Related NHTSA Recall Number: 👔                                                                                 |            |
| Remaining Characters: 200                                                                                      |            |

a. Fill out the **Chronology** field.

| Chronology of Defect/Noncompliane        | e Determination 0                                                                                | <b>o</b> ~ |  |  |  |
|------------------------------------------|--------------------------------------------------------------------------------------------------|------------|--|--|--|
| Provide the chronology of events leading | up to the defect decision or test data for the noncompliance decision                            |            |  |  |  |
| Chronology                               |                                                                                                  |            |  |  |  |
|                                          | Format 💌 🖪 🔚 🗄 🗐 🗐                                                                               |            |  |  |  |
|                                          |                                                                                                  |            |  |  |  |
|                                          |                                                                                                  |            |  |  |  |
|                                          |                                                                                                  |            |  |  |  |
|                                          |                                                                                                  |            |  |  |  |
|                                          |                                                                                                  |            |  |  |  |
|                                          |                                                                                                  |            |  |  |  |
|                                          |                                                                                                  |            |  |  |  |
| Remaining Characters, 6,000              |                                                                                                  |            |  |  |  |
| Please upload a chronology document      | Please upload a chronology document only if your text exceeds the 6,000-character limit provided |            |  |  |  |
| Related NHTSA Recall Number: 1           |                                                                                                  |            |  |  |  |
| Re                                       | maining Characters: 200                                                                          |            |  |  |  |

b. If the chronology text exceeds the 6,000-character limit provided in the **Chronology** field, upload a chronology document:

**NOTE: ONLY** upload a chronology document if the chronology text exceeds the 6,000-character limits provided.

i. At the top of the Part 573 Form, click the **Manage Document** button to navigate to the **Documents Management** page.

| Home > 25-00540-69959-10                 |                             |                                                                                                    |
|------------------------------------------|-----------------------------|----------------------------------------------------------------------------------------------------|
| MC Acme, Inc.                            |                             |                                                                                                    |
| Recall Type<br>Vehicle                   | ¥                           | Are you reporting a <sup>*</sup> ● Safety Defect ○ Noncompliance<br>□ Please select this box if you intend to file a petition pursuant to 49 CFR 556 |
| Transaction ID: 25-00540-6995            | 9-10 (Original Report)      | Manage Documents                                                                                                    |
| Required fields indicated with *         |                             | PDF Preview Save Draft                                                                                                    |
| Manufacturer's identification code for t | his recall (if applicable): | Collapse All   Expand All                                                                                                    |

|                                                                                                    | Recalls                                                                                                    | e Doe   Return to Portal G+<br><u>Help</u> |
|----------------------------------------------------------------------------------------------------|----------------------------------------------------------------------------------------------------|--------------------------------------------|
| Home > 25-00540-69959-10 > Docun                                                                                                    | nent Management                                                                                                    | <b>⊟</b> Audit                             |
| MC Acme, Inc.                                                                                                    |                                                                                                    |                                            |
| Transaction ID: 25-00540-69959-10                                                                                                    | ,                                                                                                    | Required fields indicated with *           |
| Document Type * Select Docum                                                                                                    | nent Type 🔹 💿                                                                                                    |                                            |
| Issue Date Begin:                                                                                                    | Issue Date End:                                                                                                    |                                            |
| Upload Document<br>• Maximum size allowed per file is 5 0<br>• The entire filename, including the se<br>• Following file types are allowed: .do | 58<br>burce file path, can not exceed 256 characters<br>ic, .docx, .pdf, .xls, .xlsx, .csv                                                                                                    |                                            |
|                                                                                                    | Trag & Drop or <u>browse files</u>                                                                                                    |                                            |
| Concise Summary:<br>If this document is a communication to<br>here per <u>49 USC 30166(f)</u> . If the above                                    | a manufacturer's dealers or to owners or purchasers, you must provide a concise summary of the subject matter of the communication<br>e does not apply to this document, <b>leave this Concise Summary field blank</b> . |                                            |

**NOTE:** The **Manage Documents** button will be grayed out and disabled until the Part 573 Form has been saved as an initial draft.

ii. In the **Document Upload** section, click the **Select Document Type** drop-down and select **Other Recall Documents** -> **Chronology** document type.

| Transaction ID: 25-005                   | 02-60987-10                            | Required fields indicated with * |
|------------------------------------------|----------------------------------------|----------------------------------|
| Document Type *                          | Chronology × •                         |                                  |
|                                          | ▼ Other Recall Documents ▲             |                                  |
| Issue Date Begin:                        | Other Recall Related Documents         |                                  |
| Ŭ                                        | Manufacturer Reply                     |                                  |
|                                          | Miscellaneous Document                 |                                  |
| Upload Document                          | Late 577 Explanation                   | 🗆 Contains PII 🛛 🟮               |
| <ul> <li>Maximum size allow</li> </ul>   | Chronology                             |                                  |
| The entire filename c                    | Purchaser List                         |                                  |
| <ul> <li>Following file types</li> </ul> | are allowed; doe doex odf yle yley eev |                                  |

iii. In the **Upload Document** section drag and drop a file into the document upload section or click the **Browse Files** hyperlink to open your file explorer to navigate to your file.

| Upload Document                                                        |
|------------------------------------------------------------------------|
| Maximum size allowed per file is 5 GB                                  |
| Following file types are allowed: .doc, .docx, .pdf, .xls, .xlsx, .csv |
|                                                                        |
|                                                                        |
|                                                                        |
| 🚱 Drag & Drop or <u>browse files</u>                                   |
|                                                                        |
|                                                                        |

iv. Once your file has been added, click the **Submit** button.

| Upload Document                                                                                                    | Chronology.docx     | Î        | Contains PII | 0     |
|----------------------------------------------------------------------------------------------------|---------------------|----------|--------------|-------|
| Maximum size allowed per file is 5 GB                                                                                                    |                     |          |              |       |
| Ine entire filename can not exceed 256 characters     Following file types are allowed: .doc, .docx, .pdf, .xls, .xlsx, .csv                                        |                     |          |              |       |
| Concise Summary:<br>If this document is a communication to a manufacturer's dealers or to owners or purchasers, you must provide a concise summary of the subject n | natter of the commu | inicatio | n            |       |
| here per <u>49 USC 30166(f)</u> . If the above does not apply to this document, <b>leave this Concise Summary field blank</b> .                                     |                     |          |              |       |
|                                                                                                    |                     |          |              |       |
|                                                                                                    |                     |          |              |       |
|                                                                                                    |                     |          |              |       |
|                                                                                                    |                     |          |              | la la |
| Remaining Characters: 6,000                                                                                                    |                     |          |              |       |
|                                                                                                    |                     |          |              |       |
| Comments to NHTSA Staff:                                                                                                    |                     |          |              |       |
|                                                                                                    |                     |          |              |       |
|                                                                                                    |                     |          |              | 6     |
| Remaining Characters: 1,000                                                                                                    |                     |          |              |       |
| Note on Confidential Business Information (CBI) 💿                                                                                                    |                     |          | Subm         | it    |

#### v. The file you uploaded will appear in the **Documents** table with a status of **Submitted**.

| Documents Uploaded to NHTSA (1) Documents Uploaded from NHTSA (0) |            |                     |             |    |          |                |   |
|-------------------------------------------------------------------|------------|---------------------|-------------|----|----------|----------------|---|
| Filename                                                          | Details    | Category            | Description | PI | I Status | Submitted Date |   |
| 1 RCHRN-250050261002-8166.docx<br>Chronology.docx                 | <u>+</u> ૦ | Other Recall Docume | Chronology  | Ν  | Submitte | ed 2025-Apr-10 | Î |

c. In the case of a defect that relates to a prior safety recall, enter a list of any related NHTSA Recall IDs and a description of how they connect, including failed remedies, supersessions, and/or expansions in the **Related NHTSA Recall Number** field.

| Chronology of Defect/Noncompliance Det         | ermination 0                                                    | <b>O</b> ~ |
|------------------------------------------------|-----------------------------------------------------------------|------------|
| Provide the chronology of events leading up to | the defect decision or test data for the noncompliance decision |            |
| Chronology                                     |                                                                 |            |
|                                                | Format 💌 B 🗄 🗄 🗐                                                |            |
|                                                |                                                                 |            |
|                                                |                                                                 |            |
|                                                |                                                                 |            |
|                                                |                                                                 |            |
|                                                |                                                                 |            |
|                                                |                                                                 |            |
| Remaining Characters: 6,000                    |                                                                 |            |
| Please upload a chronology document only if    | your text exceeds the 6,000-character limit provided            |            |
|                                                |                                                                 |            |
| Related NH I SA Recall NUMber: 1               |                                                                 |            |
| Remaining                                      | Characters: 200                                                 |            |

**NOTE:** None of the fields in this section are required to submit the initial Part 573 Form, but they will be required within five working days of your company learning the information.

12. Fill out the **Description of Remedy** pane.

| Description of Remedy 1                                                                    | 0 ~                                                   |
|--------------------------------------------------------------------------------------------|-------------------------------------------------------|
| Remedy Type:                                                                               |                                                       |
| Consumer Advisories: 🗌 Do Not Drive 👔 🗌 Park Outside 🌖                                     |                                                       |
| Description of remedy program                                                              | How remedy component differs from recalled components |
| Remaining Characters: 6,000 Identify how/when recall condition was corrected in production | Remaining Characters: 6,000                           |
| Remaining Characters: 6,000                                                                |                                                       |

a. Fill out the **Remedy Type** field by selecting all remedy types that apply.

| Remedy Type:      | Inspect X Repair X      |   |
|-------------------|-------------------------|---|
|                   | Select all that apply   |   |
| Consumer Advis    | Disconnect/Disable      |   |
| Description of re | Inspect                 | H |
|                   | Mail Information/Labels | ſ |
|                   | Reimburse               |   |
|                   | Repair                  |   |
|                   | Donlaro                 | • |

**NOTE:** The **Remedy Type** field is a multiselect field and the manufacturer can select as many remedy types as is applicable. To remove a remedy type from the list, click the **X** icon on the specific remedy type tile.

b. Select applicable Consumer Advisories.

|   | Description of Remedy 1                            | <b>o</b> × |
|---|----------------------------------------------------|------------|
|   | Remedy Type:                                       |            |
| l | Consumer Advisories: Do Not Drive 1 Park Outside 1 |            |

**NOTE:** Checking the **Do Not Drive** checkbox indicates that the manufacturer plans to issue a "Do Not Drive" consumer advisory to the public, indicating that the public should not drive the vehicle until the remedy has been completed. Checking the **Park Outside** checkbox indicates that the manufacturer plans to issue a "Park Outside" consumer advisory to the public, indicating that the public should park the vehicle outside and away from structures until the remedy has been completed. completed.

- c. Fill out the **Description of remedy program**, **How remedy component differs from recalled components**, and **Identify how/when recall condition was corrected in production** fields.
- 13. Fill out the **Reimbursement Plan** pane.

**NOTE:** The **Reimbursement Plan** should detail the manufacturer's plan for reimbursing an owner or purchaser who incurred costs to obtain a remedy for the problem addressed by the recall within a reasonable time in advance of the manufacturer's notification of owners, purchasers, and dealers.

| Reimbursement Plan 0        |                                           |                               |                          |   |  |
|-----------------------------|-------------------------------------------|-------------------------------|--------------------------|---|--|
| Recall Specific Plan        | $\bigcirc$ Use Reimbursement Plan on File | Units covered under warranty: | %                        |   |  |
| Description of reimbursem   | ent program                               | Period of reimbursemer        | nt                       |   |  |
|                             |                                           |                               |                          |   |  |
|                             |                                           |                               |                          |   |  |
|                             |                                           |                               |                          | A |  |
| Remaining Characters: 6,000 |                                           | Remaining Characters: 6,000   | )                        |   |  |
|                             |                                           | Address fo                    | or reimbursement claims  |   |  |
|                             |                                           | Country:                      | Select •                 |   |  |
|                             |                                           | Address 1                     | :                        |   |  |
| Costs to be reimbursed      |                                           |                               | Remaining Characters: 40 |   |  |
|                             |                                           | Address 2                     | :                        |   |  |
|                             |                                           |                               | Remaining Characters: 40 |   |  |
|                             |                                           | City:                         |                          |   |  |
| Remaining Characters: 6,000 |                                           | State -                       | Remaining Characters: 30 |   |  |
|                             |                                           | State:                        |                          |   |  |
|                             |                                           | Code:                         |                          |   |  |
|                             |                                           |                               | Remaining Characters: 10 |   |  |

- a. If the Part 573 Form has a specific reimbursement plan:
  - i. Select the Recall Specific Plan radio button.

| Reimbursement Plan 🕕                       |                                            | 0 ~ |
|--------------------------------------------|--------------------------------------------|-----|
| Recall Specific Plan     Use Reimbursement | Plan on File Units covered under warranty: |     |
| Description of reimbursement program       | Period of reimbursement                    |     |
|                                            |                                            |     |

- ii. Fill out the Units covered under warranty, Description of reimbursement program, Period of reimbursement, and Costs to be reimbursed fields with relevant information.
- iii. Fill out the Address for reimbursement claims fields.
- b. If you have uploaded a general reimbursement plan to the MRP that you would like to use:
  - i. Select the Use Reimbursement Plan on File radio button.

| Reimbursement Plan 🛭 🕕 |                                |                                 | • • |
|------------------------|--------------------------------|---------------------------------|-----|
| ○ Recall Specific Plan | Use Reimbursement Plan on File | Units covered under warranty: % |     |
| Reimbursement Plan:    | Select                         | •                               |     |

i. A Warning: Data Will Be Cleared and modal window will open warning that any fields that have already been filled out will be cleared. Click the **Confirm & Proceed** button.

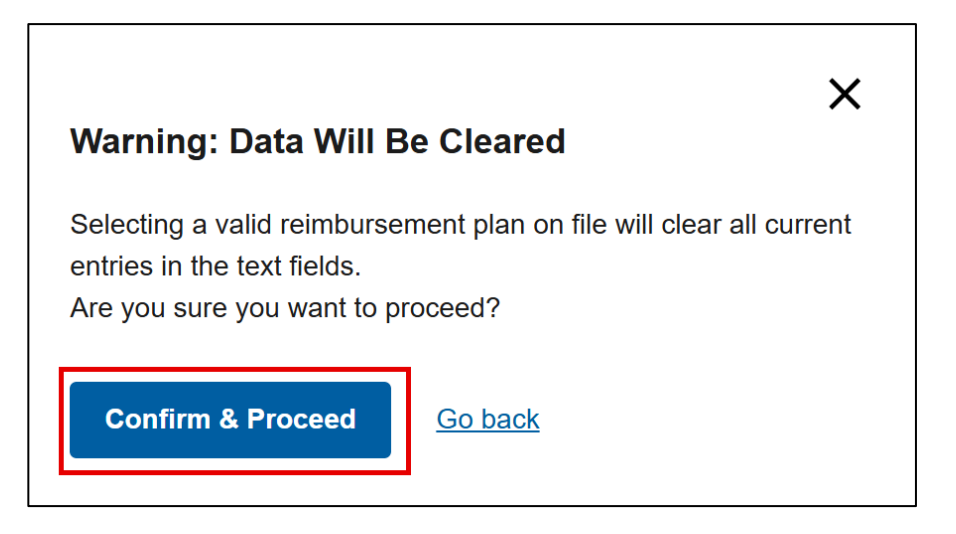

- ii. Click the Reimbursement Plan -> Select drop-down. If your company has a general reimbursement plan on file through the MRP portal, the plan will display in the drop-down.
- iii. Select the appropriate file.

| Reimbursement Plan ()          |                                                                  | • • |
|--------------------------------|------------------------------------------------------------------|-----|
| Recall Specific Plan           | Use Reimbursement Plan on File     Units covered under warranty: |     |
| Reimbursement Plan:            | Recall_Reimbursement_Plan 2023.pdf                               |     |
| Description of reimbursement p | rogi Recall_Reimbursement_Plan 2023.pdf Period of reimbursement  |     |

iv. Fill out the **Units covered under warranty** field.

**NOTE:** When the **Use Reimbursement Plan on File** radio button is selected, the **Description of reimbursement program**, **Period of reimbursement, Costs to be reimbursed**, and **Address for reimbursement claims** fields become grayed out and disabled.

14. Fill out the **Recall Schedule** pane.

**NOTE:** Fill out the estimated date(s) on which the manufacturer will begin sending notifications to owners, dealers, and distributors that there is a safety-related defect or noncompliance.

NOTE: The Owner Notification Letter must be mailed no more than 60 days from the submission of this report.

| Recall Schedule 0                                  |                          |       |                                |               |   | 0 | ~ |  |
|----------------------------------------------------|--------------------------|-------|--------------------------------|---------------|---|---|---|--|
| Please be reminded that owner notification letters | must be mailed no more t | han 6 | 0 days from submission of this | report        |   |   |   |  |
| Describe the recall schedule for notifications     |                          |       |                                |               |   |   |   |  |
|                                                    |                          |       |                                |               |   |   |   |  |
|                                                    |                          |       |                                |               |   |   |   |  |
| Remaining Characters: 6,000                        |                          |       |                                |               |   |   |   |  |
|                                                    |                          |       |                                |               |   |   |   |  |
| Planned Dealer Notification Date:                  |                          | to    |                                | No Dealers    | 0 |   |   |  |
|                                                    |                          |       |                                |               |   |   |   |  |
| Planned Interim Owner Notification Date: 1         |                          | to    |                                | No Owners     | 0 |   |   |  |
|                                                    |                          |       |                                |               |   |   |   |  |
| Planned Remedy Owner Notification Date:            |                          | to    |                                | Phased Recall | 0 |   |   |  |
|                                                    |                          |       |                                |               |   |   |   |  |
| Date when VIN will be searchable: 0                |                          |       |                                |               |   |   |   |  |

- a. Fill out the **Describe the Recall schedule for notifications** field.
- b. As applicable, select the **No Dealers**, **No Owners**, and **Phased Recall** checkboxes.

**NOTE:** If the manufacturer does not have a dealership network, check the **No Dealers** checkbox. If the **No Dealers** checkbox is selected, the **Planned Dealer Notification Date** (begin and end) fields will be grayed out and disabled. If the **No Dealers** checkbox is selected, explain in the **Describe the recall schedule for notifications** field where owners will obtain the remedy.

**NOTE:** If the recall does not involve any vehicles or items of motor vehicle equipment that were sold to owners, check the **No Owners** checkbox. If the **No Owners** checkbox is selected, the **Planned Interim Owner Notification Date** (begin and end) fields will be grayed out and disabled.

**NOTE:** If the recall involves a remedy launch that is staggered or implemented in stages, check the **Phased Recall** checkbox.

c. As applicable, enter the Planned Dealer Notification Date (begin and end), the Planned Interim Owner Notification Date (being and end), Planned Remedy Owner Notification Date (being and end), and Date when VIN will be searchable.

**NOTE:** For manufacturers that support the NHTSA VIN lookup tool, the **Date when VIN will be searchable** is the date on which the manufacturer plans to have the VINs searchable to the public in the NHTSA VIN lookup tool. Manufacturers that do not support the NHTSA VIN lookup tool should leave this date blank.

**NOTE:** To fill out date fields, you can either type the date in **YYYY-Month-DD** format or click the **Calendar** icon within the date field and select the date.

| 8110       | [    | <b>:</b> | to    |    |    |    |       | <b>**</b> |
|------------|------|----------|-------|----|----|----|-------|-----------|
| Sep        | Janu | ary 2    | 025   |    |    |    | Today |           |
| Oct        | SU   | MO       | TU    | WE | TH | FR | SA    | h         |
| Nov        |      |          |       | 1  | 2  | 3  | 4     | 1         |
| Dec        | 5    | 6        | 7     | 8  | 9  | 10 | 11    | Γ         |
| 2025       | 12   | 13       | 14    | 15 | 16 | 17 | 18    |           |
| Feb<br>Mar | 19   | 20       | 21    | 22 | 23 | 24 | 25    | 1         |
| Apr        | 26   | 27       | 28    | 29 | 30 | 31 |       | Р         |
| May        |      |          |       |    |    |    |       |           |
| Jun        | Fa   | hruar    | v 202 | 5  |    |    |       |           |

15. Fill out the **Manufacturer Comments** pane. This pane is used to provide any necessary comments to the NHTSA staff not addressed in the Part 573 Form.

| 0 ~ |
|-----|
|     |
|     |
|     |
|     |
|     |
|     |
|     |

**NOTE:** The **Comments** field is not a public field and will only be visible to NHTSA staff.

16. Click the **Submit** button.

| Recall Type<br>Vehicle                                              | Are you reporting a *  Safety Defe Please select this box if you intend to | ct O Noncompliance<br>o file a petition pursuant f | to 49 CFR 556 |          |        |
|---------------------------------------------------------------------|----------------------------------------------------------------------------|----------------------------------------------------|---------------|----------|--------|
| Transaction ID: 25-00502-60987-10 (Original Report)                 |                                                                            |                                                    | Manag         | e Docume | ents   |
| Required fields indicated with *                                    |                                                                            |                                                    | PDF Preview   | Save D   | raft   |
| Manufacturer's identification code for this recall (if applicable): |                                                                            |                                                    | Collapse All  | Expand   | AII    |
| Vehicle Information 🕕                                               |                                                                            |                                                    |               | •        | >      |
| Number potentially involved total: 100,087     Estimated perce      | ntage of involved with defect total:                                       | %                                                  |               | 0        |        |
| Population                                                          |                                                                            |                                                    |               | •        | >      |
| Defect/Noncompliance Description ()                                 |                                                                            |                                                    |               | 0        | >      |
| Component Manufacturer 👔                                            |                                                                            |                                                    |               | 0        | >      |
| Involved Components ()                                              |                                                                            |                                                    |               | 0        | >      |
| Chronology of Defect/Noncompliance Determination 1                  |                                                                            |                                                    |               | 0        | >      |
| Description of Remedy 0                                             |                                                                            |                                                    |               | 0        | >      |
| Reimbursement Plan 🌒                                                |                                                                            |                                                    |               | 0        | >      |
| Recall Schedule                                                     |                                                                            |                                                    |               | 0        | >      |
| Manufacturer Comments                                               |                                                                            |                                                    |               | 0        | >      |
|                                                                     |                                                                            |                                                    |               |          |        |
|                                                                     |                                                                            | Sa                                                 | ve Draft Dele | ete      | Submit |

## 7.2 Filing an Amendment

1. On the **Home** dashboard, navigate to the **Report History** pane.

| Report                                                                                                    | Report History ×                                                                                                 |                                        |                |                 |          |       |  |  |  |
|----------------------------------------------------------------------------------------------------|----------------------------------------------------------------------------------------------------|----------------------------------------|----------------|-----------------|----------|-------|--|--|--|
| Search:                                                                                                    | NHTSA ID / Trans. ID / MFR Recall #                                                                              | Last 10 Recall Reports or Past 30 Days | ○ Past 60 Days | ○ Past 6 Months | ○ Alerts | O All |  |  |  |
| NHTSA Recall Number:       24EXXX       Recall Subject: ODI-SUPPLIED       Manage Documents       Create Amendment         Original 573 Date:       2025-Mar-20       Recall Status:       Under Review |                                                                                                    |                                        |                |                 |          |       |  |  |  |
| Amendmer                                                                                                    | Amendment 1 Manufacturer Recall Number: 634 Number Potentially Involved: 129,312 Submitted 573 Date: 2025-Mar-28 |                                        |                |                 |          |       |  |  |  |
| > Previo                                                                                                    | us Report(s)                                                                                                    |                                        |                |                 |          |       |  |  |  |

2. Using the **Search**, find the Recall you need to file an amendment for.

| Report History                              |                                        |                |                 |          |             | < |
|---------------------------------------------|----------------------------------------|----------------|-----------------|----------|-------------|---|
| Search: NHTSA ID / Trans. ID / MFR Recall # | Last 10 Recall Reports or Past 30 Days | ◯ Past 60 Days | ○ Past 6 Months | ⊖ Alerts | $\odot$ All |   |

3. Click the Create Amendment button.

| NHTSA Recall Number: 24EXXX Recall Subject: ODI-SUPPLIED                                                         | Manage Documents | Create Amendment |  |  |  |
|----------------------------------------------------------------------------------------------------|------------------|------------------|--|--|--|
| Original 573 Date: 2025-Mar-20 Recall Status: Under Review                                                       |                  |                  |  |  |  |
| Amendment 1 Manufacturer Recall Number: 634 Number Potentially Involved: 129,312 Submitted 573 Date: 2025-Mar-28 |                  |                  |  |  |  |
| > Previous Report(s)                                                                                             |                  |                  |  |  |  |

**NOTE:** You can only create one amendment per Recall at a time. The **Create Amendment** button will be grayed out and disabled if there are any pending amendments.

4. The system will bring you to the editable Part 573 Form with a **Create Amendment** modal open. Click **Confirm & Create** button.

|                                                 | Recalls                                                                                                 | ,<br>Jane Doe   Return to Portal G•<br><u>Heip</u> |
|-------------------------------------------------|----------------------------------------------------------------------------------------------------|----------------------------------------------------|
| Home > 24EXXX                                   |                                                                                                    |                                                    |
| MC Acme, Inc.                                   |                                                                                                    |                                                    |
| Recall Type<br>Equipment                        | ★ Are you reporting a* ● Safety Defect ○ Non ▼ □ Please select this box if you intend to file a petitic | compliance<br>on pursuant to 49 CFR 556            |
| NHTSA ID: 24EXXX (Amendment 1)                  | ×                                                                                                    | Manage Documents                                   |
| Required fields indicated with *                | Create Amendment                                                                                        | PDF Preview Save Draft                             |
| Manufacturer's identification code for this rec | You are about to create an Amended 573 Report for 24EXXX.                                               | Collapse All   Expand All                          |
| Equipment Information ①                         | Confirm & Create                                                                                        | • >                                                |
| Number potentially involved total:              |                                                                                                    | . O                                                |
| Population                                      |                                                                                                    | • >                                                |
| Defect/Noncompliance Descriptio                 | n 🜒                                                                                                    | • >                                                |

5. The system will create the amendment and an **Amendment Created** toaster message will appear in the bottom right corner of the screen.

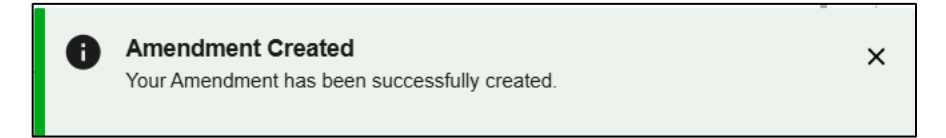

- 6. Make applicable updates to the Part 573 Form.
- 7. Click the **Submit** button.

|                                                                         | Recalls                                               | Jane Doe   Return to Portal |
|-------------------------------------------------------------------------|-------------------------------------------------------|-----------------------------|
|                                                                         |                                                       | He                          |
| lome > 24EXXX                                                           |                                                       |                             |
| MC Acme, Inc.                                                           |                                                       |                             |
| Recall Type<br>Equipment                                                | Are you reporting a *                                 | o 49 CFR 556                |
| NHTSA ID: 24EXXX (Amendment 1)                                          |                                                       | Manage Documenta            |
| Required fields indicated with *                                        | (                                                     | PDF Preview Save Draft      |
| Manufacturer's identification code for this recall (if applicable): 634 |                                                       | Collapse All   Expand All   |
| Equipment Information                                                   |                                                       | • >                         |
| Number potentially involved total: 129,312                              | Estimated percentage of Involved with defect total: % | 0                           |
| Population                                                              |                                                       | • >                         |
| Defect/Noncompliance Description                                        |                                                       | • >                         |
| Component Manufacturer 0                                                |                                                       | 0 >                         |
| Involved Components                                                     |                                                       | 0 >                         |
| Purchaser Information 0                                                 |                                                       | 0 >                         |
| Chronology of Defect/Noncompliance Determination                        |                                                       | 0 >                         |
| Description of Remedy                                                   |                                                       | 0 >                         |
| Reimbursement Plan 0                                                    |                                                       | 0 >                         |
| Recall Schedule 0                                                       |                                                       | 0 >                         |
| Manufacturer Comments                                                   |                                                       | 0 >                         |
|                                                                         | _                                                     |                             |

8. A **Confirm Submission** modal will open. Click the **Confirm & Submit** button.

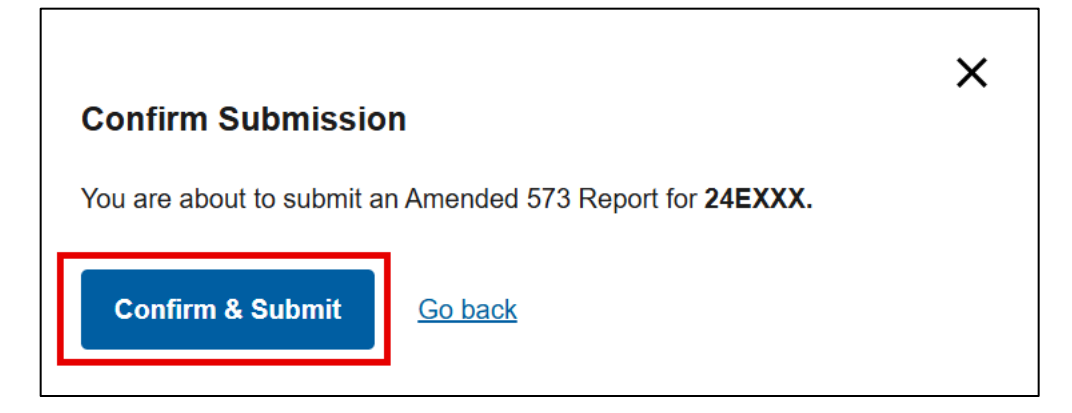

9. The system will bring you back to the **Home** dashboard -> **Report History** pane.

| Report                 | Report History ~                                                                                                    |                 |          |  |  |  |  |  |  |
|------------------------|----------------------------------------------------------------------------------------------------|-----------------|----------|--|--|--|--|--|--|
| Search:                | NHTSA ID / Trans. ID / MFR Recall #                                                                                                    | ○ Past 6 Months | ○ Alerts |  |  |  |  |  |  |
| NHTSA F<br>Original 57 | NHTSA Recall Number:       24EXXX       Recall Subject:       ODI-SUPPLIED       Manage Documents       Create Amendment         Original 573 Date:       2025-Mar-20       Recall Status:       Under Review       Create Amendment |                 |          |  |  |  |  |  |  |
| Amendmer               | Amendment 1 Manufacturer Recall Number: 634 Number Potentially Involved: 129,312 Submitted 573 Date: 2025-Mar-28                                                                                                    |                 |          |  |  |  |  |  |  |
| > Previo               | us Report(s)                                                                                                    |                 |          |  |  |  |  |  |  |

## 7.3 Submitting a Manufacturer Reimbursement Plan

1. On the **Home** dashboard, click on the **Manufacturer Management** tab to open the **Manufacturer Management** page.

|                                |      | Recalls           |                         | Jane Doe   Return to Portal 🛛 🚱 |
|--------------------------------|------|-------------------|-------------------------|---------------------------------|
| Home > Manufacturer Management |      |                   |                         | = Audit                         |
|                                | Home | Create New Recall | Manufacturer Management |                                 |

2. In the **Document Upload** section, click the **Select Document Type** drop-down and select the **Manufacturer Reimbursement Plan**.

| MC Acme, Inc.                           |                                                       |  |  |  |  |  |  |  |
|-----------------------------------------|-------------------------------------------------------|--|--|--|--|--|--|--|
| Document Uploa                          | Document Upload 🛛 💿                                   |  |  |  |  |  |  |  |
|                                         |                                                       |  |  |  |  |  |  |  |
| Document Type *                         | Select Document Type                                  |  |  |  |  |  |  |  |
|                                         | Select Document Type                                  |  |  |  |  |  |  |  |
| Upload Document                         | Manufacturer Reimbursement Plan                       |  |  |  |  |  |  |  |
| Maximum size allo                       | we Owner Notification Envelope Template               |  |  |  |  |  |  |  |
| The entire filenam                      | ca Manufacturer Organizational Chart                  |  |  |  |  |  |  |  |
| <ul> <li>Following file type</li> </ul> | <sup>s al</sup> Manufacturer Takata Outreach Document |  |  |  |  |  |  |  |
|                                         | Manufacturer - Miscellaneous Document                 |  |  |  |  |  |  |  |

3. In the **Upload Document** section drag and drop a file into the document upload section or click the **Browse Files** hyperlink to open your file explorer to navigate to your file.

| Upload Document                                                                                                  |
|----------------------------------------------------------------------------------------------------|
| Maximum size allowed per file is 5 GB     Following file types are allowed: .doc, .docx, .pdf, .xls, .xlsx, .csv |
| Trag & Drop or browse files                                                                                      |

4. Once your file has been added, click the **Submit** button.

| MC Acme, Inc.                                       |                                                   |                                 |                           |             |                |                               |  |  |
|-----------------------------------------------------|---------------------------------------------------|---------------------------------|---------------------------|-------------|----------------|-------------------------------|--|--|
| Document Upload                                     | 0                                                 |                                 |                           |             |                |                               |  |  |
|                                                     |                                                   |                                 |                           |             |                |                               |  |  |
| Document Type *                                     | Manufacturer Reimb                                | ursement Plan 🔻                 |                           |             |                |                               |  |  |
| Jpload Document 2025 MC Acme Reimbursment Plan.docx |                                                   |                                 |                           |             |                |                               |  |  |
| Maximum size allowe                                 | Maximum size allowed per file is 5 GB             |                                 |                           |             |                |                               |  |  |
| The entire filename ca                              | The entire filename can not exceed 256 characters |                                 |                           |             |                |                               |  |  |
| <ul> <li>Following file types a</li> </ul>          | re allowed: .doc, .doc                            | x, .pat, .xis, .xisx, .csv      |                           |             |                |                               |  |  |
|                                                     |                                                   |                                 | 🔥 Drag & Drop or <u>b</u> | rowse files |                |                               |  |  |
| 10 • records                                        | s per page                                        |                                 |                           |             |                | Submit                        |  |  |
| Filename                                            |                                                   | Description                     | Status                    | Size        | Submitted Date |                               |  |  |
| 1 MRIBP-000502-2088.<br>2020 MC Acme Reim           | <u>.docx</u><br>bursment Plan                     | Manufacturer Reimbursement Plan | Submitte                  | ed 1.030 MB | 2020-Apr-10    | î                             |  |  |
|                                                     |                                                   |                                 |                           |             |                | 1 Showing 1 to 1 of 1 entries |  |  |

#### 5. The file you uploaded will appear in the **Documents** table with a status of **Submitted** once it has been received.

| 1 | 10 • records per page                                      |   |                                 |           |          |                |   | Submit                      |
|---|------------------------------------------------------------|---|---------------------------------|-----------|----------|----------------|---|-----------------------------|
|   | Filename                                                   |   | Description                     | Status    | Size     | Submitted Date |   |                             |
|   | 1 MRIBP-000502-2088.docx<br>MC Acme Reimbursment Plan.docx | ŧ | Manufacturer Reimbursement Plan | Submitted | 1.030 MB | 2025-Apr-10    |   | ĩ                           |
|   |                                                            |   |                                 |           |          |                | 1 | Showing 1 to 1 of 1 entries |

## 7.4 Owner Notification Letter (ONL)

- 1. Create a draft interim or remedy ONL.
- 2. Submit the draft interim or remedy ONL to NHTSA:
  - a. Depending on the status of the 573 Report, you will access the document management section for that 573 Report in one of two places:
    - i. If the 573 Report is a draft:
      - 1. Navigate to the **Recall Management** -> **573 Reports** -> **Draft 573 Reports** tab and select the pencil icon for the applicable Recall.

| MC Acme, Inc.          |                          |                          |                             |                               |                                   |   |   |  |  |  |
|------------------------|--------------------------|--------------------------|-----------------------------|-------------------------------|-----------------------------------|---|---|--|--|--|
| Recall Manageme        | Recall Management 🟮      |                          |                             |                               |                                   |   |   |  |  |  |
| 573 Reports            | Documents                | Missing Information      | Completion Reports          |                               |                                   |   |   |  |  |  |
| Draft 573 Reports (19) | Rejected 573 Reports (4) |                          |                             |                               |                                   |   |   |  |  |  |
| NHTSA Recall #         | Manufacturer Recall #    | Transaction ID           | Recall Subject              | Number<br>Potentia<br>Involve | r   Saved ↓<br>ally   Date ↓<br>d |   |   |  |  |  |
| <u>25VXXX</u>          | 25825                    | <u>25-00502-32722-11</u> | Engine Oil Leak             | 9                             | 2025-Mar-14                       | 1 | Î |  |  |  |
| <u>25VXXX</u>          | 25822                    | 25-00502-32733-11        | Rearview Camera Might Break | 4,247                         | 2025-Mar-14                       |   | Î |  |  |  |

#### 2. In the Part 573 Form, click the **Manage Documents** button.

| м | C Acme, Inc.                    |   |                                                                                                    |
|---|---------------------------------|---|----------------------------------------------------------------------------------------------------|
|   | Recall Type                     |   |                                                                                                    |
|   | Vehicle                         | Ŧ | Are you reporting a*  Safety Defect Noncompliance Please select this box if you intend to file a petition pursuant to 49 CFR 556 |
|   |                                 |   |                                                                                                    |
| N | HTSA ID: 25VXXX (Amendment 1)   |   | Manage Documents                                                                                                    |
| R | equired fields indicated with * |   | PDF Preview                                                                                                    |

ii. If the original 573 Report is accepted:

#### 1. Navigate to the **Report History** pane.

| Report    | Report History ×                                                                                                    |                                          |                |                 |          |  |  |  |  |
|-----------|----------------------------------------------------------------------------------------------------|------------------------------------------|----------------|-----------------|----------|--|--|--|--|
| Search:   | NHTSA ID / Trans. ID / MFR Recall #                                                                                                    | • Last 10 Recall Reports or Past 30 Days | ◯ Past 60 Days | ○ Past 6 Months | ○ Alerts |  |  |  |  |
| NHTSA F   | NHTSA Recall Number:       25VXXX       Recall Subject:       Engine Oil Leak       Manage Documents       Create Amendment         Original 573 Date:       2025-Apr-01       Recall Status:       Under Review |                                          |                |                 |          |  |  |  |  |
| Amendmen  | Amendment 1 Manufacturer Recall Number: 12345 Number Potentially Involved: 12,345,678 Submitted 573 Date: 2025-Apr-01                                                                                            |                                          |                |                 |          |  |  |  |  |
| > Previor | us Report(s)                                                                                                    |                                          |                |                 |          |  |  |  |  |

#### 2. Click the Manage Document button for the 573 Report record.

| NHTSA Recall Number:         25VXXX         Recall Subject:         Engine Oil Leak           Original 573 Date:         2025-Apr-01         Recall Status:         Under Review | Manage Documents | Create Amendment |
|----------------------------------------------------------------------------------------------------|------------------|------------------|
| Amendment 1 Manufacturer Recall Number: 12345 Number Potentially Involved: 12,345,678 Submitted 573 Date: 2025-Apr-01 > Previous Report(s)                                       |                  | ľ                |

b. You will be redirected to the **Document Management** page.

|                                                                                                    | Recalls                                                                                                  | ine Doe   Return to Portal 🛛 🗭 |
|----------------------------------------------------------------------------------------------------|----------------------------------------------------------------------------------------------------|--------------------------------|
| Home > 25VXXX > Document Management                                                                                                    |                                                                                                    |                                |
| MC Acme, Inc.                                                                                                    |                                                                                                    |                                |
| NHTSA Recall Number: 25VXXX                                                                                                    | Rec                                                                                                    | quired fields indicated with * |
| Document Type * Select Document Type *                                                                                                    |                                                                                                    |                                |
| Issue Date Begin: 📩 Issue Date End:                                                                                                    | ra la la la la la la la la la la la la la                                                                |                                |
| Upload Document                                                                                                    |                                                                                                    | Contains PII                   |
| Maximum size allowed per file is 5 GB                                                                                                    |                                                                                                    |                                |
| The entire filename can not exceed 256 characters     Following file types are allowed: .doc, .docx, .pdf, .xls, .xlsx, .csv                                                                                             |                                                                                                    |                                |
| יס 🚯                                                                                                    | rag & Drop or <u>browse files</u>                                                                        |                                |
| Concise Summary:<br>If this document is a communication to a manufacturer's dealers or to owners or purchaser<br>here per <u>49 USC 30166(f)</u> . If the above does not apply to this document, <b>leave this Conci</b> | s, you must provide a concise summary of the subject matter of the communication se Summary field blank. | ท                              |

#### c. From the **Document Type** drop-down, select **Owner Communications** -> **Interim Owner Notification** Letter – Draft or **Owner Communications** -> **Owner Notification** Letter – Draft.

| NHTSA Recall Number:                         | : 25VXXX                                                                                                    | Required fields indicated with |
|----------------------------------------------|----------------------------------------------------------------------------------------------------|--------------------------------|
| Document Type *                              | Interim Owner Notification Letter - Draft 🗙 🔻 🟮                                                                   |                                |
| Issue Date Begin:                            | Owner Communications     Interim Owner Notification Letter - Draft     Interim Owner Notification Letter - Mailed |                                |
| Upload Document                              | Remedy Owner Notification Letter - Draft<br>Remedy Owner Notification Letter - Mailed                             | Contains PII                   |
| <ul> <li>Maximum size allove</li> </ul>      | Renotification - Draft                                                                                            |                                |
| <ul> <li>The entire filename care</li> </ul> | Renotification - Mailed                                                                                           |                                |
| <ul> <li>Following file types</li> </ul>     | re allowed: doc. docx. ndf. xis. xisx. csv                                                                        |                                |

d. Fill out the Issue Date Begin and Issue Date End fields if applicable.

| MC Acme, Inc.      |                                               |                                 |
|--------------------|-----------------------------------------------|---------------------------------|
| NHTSA Recall Numbe | per: 25VXXX R                                 | equired fields indicated with * |
| Document Type *    | Interim Owner Notification Letter - Draft 🗙 🔻 |                                 |
| Issue Date Begin:  | Issue Date End:                               |                                 |

e. In the **Upload Document** section drag and drop a file into the document upload section or click the **Browse Files** hyperlink to open your file explorer to navigate to your file.

| Upload Document                                                        |
|------------------------------------------------------------------------|
| Maximum size allowed per file is 5 GB                                  |
| Following file types are allowed: .doc, .docx, .pdf, .xls, .klsx, .csv |
|                                                                        |
|                                                                        |
| Trag & Drop or browse files                                            |
|                                                                        |

f. If the document contains PII, select the **Contains PII** checkbox.

| MC Acme, Inc.                            |                                                     |              |  |  |  |  |  |  |
|------------------------------------------|-----------------------------------------------------|--------------|--|--|--|--|--|--|
| NHTSA Recall Numbe                       | NHTSA Recall Number: 25VXXX                         |              |  |  |  |  |  |  |
| Document Type *                          | Interim Owner Notification Letter - Draft X 🔹       |              |  |  |  |  |  |  |
| Issue Date Begin:                        | Issue Date End:                                     |              |  |  |  |  |  |  |
| Upload Document                          |                                                     | Contains PII |  |  |  |  |  |  |
| <ul> <li>Maximum size allow</li> </ul>   | ved per file is 5 GB                                |              |  |  |  |  |  |  |
| The entire filename                      | The entire filename can not exceed 256 characters   |              |  |  |  |  |  |  |
| <ul> <li>Following file types</li> </ul> | ; are allowed: .doc, .docx, .pdf, .xls, .xlsx, .csv |              |  |  |  |  |  |  |

#### g. Fill out the Concise Summary and Comments to NHTSA Staff if applicable.

| Concise Summary:<br>If this document is a communication to a manufacturer's dealers or to owners or purchasers, you must provide a concise summary of the subject matter of the communication<br>here per <u>49 USC 30166(f)</u> . If the above does not apply to this document, <b>leave this Concise Summary field blank</b> . |        |
|----------------------------------------------------------------------------------------------------|--------|
|                                                                                                    |        |
|                                                                                                    |        |
| Remaining Characters: 6,000                                                                                                    |        |
| Comments to NHTSA Staff:                                                                                                    |        |
|                                                                                                    |        |
| Remaining Characters: 1,000                                                                                                    |        |
| Note on Confidential Business Information (CBI) 💿                                                                                                    | Submit |

h. Once your file has been added, click the **Submit** button.

| Upload Document                                                                                                    | ONL.docx     | Î        | Contains PII |
|----------------------------------------------------------------------------------------------------|--------------|----------|--------------|
| Maximum size allowed per file is 5 GB                                                                                                    |              |          |              |
| The entire filename can not exceed 256 characters                                                                                                    |              |          |              |
| Following file types are allowed: .doc, .docx, .pdf, .xls, .csv                                                                                      |              |          |              |
| Concise Summary:                                                                                                    |              |          |              |
| If this document is a communication to a manufacturer's dealers or to owners or purchasers, you must provide a concise summary of the subject matter | of the commu | inicatio | n            |
| here per 49 USC 30166(f). If the above does not apply to this document, leave this Concise Summary field blank.                                      |              |          |              |
|                                                                                                    |              |          |              |
|                                                                                                    |              |          |              |
|                                                                                                    |              |          |              |
|                                                                                                    |              |          |              |
|                                                                                                    |              |          |              |
|                                                                                                    |              |          |              |
| Remaining Characters: 6,000                                                                                                    |              |          |              |
|                                                                                                    |              |          |              |
|                                                                                                    |              |          |              |
| Comments to NHTSA Staff:                                                                                                    |              |          |              |
|                                                                                                    |              |          |              |
|                                                                                                    |              |          |              |
|                                                                                                    |              |          |              |
| Remaining Characters: 1,000                                                                                                    |              |          |              |
| Note on Confidential Business Information (CBI) 🛭 🕦                                                                                                  |              |          |              |
|                                                                                                    |              |          | Submit       |
|                                                                                                    |              |          |              |

#### i. The file you uploaded will appear in the **Documents** table with a status of **Submitted**.

| Documents Uploaded to NHTSA (1) Documents Uploaded from NHTSA (0) |   |         |                      |                                           |     |           |                |   |
|-------------------------------------------------------------------|---|---------|----------------------|-------------------------------------------|-----|-----------|----------------|---|
| Filename                                                          |   | Details | Category             | Description                               | PII | Status    | Submitted Date |   |
| 1 RDIONL-250050232722-0794.docx<br>ONL                            | Ŧ | Q       | Owner Communications | Interim Owner Notification Letter - Draft | N   | Submitted | 2025-Apr-03    | Î |

- 3. NHTSA will send back any edits to the ONL or approve the document.
- 4. Mail out interim or remedy ONL.
- 5. Submit mailed interim or remedy ONL to NHTSA "no fewer than five (5) Federal Government business days before it intends to begin mailing it to owners" 49 C.F.R. 577.5.
  - a. Depending on the status of the 573 Report, you will access the document management section for that 573 Report in one of two places:
    - i. If the 573 Report is a draft:
      - 1. Navigate to the **Recall Management** -> **573 Reports** -> **Draft 573 Reports** tab and select the pencil icon for the applicable Recall.

| MC Acme, Inc.          |                          |                          |                             |                               |                                   |   |   |
|------------------------|--------------------------|--------------------------|-----------------------------|-------------------------------|-----------------------------------|---|---|
| Recall Manageme        | ent 💿                    |                          |                             |                               |                                   |   | ~ |
| 573 Reports            | Documents                | Missing Information      | Completion Reports          |                               |                                   |   |   |
| Draft 573 Reports (19) | Rejected 573 Reports (4) |                          |                             |                               |                                   |   |   |
| NHTSA Recall #         | Manufacturer Recall #    | Transaction ID           | Recall Subject              | Number<br>Potentia<br>Involve | r   Saved ↓<br>ally   Date ↓<br>d |   |   |
| <u>25VXXX</u>          | 25825                    | <u>25-00502-32722-11</u> | Engine Oil Leak             | 9                             | 2025-Mar-14                       | 1 | Î |
| <u>25VXXX</u>          | 25822                    | 25-00502-32733-11        | Rearview Camera Might Break | 4,247                         | 2025-Mar-14                       |   | Î |

#### 2. In the Part 573 Form, click the **Manage Documents** button.

| м | C Acme, Inc.                    |   |                                                                                                    |
|---|---------------------------------|---|----------------------------------------------------------------------------------------------------|
|   | Recall Type                     |   |                                                                                                    |
|   | Vehicle                         | Ŧ | Are you reporting a*  Safety Defect Noncompliance Please select this box if you intend to file a petition pursuant to 49 CFR 556 |
|   |                                 |   |                                                                                                    |
| N | HTSA ID: 25VXXX (Amendment 1)   |   | Manage Documents                                                                                                    |
| R | equired fields indicated with * |   | PDF Preview                                                                                                    |

ii. If the original 573 Report is accepted:

#### 1. Navigate to the **Report History** pane.

| Report                                                                                                    | Report History ~                                                                                                    |                                          |                |                 |          |  |  |  |
|----------------------------------------------------------------------------------------------------|----------------------------------------------------------------------------------------------------|------------------------------------------|----------------|-----------------|----------|--|--|--|
| Search:                                                                                                    | NHTSA ID / Trans. ID / MFR Recall #                                                                                                    | • Last 10 Recall Reports or Past 30 Days | ◯ Past 60 Days | ○ Past 6 Months | ○ Alerts |  |  |  |
| NHTSA F                                                                                                    | NHTSA Recall Number:       25VXXX       Recall Subject: Engine Oil Leak       Manage Documents       Create Amendment         Original 573 Date:       2025-Apr-01       Recall Status:       Under Review |                                          |                |                 |          |  |  |  |
| Amendment 1 Manufacturer Recall Number: 12345 Number Potentially Involved: 12,345,678 Submitted 573 Date: 2025-Apr-01 |                                                                                                    |                                          |                |                 |          |  |  |  |
| > Previor                                                                                                    | us Report(s)                                                                                                    |                                          |                |                 |          |  |  |  |

#### 2. Click the Manage Document button for the 573 Report record.

| NHTSA Recall Number:         25VXXX         Recall Subject:         Engine Oil Leak           Original 573 Date:         2025-Apr-01         Recall Status:         Under Review | Manage Documents | Create Amendment |
|----------------------------------------------------------------------------------------------------|------------------|------------------|
| Amendment 1 Manufacturer Recall Number: 12345 Number Potentially Involved: 12,345,678 Submitted 573 Date: 2025-Apr-01 > Previous Report(s)                                       |                  | ľ                |

b. You will be redirected to the **Document Management** page.

|                                                                                                    | Recalls Jane Doe                                                                                              | e∣Return to Portal ເ∳<br><u>Help</u> |
|----------------------------------------------------------------------------------------------------|----------------------------------------------------------------------------------------------------|--------------------------------------|
| Home > 25VXXX > Document Management                                                                                                    |                                                                                                    |                                      |
| MC Acme, Inc.                                                                                                    |                                                                                                    |                                      |
| NHTSA Recall Number: 25VXXX                                                                                                    | Required                                                                                                    | fields indicated with *              |
| Document Type * Select Document Type *                                                                                                    |                                                                                                    |                                      |
| Issue Date Begin: Essue Date End:                                                                                                    |                                                                                                    |                                      |
| Upload Document                                                                                                    |                                                                                                    | Contains PII 0                       |
| Maximum size allowed per file is 5 GB                                                                                                    |                                                                                                    |                                      |
| Ine entire filehame can not exceed zoo characters     Following file types are allowed: .doc, .docx, .pdf, .xls, .xlsx, .csv                                                                                             |                                                                                                    |                                      |
| <b>A</b> D                                                                                                    | rag & Drop or <u>browse files</u>                                                                             |                                      |
| Concise Summary:<br>If this document is a communication to a manufacturer's dealers or to owners or purchaser<br>here per <u>49 USC 30166(f)</u> . If the above does not apply to this document, <b>leave this Conci</b> | rs, you must provide a concise summary of the subject matter of the communication<br>ise Summary field blank. |                                      |

#### c. From the **Document Type** drop-down, select **Owner Communications** -> **Interim Owner Notification** Letter – Mailed or **Owner Communications** -> **Owner Notification** Letter – Mailed.

| NHTSA Recall Number                     | r: 25VXXX                                                                                                    | Required fields indicated with * |
|-----------------------------------------|----------------------------------------------------------------------------------------------------|----------------------------------|
| Document Type *                         | Interim Owner Notification Letter - Mailed X 🔻 🜒                                                                  |                                  |
| Issue Date Begin:*                      | Owner Communications     Interim Owner Notification Letter - Draft     Interim Owner Notification Letter - Mailed |                                  |
| Upload Document                         | Remedy Owner Notification Letter - Draft<br>Remedy Owner Notification Letter - Mailed                             | 🗆 Contains Pli 🛛 🕚               |
| <ul> <li>Maximum size allow</li> </ul>  | Renotification - Draft                                                                                            |                                  |
| The entire filename                     | ca Renotification - Mailed                                                                                        |                                  |
| <ul> <li>Following file type</li> </ul> | are allowed: .doo, .doox, .pdf, .xis, .xisx, .ost                                                                 | 1                                |

#### d. Fill out the Issue Date Begin and Issue Date End fields.

| MC Acme, Inc.     |                                                 |                                  |  |  |  |  |  |
|-------------------|-------------------------------------------------|----------------------------------|--|--|--|--|--|
| NHTSA Recall Numb | er: 25VXXX                                      | Required fields indicated with * |  |  |  |  |  |
| Document Type *   | Interim Owner Notification Letter - Draft 🗙 🔻 💿 |                                  |  |  |  |  |  |
| Issue Date Begin: | Issue Date End:                                 |                                  |  |  |  |  |  |

e. In the **Upload Document** section drag and drop a file into the document upload section or click the **Browse Files** hyperlink to open your file explorer to navigate to your file.

| Upload Document                                                        |
|------------------------------------------------------------------------|
| Maximum size allowed per file is 5 GB                                  |
| Following file types are allowed: .doc, .docx, .pdf, .xls, .klsx, .csv |
|                                                                        |
|                                                                        |
| Trag & Drop or browse files                                            |
|                                                                        |

f. If the document contains PII, select the **Contains PII** checkbox.

| MC Acme, Inc.                            |                                                     |                                  |  |  |  |  |  |  |  |
|------------------------------------------|-----------------------------------------------------|----------------------------------|--|--|--|--|--|--|--|
| NHTSA Recall Numbe                       | er: 25VXXX                                          | Required fields indicated with * |  |  |  |  |  |  |  |
| Document Type *                          | Interim Owner Notification Letter - Draft X 🔹       |                                  |  |  |  |  |  |  |  |
| Issue Date Begin:                        | Issue Date End:                                     |                                  |  |  |  |  |  |  |  |
| Upload Document                          |                                                     | Contains PII                     |  |  |  |  |  |  |  |
| Maximum size allowed per file is 5 GB    |                                                     |                                  |  |  |  |  |  |  |  |
| The entire filename                      | The entire filename can not exceed 256 characters   |                                  |  |  |  |  |  |  |  |
| <ul> <li>Following file types</li> </ul> | ; are allowed: .doc, .docx, .pdf, .xls, .xlsx, .csv |                                  |  |  |  |  |  |  |  |

#### g. Fill out the Concise Summary and Comments to NHTSA Staff if applicable.

| Concise Summary:<br>If this document is a communication to a manufacturer's dealers or to owners or purchasers, you must provide a concise summary of the subject matter of the communication<br>here per <u>49 USC 30166(f)</u> . If the above does not apply to this document, <b>leave this Concise Summary field blank</b> . |        |
|----------------------------------------------------------------------------------------------------|--------|
|                                                                                                    |        |
|                                                                                                    |        |
| Remaining Characters: 6,000                                                                                                    |        |
| Comments to NHTSA Staff:                                                                                                    |        |
|                                                                                                    |        |
| Remaining Characters: 1,000                                                                                                    |        |
| Note on Confidential Business Information (CBI) 💿                                                                                                    | Submit |

h. Once your file has been added, click the **Submit** button.

| Upload Document                                                                                                    | ONL.docx     | Î        | Contains PII 0 |
|----------------------------------------------------------------------------------------------------|--------------|----------|----------------|
| Maximum size allowed per file is 5 GB                                                                                                    |              |          |                |
| The entire filename can not exceed 256 characters                                                                                                    |              |          |                |
| Following file types are allowed: .doc, .docx, .pdf, .xls, .xlsx, .csv                                                                               |              |          |                |
| Concise Summary                                                                                                    |              |          |                |
| If this document is a communication to a manufacturer's dealers or to owners or purchasers, you must provide a concise summary of the subject matter | of the commu | inicatio | n              |
| here per 49 USC 30166(f). If the above does not apply to this document, leave this Concise Summary field blank.                                      |              |          |                |
|                                                                                                    |              |          |                |
|                                                                                                    |              |          |                |
|                                                                                                    |              |          |                |
|                                                                                                    |              |          |                |
|                                                                                                    |              |          |                |
|                                                                                                    |              |          |                |
| Remaining Characters: 6,000                                                                                                    |              |          |                |
|                                                                                                    |              |          |                |
|                                                                                                    |              |          |                |
| Comments to NHTSA Staff:                                                                                                    |              |          |                |
|                                                                                                    |              |          |                |
|                                                                                                    |              |          |                |
|                                                                                                    |              |          |                |
| Remaining Characters: 1,000                                                                                                    |              |          |                |
| Note on Confidential Business Information (CBI) 🚯                                                                                                    |              |          |                |
|                                                                                                    |              |          | Submit         |
|                                                                                                    |              |          |                |

#### i. The file you uploaded will appear in the **Documents** table with a status of **Submitted**.

| Documents Uploaded to NHTSA (1)        | TSA (1) Documents Uploaded from NHTSA (0) |         |                      |                                            |     |           |                |   |
|----------------------------------------|-------------------------------------------|---------|----------------------|--------------------------------------------|-----|-----------|----------------|---|
| Filename                               |                                           | Details | Category             | Description                                | PII | Status    | Submitted Date |   |
| 1 RDIONL-250050232722-0794.docx<br>ONL | ŧ                                         | Q       | Owner Communications | Interim Owner Notification Letter - Mailed | N   | Submitted | 2025-Apr-03    | Î |

## 7.5 Owner Notification Envelope Template

1. On the Home dashboard, click on the Manufacturer Management tab.

|                                |      | Recalls           |                         | Jane Doe   Return to Portal 🚱 |
|--------------------------------|------|-------------------|-------------------------|-------------------------------|
| Home > Manufacturer Management |      |                   |                         | ≡ Audit                       |
|                                | Home | Create New Recall | Manufacturer Management |                               |

2. In the **Document Upload** section, click the **Document Type** drop-down menu and select **Owner Notification Envelope Template.** 

| MC Acme, Inc.                              |                                                     |  |
|--------------------------------------------|-----------------------------------------------------|--|
| Document Upload                            | 0                                                   |  |
|                                            |                                                     |  |
| Document Type *                            | Owner Notification Envelope Template                |  |
|                                            | Select Document Type                                |  |
| Upload Document                            | Manufacturer Reimbursement Plan                     |  |
| Maximum size allower                       | owner Notification Envelope Template                |  |
| The entire filename c                      | Manufacturer Organizational Chart                   |  |
| <ul> <li>Following file types a</li> </ul> | <sup>al</sup> Manufacturer Takata Outreach Document |  |
|                                            | Manufacturer - Miscellaneous Document               |  |

3. In the **Upload Document** section drag and drop a file into the **Document Upload** section or click the **Browse Files** hyperlink to open your file explorer to navigate to your file.

| Upload Document                                                                                                    |
|----------------------------------------------------------------------------------------------------|
| <ul> <li>Maximum size allowed per file is 5 GB</li> <li>Following file types are allowed: .doc, .docx, .pdf, .xls, .xlsx, .csv</li> </ul> |
| 🚯 Drag & Drop or <u>browse files</u>                                                                                                    |

- 4. Once your file has been added, click the **Submit** button.
- 5. The file you uploaded will appear in the **Documents** table with a status of **Submitted**.
- 6. NHTSA will send back any necessary edits to the envelope template.

| 1 | o • records per page                                        |   |                                      |           |          |                | Submit                      |
|---|-------------------------------------------------------------|---|--------------------------------------|-----------|----------|----------------|-----------------------------|
|   | Filename                                                    |   | Description                          | Status    | Size     | Submitted Date |                             |
| 1 | ONL_Envelope_Template.docx<br>ONL template for MC Acme.docx | Ł | Owner Notification Envelope Template | Submitted | 1.030 MB | 2025-Apr-10    | Î                           |
|   |                                                             |   |                                      |           |          | 1              | Showing 1 to 1 of 1 entries |

## 7.6 Completion Reports

The Code of Federal Regulation 49 Part 573.7 requires that manufacturers file Quarterly Completion Rate Reports to NHTSA. Submission of a Quarterly Completion Rate Report in the MRP requires that manufacturers have submitted to NHTSA the final mailed remedy Owner Notification Letter. Accessing Completion Reports

- 1. You can access the completion reports one of two ways:
  - a. On the **Home** dashboard, click on the **Completion Reports** sub-tab. Click the Report # hyperlink from any of the sub-tabs (i.e., **Draft Completion Reports**, **Rejected Completion Reports**, or **Completion Reports Overdue**).

| Recall Manageme          | nt 🕕                                                                                        |          |                 |           |                     |  |                                |             |   | ~   |
|--------------------------|---------------------------------------------------------------------------------------------|----------|-----------------|-----------|---------------------|--|--------------------------------|-------------|---|-----|
| 573 Reports              | Documents                                                                                   | Missing  | Information     | Comple    | etion Reports       |  |                                |             |   |     |
| Draft Completion Reports | Draft Completion Reports (3) Rejected Completion Reports (1) Completion Reports Overdue (0) |          |                 |           |                     |  |                                |             |   |     |
| NHTSA Recall #           | Manufacturer Recall #                                                                       | Report # | Completion Re   | port Type | Reporting<br>Period |  | Number Potentially<br>Involved | Saved Date  |   |     |
| <u>18VXXX</u>            | 1234                                                                                        | Z        | Quarterly Repor | t         | 2021-1              |  | 1,282,596                      | 2021-Apr-21 | 1 | i i |

b. For any Recalls that are eligible to submit completion reports, navigate to the **Home** dashboard -> **Report History** pane. Click the **Completion Report** button.

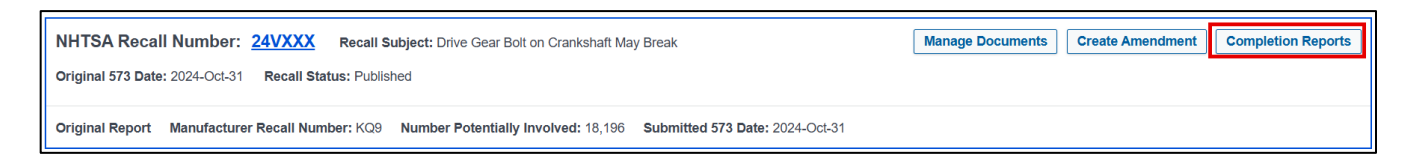

#### 7.6.1 Quarterly Reports

1. You will be navigated to the **Completion Report** page.

|                 | HTSA                |                         | F                                | Recalls                 |                      |                        | Jane Doe   Re    | eturn to Por | rtal € <b>→</b><br><u>Help</u> |
|-----------------|---------------------|-------------------------|----------------------------------|-------------------------|----------------------|------------------------|------------------|--------------|--------------------------------|
| Home > 15VXXX   | Completion Report   |                         |                                  |                         |                      |                        |                  |              |                                |
| MC Acme, In     | с.                  |                         |                                  |                         |                      |                        |                  |              |                                |
| Completion I    | Report Overview     | 0                       |                                  |                         |                      |                        |                  |              |                                |
| NHTSA ID: 15VXX | X Number of Potenti | ially Involved: 303,904 | Subject: Air Bags may Deploy Une | xpectedly 573 Date: 201 | 5-Oct-15 Owner Notif | ication Beginning Date | e: 2016-Mar-15   |              |                                |
| Quarterly Re    | port History        |                         |                                  |                         |                      |                        |                  |              | ~                              |
|                 |                     |                         |                                  |                         |                      |                        | Create Quarterly | Report       | •                              |
| Report #        | Reporting Quarter   | Completion Rate (%)     | Date Originally Submitted        | Last Updated Date       | Total Unreachable    | Total Completed        | Total Removed    |              |                                |
| 4 (Accepted)    | 2016-4              | 28.51                   | 2025-Feb-06                      | 2025-Feb-06             | 14,867               | 86,468                 | 599              |              |                                |
| 4_(Draft)       | 2016-4              | 99.49                   |                                  | 2017-Jan-17             | 0                    | 93,609                 | 209,817          | 1            | Î                              |
| 3 (Accepted)    | 2016-3              | 28.51                   | 2016-Oct-24                      | 2016-Nov-07             | 14,867               | 86,468                 | 599              | -            |                                |

2. Click the Create Quarterly Report button.

|                                                     | Recalls                                                               | Jane Doe   Return to Portal  ເ <del>→</del><br><u>Help</u> |
|-----------------------------------------------------|-----------------------------------------------------------------------|------------------------------------------------------------|
| Home > 15VXXX > Completion Report                   |                                                                       |                                                            |
| MC Acme, Inc.                                       |                                                                       |                                                            |
| Completion Report Overview 1                        |                                                                       |                                                            |
| NHTSA ID: 15VXXX Number of Potentially Involved: 30 | 3,904 Subject: Air Bags may Deploy Unexpectedly 573 Date: 2015-Oct-15 | Owner Notification Beginning Date: 2016-Mar-15             |
| Quarterly Report History                            |                                                                       | ~                                                          |
|                                                     |                                                                       | Create Quarterly Report                                    |

3. In the Quarterly Report # (Editing) pane, fill out all required and applicable fields.

| Quarterly Report #7 (Editing) - Reporting Qu | arter 2019-3 |                                                |
|----------------------------------------------|--------------|------------------------------------------------|
| Completion Rate: 0.00%                       |              | Quarterly Report Date:                         |
| Unreachable                                  | Completed    | Removed                                        |
| Returned Mail:                               | Corrected: • | Scrapped:Stolen:Exported:Other:Total Removed:0 |
| Comments to NHTSA:                           |              |                                                |
|                                              |              | Save Draft Cancel Submit                       |

**NOTE: Corrected** is a required field needed to submit the Quarterly Report.

4. Click the **Submit** button.

| Quarterly Report #7                                       | / (Editing) - Reporting Quarter | r 2019-3                                                                                                    |                                      |                                                               |                    |
|-----------------------------------------------------------|---------------------------------|----------------------------------------------------------------------------------------------------|--------------------------------------|---------------------------------------------------------------|--------------------|
| Completion Rate: 2                                        | 4.84%                           |                                                                                                    |                                      | Quarterly Report                                              | Date:              |
| Unreachable                                               |                                 | Completed                                                                                                    |                                      | Removed                                                       |                    |
| Returned Mail:<br>Unable to Notify:<br>Total Unreachable: | 56       4       60             | Corrected: *<br>Inspected Only:<br>Total Inspected & Corrected:<br>Returned from Inventory:<br>Total Completed: | 469,630<br>455<br>470,085<br>470,085 | Scrapped:<br>Stolen:<br>Exported:<br>Other:<br>Total Removed: | 76<br>2<br>6<br>84 |
| Comments to NHTSA:                                        |                                 |                                                                                                    |                                      | Save Draft                                                    | Cancel             |

5. A Completion Report Submission – Quarterly Report modal will open. Click the Confirm & Submit button.

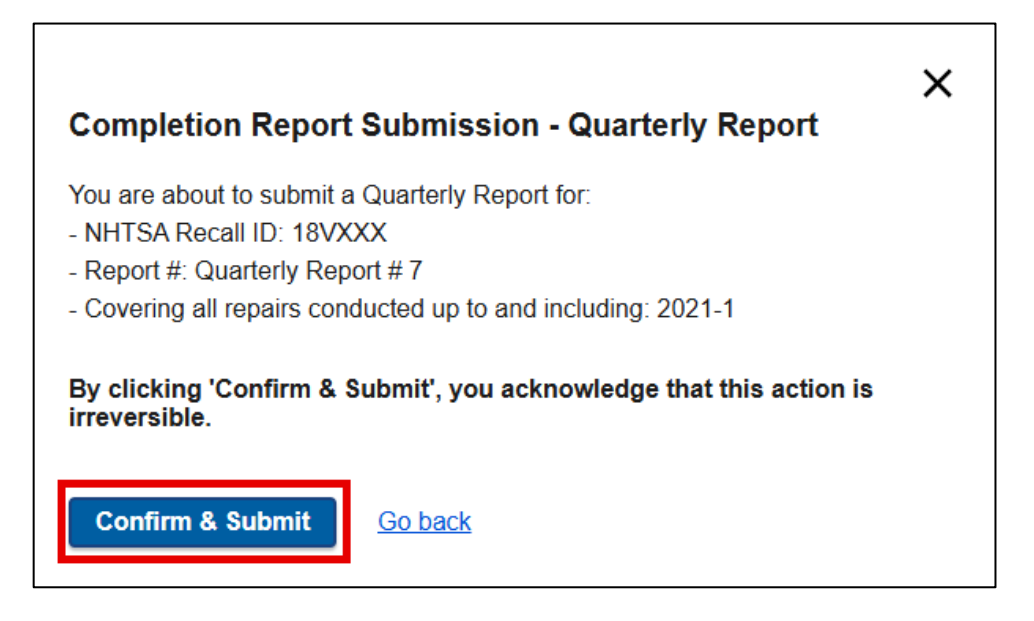

## 7.6.2 Annual Reports

|                  | ITSA               |                            |                          | Recalls               |                          |                        | Jane Doe   I  | Return to P | vortal C <del>)</del><br><u>Help</u> |
|------------------|--------------------|----------------------------|--------------------------|-----------------------|--------------------------|------------------------|---------------|-------------|--------------------------------------|
| Home > 18VXXX    | > Completion Repor | t                          |                          |                       |                          |                        |               |             |                                      |
| MC Acme, In      | 2.                 |                            |                          |                       |                          |                        |               |             |                                      |
| Completion F     | Report Overview    | •                          |                          |                       |                          |                        |               |             |                                      |
| NHTSA ID: 18VXX  | X Number of Potent | tially Involved: 1,282,596 | Subject: Engine Oil Leak | 573 Date: 2018-Oct-22 | Owner Notification Begin | ning Date: 2019-Aug-19 |               |             |                                      |
| Quarterly Rep    | port History       |                            |                          |                       |                          |                        |               |             | >                                    |
| Annual Repor     | t History          |                            |                          |                       |                          |                        |               |             | ~                                    |
|                  |                    |                            |                          |                       |                          |                        | Create Annua  | I Report    | 0                                    |
| Report #         | Reporting Period   | Completion Rate (%)        | Date Originally Submitte | d Last Updated D      | Total Unreachable        | e Total Completed      | Total Removed | 1           |                                      |
| <u>2 (Draft)</u> | 2023-2 to 2024-1   | 67.64                      |                          | 2021-Apr-21           | 52,253                   | 867,424                | 200           | 1           | Î                                    |
| 1 (Accepted)     | 2022-2 to 2023-1   | 65.44                      | 2021-Jan-27              | 2021-Jan-28           | 55,731                   | 839,209                | 209           | /           |                                      |
|                  |                    |                            |                          |                       |                          |                        |               |             |                                      |

#### 1. Click the **Create Annual Report** button.

|                  |                     |                           |                          | Recalls               | 5                        |                         | Jane Doe      | Retum to P | ortai ເ∳<br><u>Help</u> |
|------------------|---------------------|---------------------------|--------------------------|-----------------------|--------------------------|-------------------------|---------------|------------|-------------------------|
| Home > 18VXXX    | > Completion Report | i .                       |                          |                       |                          |                         |               |            |                         |
| MC Acme, In      | с.                  |                           |                          |                       |                          |                         |               |            |                         |
| Completion       | Report Overview     | 0                         |                          |                       |                          |                         |               |            |                         |
| NHTSA ID: 18VX   | X Number of Potent  | ially Involved: 1,282,596 | Subject: Engine Oil Leak | 573 Date: 2018-Oct-22 | Owner Notification Begin | nning Date: 2019-Aug-19 |               |            |                         |
| Quarterly Re     | port History        |                           |                          |                       |                          |                         |               |            | >                       |
| Annual Repo      | rt History          |                           |                          |                       |                          |                         |               |            | ~                       |
|                  |                     |                           |                          |                       |                          |                         | Create Annua  | l Report   | 6                       |
| Report #         | Reporting Period    | Completion Rate (%)       | Date Originally Submit   | ted Last Updated D    | ) Total Unreachabl       | e Total Completed       | Total Removed |            |                         |
| <u>2.(Draft)</u> | 2023-2 to 2024-1    | 67.64                     |                          | 2021-Apr-21           | 52,253                   | 867,424                 | 200           | 1          | <b>I</b>                |
| 1 (Accepted)     | 2022-2 to 2023-1    | 65.44                     | 2021-Jan-27              | 2021-Jan-28           | 55,731                   | 839,209                 | 209           | 1          |                         |

2. In the Annual Report # (Editing) pane, fill out all required and applicable fields.

| ompletion Rate: 67.64%                            |                                                                                                | Annual Report Date: 2024-Apr-22                        |
|---------------------------------------------------|------------------------------------------------------------------------------------------------|--------------------------------------------------------|
| Inreachable                                       | Completed                                                                                      | Removed                                                |
| teturned Mail:     52,253       inable to Notify: | Corrected: *867,424Inspected Only:0Total Inspected & Corrected:867,424Returned from Inventory: | Scrapped:1Stolen:0Exported:199Other:0Total Removed:200 |
| omments to NHTSA:                                 |                                                                                                |                                                        |
|                                                   |                                                                                                | Save Draft Cancel Subn                                 |

3. Click the **Submit** button.

| Annual Report #2 (Editing) - F                    | Reporting Period 2023-2 to 2024-1                                                              |                                                        |
|---------------------------------------------------|------------------------------------------------------------------------------------------------|--------------------------------------------------------|
| Completion Rate: 67.64%                           |                                                                                                | Annual Report Date: 2024-Apr-22                        |
| Unreachable                                       | Completed                                                                                      | Removed                                                |
| Returned Mail:     52,253       Unable to Notify: | Corrected: *867,424Inspected Only:0Total Inspected & Corrected:867,424Returned from Inventory: | Scrapped:1Stolen:0Exported:199Other:0Total Removed:200 |
| Comments to NHTSA:                                |                                                                                                | Save Draft Cancel Submit                               |

4. A Completion Report Submission – Annual Report modal will open. Click the Confirm & Submit button.

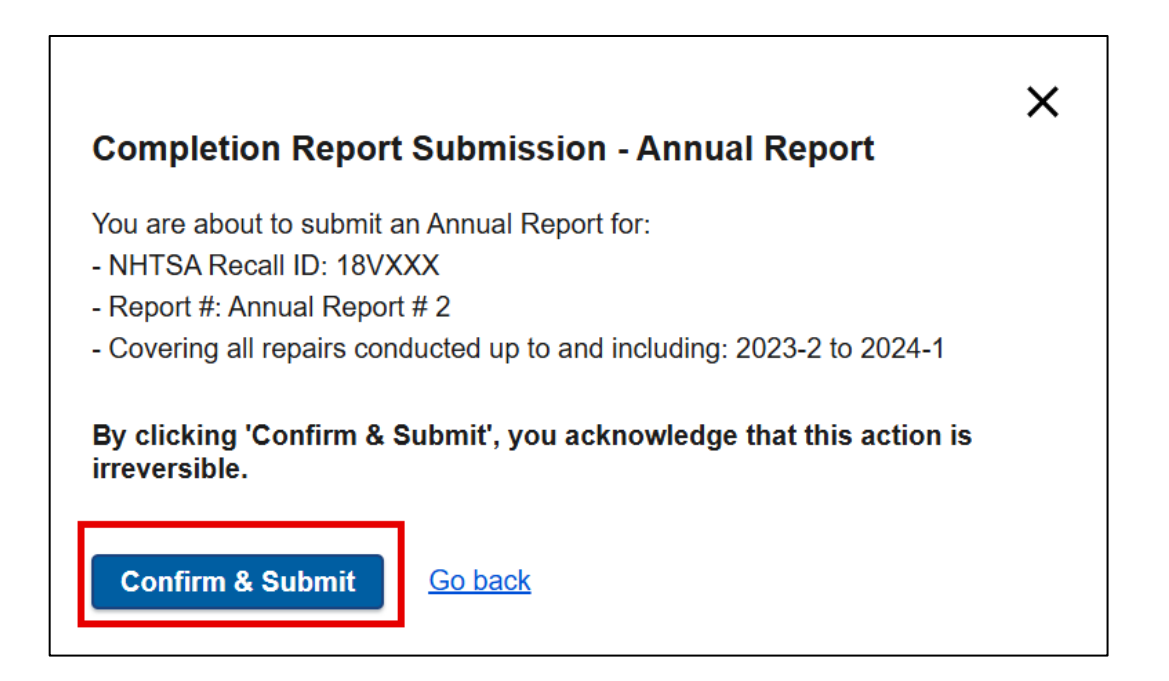

### 7.6.3 Validation Rules

The MRP has some validation rules in place to make it easier to file the completion reports correctly:

 If the user tries to create a new draft completion report when a draft completion report already exists, a Draft Quarterly Reports Exists / Draft Annual Reports Exists modal will open, and you will not be able to create a new completion report.

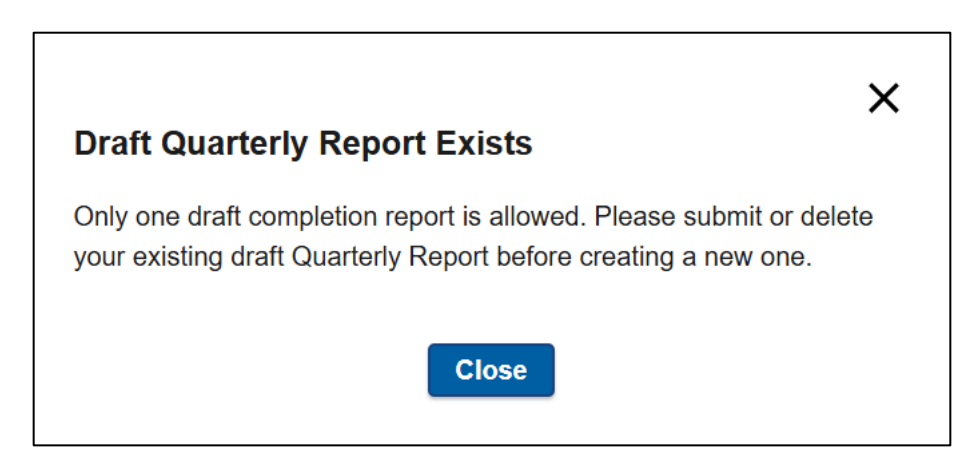

2. If you try to create a new completion report for a future reporting period, an **Invalid reporting period** modal will open.

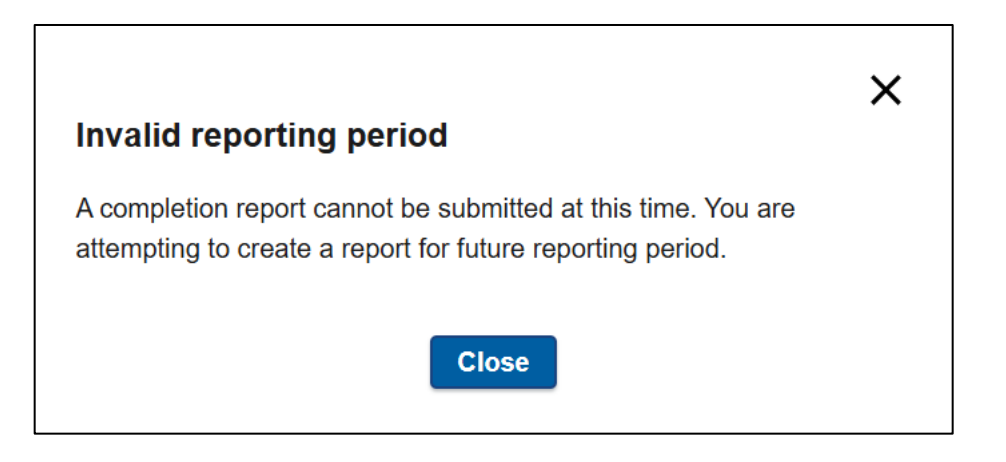

- Figures reported on completion reports must be cumulative. If the Total Inspected & Corrected, Total Unreachable, or Total Removed fields are lower than previously submitted completion report, a Quarterly Report values must be cumulative / Annual Report values must be cumulative modal will open and prevent you from saving the record.
- 4. If the **Total Completed** field exceeds the **Number Potentially Involved** field, then an inline error will display. If you try to submit the report without resolving the issue, a **Value Exceeds Number Potentially Involved Value** modal will open.

| X<br>Value Exceeds Number Potentially Involved Value                                                                      |
|----------------------------------------------------------------------------------------------------|
| The values you have for the field(s) below exceed the Number Potentially Involved. Please edit the figures and re-submit: |
| Corrected                                                                                                    |
| Total Inspected & Corrected                                                                                               |
| Total Completed                                                                                                    |
| Close                                                                                                    |
| Corrected: *                   | 2,000,000       |
|--------------------------------|-----------------|
| Inspected Only:                |                 |
| Total Inspected & Corrected:   | 2,000,000       |
| Returned from Inventory:       |                 |
| Total Completed:               | 2,000,000       |
| Error: Total exceeds Number Po | tentially Invol |

5. If the Total Inspected & Corrected value, Total Unreachable value, or Total Removed value have increased more than a certain value (10,000 for Total Inspected & Corrected and 500 for Total Unreachable and Total Removed) or 10%, then the applicable a Quarter Report / Annual Report toaster message will display requesting you to provide details on the change in the Comments to NHTSA field.

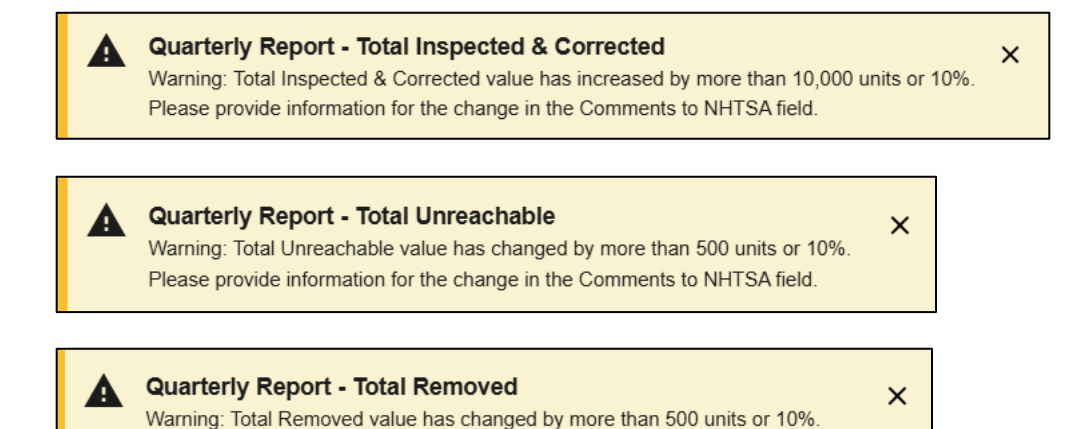

Please provide information for the change in the Comments to NHTSA field.

## 8. Logging Out

Users can use the **Logout** link next to your name at the top of any page. If you have any unsaved changes, you will be prompted to save those changes before exiting. Do not simply close your browser tab or otherwise end the session in the MRP. The **Logout** link provides a clean exit for your session. Exiting your session in any other manner could lead to lost data or other unpredictable results.

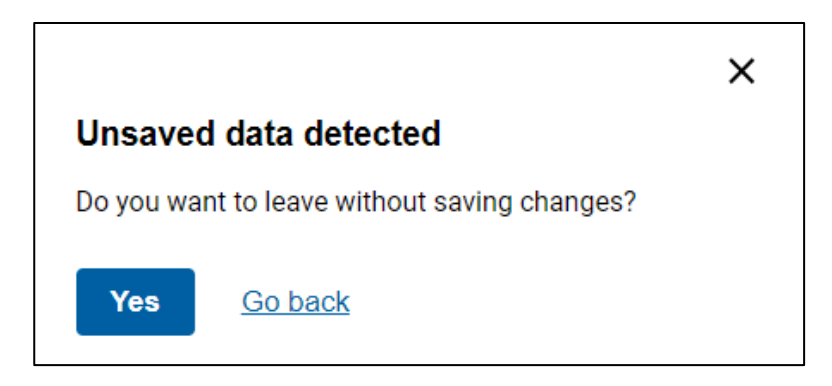

Figure 54. Unsaved Data Detected Message

## 9. Conclusion

If you have any questions regarding MRP, please contact the Manufacturer Inquiry and Support Team (MIST) at <u>odi.mist@dot.gov</u> or the Recalls helpdesk at <u>recalls.helpdesk@dot.gov</u>.